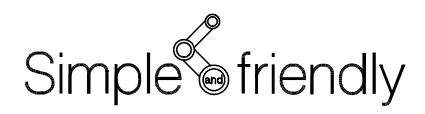

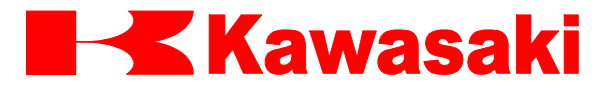

Kontroler serii D

# Instrukcja użytkownika

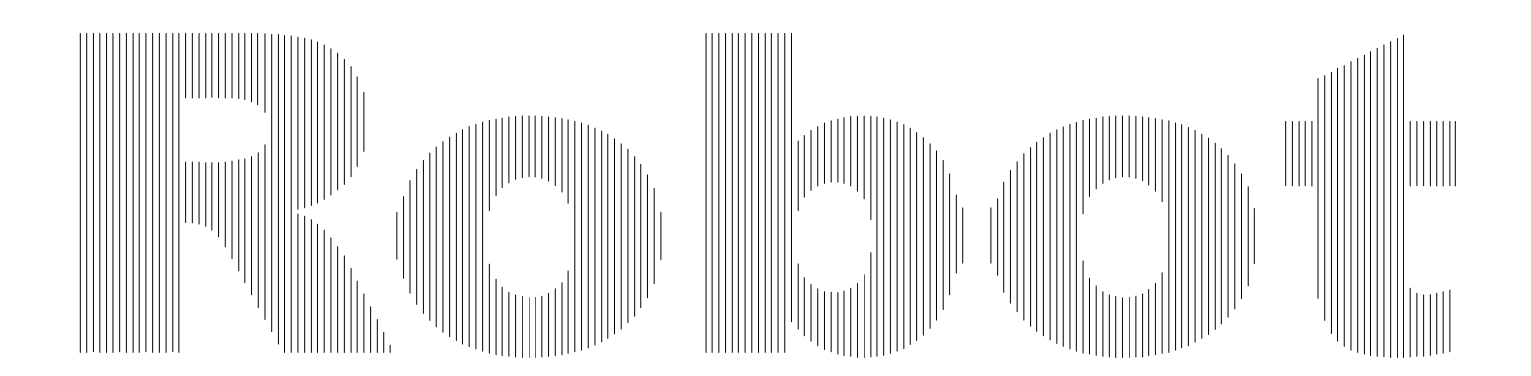

Kawasaki Heavy Industries, Ltd.

## 1.0 Informacje ogólne

Kontroler serii D jest wyposażony w najnowsze urządzenia elektroniczne, komputery i oprogramowanie umożliwiające wykorzystanie szerokiej gamy wyszukanych funkcji kontrolnych robota. Wszystkie kontrolery posiadają podstawowe funkcje w zakresie pozycjonowania, prędkości, przyspieszenia oraz we/wy w standardzie. Jako opcja dla specjalnych zastosowań dostępne są dodatkowe osie i funkcje kontrolne.

| 1.1 | Modele kontrolerów serii D.                 | 1-2 |
|-----|---------------------------------------------|-----|
| 1.2 | Dokumentacja techniczna kontrolerów serii D | 1-3 |
| 1.3 | Podłączanie ramienia robota                 | 1-6 |
| 1.4 | Istotne instrukcje obsługi                  | 1-7 |

# 1.1 MODELE KONTROLERÓW SERII D

Kontrolery serii D są dostępne w trzech specyfikacjach w zależności od regionu instalacji i w czterech różnych modelach, w zależności od przyłączanego ramienia.

- 1. Spec. japońska (D20, D22, D23, D24)
- 2. Spec. północnoamerykańska (D30, D32, D33, D34)
- 3. Spec. europejska (D40, D42, D43, D44)

Modele Dn0, Dn2, Dn3 i Dn4 są łączone odpowiednio z małymi robotami oraz średnimi/dużymi, z robotami wykonującymi paletyzację i z robotami serii M.

# 1.2 DOKUMENTACJA TECHNICZNA KONTROLERÓW SERII D

Kontrolery do spec. europejskiej

| [2] ŀ | Kontroler                        |                               |                                                                     |
|-------|----------------------------------|-------------------------------|---------------------------------------------------------------------|
| 1.    | Model                            | D40/D42/D43/D44/D70           | D/D71                                                               |
| 2.    | Konstrukcja                      | Typ samonośny                 |                                                                     |
| 3.    | Wymiary                          | Patrz, "Instrukcja instal     | acji i połączeń kontrolera serii D"                                 |
| 4.    | Liczba sterowanych osi           | 6 osi dla D40/D42/D44         | /D70/D71, 4 osie dla D43(Std.), 5 osi dla D44-MD(Std.)              |
|       |                                  | 7/8 osi (wbudowany do         | datek, opcja), Maks.16 osi (zewnętrzny dodatek dzięki wzmacniaczowi |
|       |                                  | wbudowanego silnika, o        | opcja)                                                              |
| 5.    | Serwonapęd                       | W pełni cyfrowy system        | n serwonapędu                                                       |
|       | i system napędowy                |                               |                                                                     |
| 6.    | Typ sterowania                   | Tryb uczenia                  | Osi, podstawy, narzędzia, nieruchomeo narzędzia (opcja)             |
|       |                                  | Tryb odtwarzania              | PTP, tryb ciągłej kontroli ścieżki ruchu                            |
|       |                                  |                               | osi, liniowy, interpolacja kołowa (opcja)                           |
| 7.    | Metoda uczenia                   | Uczenie lub programow         | vanie w języku AS                                                   |
| 8.    | Pojemność pamięci                | 1 MB (W tym pamięć s          | ystemowa)                                                           |
| 9.    | Sygnały zewnętrznych<br>operacji | External Motor Power          | Off, External Hold, itp.                                            |
| 10.   | Sygnały uniwersalne              | Sygnały wejścia               | 32 kanały (w tym sygnały dedykowane)                                |
|       |                                  | Sygnały wyjścia               | 32 kanały (w tym sygnały dedykowane)                                |
| 11.   | Panel sterowania                 | Podstawowe wyłączniki         | (Motor Power On, Cycle Start,                                       |
|       |                                  | Error Reset, Emergency        | / Stop, Hold/Run, Teach/Repeat)                                     |
| 12.   | Długość kabla                    | Kabel zasilający/sygnał       | 10 m                                                                |
|       |                                  | Kabel TP                      | 10 m                                                                |
| 13.   | Masa                             | 155 kg (D40), 190 kg(E        | 042/D44), 200 kg (D43, D44-MD) z transformatorem                    |
|       |                                  | 30 kg (D70/D71) bez tr        | ansformatora                                                        |
| 14.   | Zapotrzebowanie mocy             | AC380/400/415/440 V±          | :10% z transformatorem, 50/60 Hz, 3 fazy (D40/D42/D43/D44)          |
|       |                                  | AC200-240 V±10%/ 50           | 0/60 Hz, 1 faza (D70/D71)                                           |
|       |                                  | 5.9 kVA(D40), 11.4 kV         | /A(D42/D43/D44), 1.5 kVA (D70), 3 kVA (D71)                         |
| 15.   | Temperatura otoczenia            | 0 - 45 °C                     |                                                                     |
| 16.   | Względna wilgotność              | 35 - 85 % (bez kondens        | acji)                                                               |
| 17.   | Uziemienie                       | Mniej niż 100 $\Omega$ (uzien | nienie dedykowane robotowi), prąd upływowy: maks. 10 mA             |
| 18.   | Kolor                            | Munsell: 10GY9/1 odp          | owiednik                                                            |
| 19.   | Programator ręczny               | Kolorowy wyświetlacz          | (LCD 6.5 cala) z panelem dotykowym                                  |
|       |                                  | Emergency Stop, Teach         | Lock i Deadman Switches, 58 klawiszy sprzętowych                    |
| 20.   | Pamięć pomocnicza                | Interfejs karty PC            |                                                                     |
| 21.   | Opcje                            |                               |                                                                     |
|       | Memory capacity                  | 4 MB (Includes system         | memory)                                                             |
|       | Sygnały uniwersalne              | Sygnały wejścia               | Mogą być rozszerzone na 960 linii, z użyciem Device-Net,            |
|       |                                  |                               | Profibus, CC-Link, itp.                                             |
|       |                                  | Sygnały wyjścia               | Mogą byc rozszerzone na 960 linii, z użyciem Device-Net,            |
|       | 17.1.1                           | 5 15                          | Profibus, CC-Link, itp.                                             |
|       | Kabel zasilający/sygnału         | 5 m, 15 m                     |                                                                     |
|       |                                  | 5 m, 15 m                     |                                                                     |
|       | Karta PC                         | 16/32/64/128 MB               |                                                                     |
|       | Kabel PC                         | 1,5 m, 3 m                    | rii whydowony starownik programowsław DI C. sieś I ANI let-two C    |
|       | nine                             | woudowana tablica wiz         | 2ji, woudowany sterownik programowany PLC, siec LAN, interbus-S, we |

# SYMBOLE

Pozycje wymagające w niniejszej instrukcji szczególnej uwagi są oznaczone następującymi symbolami.

Aby zagwarantować prawidłową i bezpieczną obsługę robotów oraz uniknąć urazów fizycznych oraz szkód materialnych, stosuj zasady bezpieczeństwa podane w oknach opatrzonych tymi symbolami.

#### NIEBEZPIECZEŃSTWO

Niezastosowanie się do wskazanych kwestii może skutkować nieuchronnym urazem lub śmiercią.

OSTRZEŻENIE

Niezastosowanie się do wskazanych kwestii może skutkować ewentualnym urazem lub śmiercią.

# UWAGA

Niezastosowanie się do wskazanych kwestii może skutkować ewentualnym urazem i/lub śmiercią.

#### - [UWAGA] —

Wskazuje środki ostrożności w zakresie specyfikacji robota, przenoszenia, uczenia, obsługi i utrzymania.

# OSTRZEŻENIE

1. Dokładność i efektywność wykresów, procedur oraz wyjaśnionych szczegółów, zawartych w niniejszej instrukcji nie może być potwierdzona z całą pewnością. W razie jakichkolwiek pytań lub problemów, gorąco zachęcamy do kontaktu z firmą Kawasaki Machine Systems.

Â

2. Treść dotycząca bezpieczeństwa opisana w niniejszym podręczniku znajduje zastosowanie dla każdej wykonywanej pracy, nie tylko dla tej związanej z opisywanym robotem. W celu bezpiecznego wykonywania pracy, przeczytaj i zapoznaj się z niniejszym podręcznikiem, wszelkimi związanymi z tematem zasadami, regulacjami prawnymi i istotnymi materiałami, a także opisanymi w każdym rozdziale zasadami bezpieczeństwa, a w końcu, podejmij niezbędne kroki do zapewnienia bezpieczeństwa w czasie każdej konkretnej pracy.

#### **UWAGI WSTĘPNE**

#### 1. KLAWISZE I PRZEŁĄCZNIKI (PRZYCISKI) SPRZĘTOWE

Kontrolery serii D są wyposażone w klawisze sprzętowe oraz przełączniki umieszczone na panelu obsługi i programatorze ręcznym, wykorzystywane w różnorodnych operacjach. W niniejszej instrukcji nazwy klawiszy sprzętowych i przełączników zostały ujęte w prostokątne pola. Pojęcia "klawisz" lub "przełącznik", które powinny towarzyszyć odpowiednim nazwom, są czasami pomijane, aby uzyskać większą prostotę przekazu. Jeśli dwa lub więcej klawiszy ma być naciśniętych równocześnie, klawisze są wskazane przy pomocy znaku "+", jak zaprezentowano w przykładzie poniżej.

#### PRZYKŁADY

SELECT: oznacza klawisz sprzętowy "SELECT".

A + MENU: wskazuje, by nacisnąć oraz przytrzymać A i następnie nacisnąć MENU.

#### 2. KLAWISZE I PRZEŁĄCZNIKI OPROGRAMOWANIA

Kontrolery serii D są wyposażone w klawisze oprogramowania oraz przełączniki umieszczone na ekranie programatora ręcznego, wykorzystywane w różnorodnych operacjach, w zależności od specyfikacji i potrzeb. W niniejszej instrukcji nazwy klawiszy i przełączników oprogramowania zostały ujęte w nawiasy "<>". Pojęcia "klawisz" lub "przełącznik", które powinny towarzyszyć odpowiednim nazwom, są czasami pomijane, aby uzyskać większą prostotę przekazu.

#### PRZYKŁADY

<ENTER>: oznacza klawisz "ENTER" pojawiający się na ekranie programatora ręcznego. <NEXT PAGE>: oznacza klawisz "NEXT PAGE" na ekranie programatora ręcznego.

#### 3. WYBÓR POZYCJI

Często pozycja musi być wybrana z menu lub z menu rozwijanego na ekranie programatora ręcznego. W niniejszej instrukcji nazwy pozycji menu będą wstawiane w nawiasy [XXX].

#### PRZYKŁADY

```
[BASIC SETTING]: oznacza pozycję "BASIC SETTING" w menu. Aby ją wybrać,
naciśnij klawisz "SELECT" po przesunięciu kursora na odpowiednią
pozycję, przy użyciu klawiszy ze strzałkami. W szczegółowym opisie
procedura ta powinna być prezentowana każdorazowo, jednak
zamiast tego, w celu zwiększenia przejrzystości tekstu, używany
będzie zwrot "wybierz pozycję [XXX]".
```

# SPIS TREŚCI

| 1.0     | Informacje ogólne                                                       |             |
|---------|-------------------------------------------------------------------------|-------------|
| 1.1     | Modele kontrolerów serii D.                                             |             |
| 1.2     | Dokumentacja techniczna kontrolerów serii D                             |             |
| 1.3     | Podłączanie ramienia robota                                             |             |
| 1.4     | Istotne instrukcje obsługi                                              | 1-7         |
| 2.0     | Przełączniki, klawisze i wyświetlacze                                   | 2-1         |
| 2.1     | Informacje ogólne dotyczące kontrolera                                  |             |
| 2.2     | Przełączniki kontrolera                                                 | 2-4         |
| 2.3     | Informacje ogólne dotyczące programatora ręcznego                       |             |
| 2.4     | Przełączniki programatora ręcznego oraz funkcje klawiszy sprzętowych    | 2-7         |
| 2.5     | Wyświetlacz programatora ręcznego                                       |             |
| 2.5.1   | Wyświetlacz obszaru A                                                   | 2-12        |
| 2.5.2   | Wyświetlacz obszaru B······                                             | 2-13        |
| 2.5.3   | Wyświetlacz obszaru C·····                                              | 2-15        |
| 3.0     | Procedury dotyczące włączania/wyłączania zasilania oraz zatrzymywania i | robota3-1   |
| 3.1     | Procedura włączania zasilania                                           |             |
| 3.1.1   | Procedura włączania zasilania kontrolera                                |             |
| 3.1.2   | Procedura włączania zasilania silnika                                   |             |
| 3.2     | Procedura wyłączania zasilania                                          |             |
| 3.3     | Metody zatrzymywania robota                                             |             |
| 4.0     | Instrukcje dotyczące ekranu operacyjnego programatora ręcznego          | 4-1         |
| 4.1     | Kwestie podstawowe                                                      |             |
| 4.1.1   | Stan aktywny i nieaktywny                                               |             |
| 4.1.2   | Przełączanie obszarów aktywnych                                         | 4-4         |
| 4.1.3   | Menu rozwijane                                                          | 4-4         |
| 4.2     | Ekran obszaru A                                                         |             |
| 4.2.1   | Funkcje obszaru programu/komentarza ·····                               |             |
| 4.2.1.1 | Funkcja [Specify] ······                                                |             |
| 4.2.1.2 | Funkcja [Select]                                                        | 4-7         |
| 4.2.1.3 | Funkcja [Delete] ······                                                 |             |
| 4.2.1.4 | Funkcja [Input Comment]                                                 | 4-9         |
| 4.2.1.5 | Funkcja [Display Contents]                                              |             |
| 4.2.1.6 | Funkcja [Copy]                                                          | ······ 4-11 |
| 4217    | Funkcia [Rename]                                                        |             |

| 4.2.1.8 | Funkcja [Cancel Register]                                                    |
|---------|------------------------------------------------------------------------------|
| 4.2.2   | Funkcje obszaru kroku······4-13                                              |
| 4.2.2.1 | Funkcja [Specify]                                                            |
| 4.2.2.2 | Funkcja [Top]······4-14                                                      |
| 4.2.2.3 | Funkcja [Bottom]4-14                                                         |
| 4.2.2.4 | Procedura przesuwania do przodu o jeden krok4-15                             |
| 4.2.2.5 | Procedura cofania o jeden krok                                               |
| 4.2.3   | Funkcje w obszarze programu kontrolnego procesu działającego równolegle 4-16 |
| 4.2.4   | Funkcje obszaru wiadomości systemowych4-16                                   |
| 4.2.5   | Obszar powiadomień                                                           |
| 4.2.5.1 | Treść wyświetlacza obszaru powiadomień (A)4-18                               |
| 4.2.5.2 | Treść wyświetlacza obszaru powiadomień (B) 4-19                              |
| 4.2.5.3 | Treść wyświetlacza obszaru powiadomień (C)4-20                               |
| 4.2.5.4 | Treść wyświetlacza obszaru powiadomień (D)4-21                               |
| 4.2.5.5 | Treść wyświetlacza obszaru powiadomień (E) 4-22                              |
| 4.2.5.6 | Zmiana warunków odtwarzania                                                  |
| 4.2.5.7 | Zmiana warunków odtwarzania4-27                                              |
| 4.3     | Ekran obszaru B······4-30                                                    |
| 4.3.1   | Przełączanie na ekran klawiatury                                             |
| 4.3.2   | Specyfikacja klawiatury ekranu4-31                                           |
| 4.3.3   | Obsługa klawiatury                                                           |
| 4.4     | Ekran obszaru C                                                              |
| 4.4.1   | Przełączanie ekranów                                                         |
| 4.4.2   | Ekran osi ······4-34                                                         |
| 4.4.3   | Ekran sygnału                                                                |
| 4.4.3.1 | Ekran (nazwy) sygnału                                                        |
| 4.4.3.2 | Ekran (indeksu) sygnału                                                      |
| 4.4.4   | Ekran informacji o programie4-42                                             |
| 4.4.4.1 | Ekran informacji o kroku (dane pomocnicze)······4-42                         |
| 4.4.4.2 | Ekran informacji o kroku (dane dotyczące narzędzia) 4-43                     |
| 4.4.4.3 | Ekran programu kontrolnego procesu działającego równolegle 4-43              |
| 4.4.4.4 | Ekran programu kontroli spawania (wyłącznie dla D3x)4-44                     |
| 4.5     | Ekran błędu                                                                  |
| 4.6     | Ekran ostrzeżenia 4-46                                                       |
|         |                                                                              |
| 5.0     | Sterowanie ręczne robota 5-1                                                 |
| 5.1     | Metody dotyczące operacji podstawowych 5-2                                   |
| 5.1.1   | Nazwy każdej z osi                                                           |
| 5.1.2   | Procedura sterowania ręcznego sześciu osi                                    |
| 5.1.3   | Sterowanie ręczne siódmą osią (opcja)                                        |

| 5.1.4   | Sterowanie ręczne osiami od ósmej do osiemnastej (opcja)5-4              |
|---------|--------------------------------------------------------------------------|
| 5.2     | Tryb sterowania ręcznego robota 5-4                                      |
| 5.2.1   | Tryb współrzędnych osiowych                                              |
| 5.2.2   | Tryb współrzędnych globalnych                                            |
| 5.2.3   | Tryb układu współrzędnych narzędzia                                      |
| 6.0     | Uczenie (Teaching)6-1                                                    |
| 6.1     | Czynności przygotowawcze do uczenia 6-3                                  |
| 6.1.1   | Sprawdzanie działania przycisku awaryjnego zatrzymania Emergency Stop6-3 |
| 6.1.2   | Znaki informacyjne podczas uczenia                                       |
| 6.1.3   | Ustawienia przełącznika blokady w trakcie uczenia - Teach Lock6-4        |
| 6.1.4   | Metody zatrzymywania robota                                              |
| 6.1.5   | Wybór metod programowania 6-5                                            |
| 6.1.5.1 | Klasyfikacja metod programowania                                         |
| 6.1.5.2 | Metody programowania6-7                                                  |
| 6.2     | Procedura obsługi ekranu uczenia blokowego6-7                            |
| 6.2.1   | Wyświetlanie ekranu 6-7                                                  |
| 6.2.2   | Konfiguracja ekranu6-8                                                   |
| 6.3     | Uczenie 6-9                                                              |
| 6.4     | Ustawienia innych informacji pomocniczych                                |
| 6.4.1   | Ustawienia sygnałów J (Jump)/E (End)6-14                                 |
| 6.4.2   | Ustawienia sygnałów OX (wyjścia)                                         |
| 6.4.3   | Ustawienia sygnałów zewnętrznych WX6-17                                  |
| 6.4.4   | Ustawienia sygnałów włączenia/wyłączenia narzędzia6-18                   |
| 6.4.4.1 | Uczenie sygnałów włączenia/wyłączenia narzędzia                          |
| 6.4.4.2 | Uczenie specyfikacji spawania punktowego                                 |
| 6.4.4.3 | Uczenie specyfikacji przenoszenia 6-19                                   |
| 6.4.5   | Ustawienia sekcji komentarzy 6-20                                        |
| 6.5     | Kontrola programu ····································                   |
| 6.6     | Edycja danych programu······6-21                                         |
| 6.6.1   | Zmiana ustawienia 6-22                                                   |
| 6.6.2   | Zmiana danych pomocniczych                                               |
| 6.6.3   | Wstawianie kroków6-24                                                    |
| 6.6.4   | Usuwanie kroków                                                          |
| 6.7     | Procedura obsługi ekranu uczenia języka AS6-26                           |
| 6.7.1   | Tworzenie nowego programu                                                |
| 6.7.2   | Dodawanie kroku do programu                                              |
| 6.7.3   | Nadpisywanie kroku w programie6-33                                       |
| 6.7.4   | Wstawianie/usuwanie kroku do/z programu ······6-33                       |
| 6.7.5   | Inne funkcje                                                             |
|         |                                                                          |

| 6.8     | Procedura obsługi ekranu uczenia ustawienia (Pose)6-34                        |
|---------|-------------------------------------------------------------------------------|
| 6.9     | Procedura obsługi polecenia T Command6-37                                     |
|         |                                                                               |
| 7.0     | Operacja odtwarzania7-1                                                       |
| 7.1     | Przygotowanie do operacji odtwarzania 7-2                                     |
| 7.2     | Wykonanie operacji odtwarzania7-2                                             |
| 7.3     | Metody zatrzymywania operacji odtwarzania 7-4                                 |
| 7.3.1   | Przerywanie programu7-4                                                       |
| 7.3.2   | Kończenie wykonywania programu 7-5                                            |
| 7.4     | Metody wznawiania operacji odtwarzania                                        |
| 7.4.1   | Ponowne uruchamianie po przerwaniu programu7-5                                |
| 7.4.2   | Ponowne uruchamianie po zakończeniu wykonywania programu7-5                   |
| 7.4.3   | Ponowne uruchamianie po zatrzymaniu wyłącznikiem awaryjnym Emergency Stop 7-5 |
| 7.5     | Wolny tryb odtwarzania 7-6                                                    |
| 7.5.1   | Funkcje wolnego trybu odtwarzania                                             |
| 7.5.2   | Przełączanie sygnału wejścia dla wolnego trybu odtwarzania                    |
|         |                                                                               |
| 8.0     | Ekran edycji programu Program Edit                                            |
| 8.1     | Ekran edycji programu Program Edit                                            |
| 8.1.1   | Metody przełączania na ekran edycji programu Program Edit                     |
| 8.1.2   | Wyświetlanie menu rozwijanego                                                 |
| 8.1.3   | Obsługa klawiszy funkcyjnych                                                  |
| 8.2     | Tryby ekranu edycji programu Program Edit8-4                                  |
| 8.2.1   | Item Editing Mode - tryb edycji pozycji                                       |
| 8.2.1.1 | Funkcje w trybie edycji pozycji 8-5                                           |
| 8.2.1.2 | Procedury postępowania w trybie edycji pozycji                                |
| 8.2.1.3 | Funkcje przy wyborze EOF (End of File)                                        |
| 8.2.2   | Step Editing Mode - tryb edycji kroku                                         |
| 8.2.2.1 | Funkcje w trybie edycji kroku                                                 |
| 8.2.2.2 | Procedury postępowania w trybie edycji kroku                                  |
| 8.3     | Funkcje edycji online                                                         |
| 8.3.1   | Ekran edycji online 8-20                                                      |
| 8.3.2   | Funkcje ekranu edycji online                                                  |
| 8.3.2.1 | Postępowanie po edycji programów w trybie edycji pozycji8-21                  |
| 8.3.2.2 | Postępowanie po edycji programów w trybie edycji kroku                        |
|         |                                                                               |

| 9.0 | Funkcje pomocnicze9-1                |
|-----|--------------------------------------|
| 9.1 | Ogólny zarys funkcji pomocniczych9-2 |
| 9.2 | Używanie funkcji pomocniczych        |

| 9.3      | Lista funkcji pomocniczych                                          | 9-3     |
|----------|---------------------------------------------------------------------|---------|
| 10.0     | Sygnały dedykowane aplikacji ······                                 | 10-1    |
| 10.1     | Ustawienia sygnałów włączenia/wyłączenia narzędzia                  |         |
| 10.2     | Nieużywane sygnały włączenia/wyłączenia narzędzia                   |         |
| 10.3     | Aplikacja spawania punktowego                                       | 10-4    |
| 10.3.1   | Uczenie sygnałów włączenia/wyłączenia narzędzia                     | 10-5    |
| 10.3.1.1 | Uczenie pozycji ON/OFF sygnałów włączenia/wyłączenia narzędzia      |         |
| 10.3.1.2 | Uczenie harmonogramu spawania - Weld Schedule (WS)                  | 10-5    |
| 10.3.1.3 | Uczenie warunków narzędzia - Clamp Condition (CC)                   | 10-5    |
| 10.3.1.4 | Uczenie O/C (OPEN/CLOSE)                                            | 10-5    |
| 10.3.2   | Konfiguracja wszystkich danych                                      | 10-6    |
| 10.3.2.1 | Konfiguracja warunków narzędzia - Clamp Condition (CC)              | 10-6    |
| 10.3.2.2 | Konfiguracja danych narzędzia dotyczących spawania punktowego (Spot | Welding |
| Clamp)   | 10-8                                                                |         |
| 10.3.2.3 | Konfiguracja kontrolera spawania punktowego                         | 10-10   |
| 10.3.2.4 | Konfiguracja pistoletu do spawania punktowego                       | 10-13   |
| 10.3.3   | Wykres czasów dotyczących sygnałów We/Wy                            | 10-15   |
| 10.4     | Aplikacja przenoszenia                                              | 10-17   |
| 10.4.1   | Konfiguracja danych narzędzia dotyczących przenoszenia              | 10-17   |
| 10.4.2   | Wykres czasów dotyczących sygnałów przenoszenia                     | 10-18   |
| 11.0     | Ekran interfejsu                                                    |         |
| 11.1     | Metody przełączania na ekran interfejsu (I/F Panel)                 |         |
| 11.2     | Metoda konfiguracji ekranu interfejsu (I/F Panel)                   |         |
| 11.3     | Metoda konfiguracji przełączników                                   |         |
| 11.3.1   | Lampka                                                              | 11-4    |
| 11.3.2   | Przycisk polecenia                                                  |         |
| 11.3.3   | Przycisk polecenia z lampką·····                                    | 11-6    |
| 11.3.4   | 2-stopniowy przełącznik wybierakowy                                 | 11-7    |
| 11.3.5   | 3-stopniowy przełącznik wybierakowy                                 |         |
| 11.3.6   | Przełącznik cyfrowy                                                 | 11-10   |
| 11.3.7   | Wyświetlacz cyfrowy ·····                                           |         |
| 11.3.8   | Wyświetlacz różnych danych ·····                                    |         |
| 11.3.9   | Okno wyświetlania ciągu                                             | 11-15   |
| 11.3.10  | Przycisk poleceń wprowadzanych z ekranu                             | 11-16   |
| 11.3.11  | Kolory etykiet ·····                                                | 11-17   |
| 12.0     | Automatyczna rejestracja narzędzia ·····                            | 12-1    |
| 12.1     | Ogólny zarys funkcji automatycznej rejestracji narzędzia            |         |
| 12.2     | Niezbędne dane dla automatycznej rejestracji narzędzia              |         |

| 12.2.1    | Uczenie czterech podstawowych pozycji 12-3                                          |
|-----------|-------------------------------------------------------------------------------------|
| 12.2.2    | Uczenie pozycji narzędzia dla kierunku narzędzia Z 12-3                             |
| 12.2.3    | Uczenie pozycji narzędzia dla kierunku narzędzia Y 12-4                             |
| 12.3      | Instrukcje dotyczące uczenia podstawowych pozycji 12-4                              |
| 12.4      | Procedura automatycznej rejestracji narzędzia 12-5                                  |
| 12.4.1    | Przygotowania do automatycznej rejestracji narzędzia 12-5                           |
| 12.4.2    | Rejestracja danych pozycji podstawowej 12-6                                         |
|           |                                                                                     |
| 13.0      | Przekształcanie danych (opcja)                                                      |
| 13.1      | Ogólny zarys funkcji przekształcania danych                                         |
| 13.2      | Uczenie danych offline 13-3                                                         |
| 13.3      | Dane narzędzia                                                                      |
| 13.4      | Definicja pozycji narzędzia 13-4                                                    |
| 13.5      | Procedury obsługi funkcji przekształcania danych                                    |
| 13.5.1    | Sekwencja obsługi 13-6                                                              |
| 13.5.2    | Przygotuj dane do przekształcenia                                                   |
| 13.5.3    | Tworzenie danych na potrzeby automatycznego pomiaru układu współrzędnych            |
| narzędzia | online13-8                                                                          |
| 13.5.4    | Pomiar czterech punktów podstawowych przez robota online                            |
| 13.5.5    | Wykonanie automatycznego pomiaru narzędzia ······13-10                              |
| 13.5.5.1  | Kompensacja siły ciężkości w zakresie danych pomiarowych narzędzia 13-10            |
| 13.5.5.2  | Automatyczny pomiar narzędzia urządzeń online                                       |
| 13.5.5.3  | Wyświetlanie i zapis danych dotyczących układu współrzędnych narzędzia urządzeń     |
| online    | 13-13                                                                               |
| 13.5.6    | Rejestracja danych narzędzia robota online                                          |
| 13.5.7    | Kompensacja siły ciężkości dla czterech punktów podstawowych online13-15            |
| 13.5.8    | Rejestracja danych narzędzia robota offline 13-16                                   |
| 13.5.9    | Wykonaj przekształcenie danych 13-17                                                |
| 13.5.9.1  | Weryfikacja danych dotyczących układu współrzędnych narzędzia online i offline13-17 |
| 13.5.9.2  | Konfiguracja czterech punktów podstawowych i numerów narzędzia ······13-18          |
| 13.5.9.3  | Wyświetlanie odległości i błędów pomiędzy czterema punktami podstawowymi ·· 13-20   |
| 13.5.9.4  | Wykonaj przekształcenie danych 13-20                                                |
| 13.5.9.5  | Kompensacja siły ciężkości danych offline 13-21                                     |
| 13.5.10   | Potwierdzanie uczonych danych po przekształceniu                                    |
| 13.6      | Przekształcanie błędów w czasie operacji przekształcania danych 13-24               |
| 13.7      | Usuwanie błędów 13-25                                                               |
|           |                                                                                     |

| 14.0 | Specyfikacja wielofunkcyjnych sygnałów OX/WX (Opcja) ······14-1 |
|------|-----------------------------------------------------------------|
| 14.1 | Specyfikacja sygnału wyjścia OX 14-2                            |

| 14.1.1 | Typ krokowy 14-2                                                                 |
|--------|----------------------------------------------------------------------------------|
| 14.1.2 | Typ podtrzymujący 14-2                                                           |
| 14.1.3 | Typ podwójny (XOR) - double                                                      |
| 14.1.4 | Tryb pulsacyjny14-3                                                              |
| 14.2   | Specyfikacja sygnału zewnętrznego WX ······14-3                                  |
| 14.3   | Taktowanie wyjścia                                                               |
|        |                                                                                  |
| 15.0   | Automatyczny pomiar ładunku (Auto Load Measurement)                              |
| 15.1   | Informacje ogólne dotyczące Funkcji automatycznego pomiaru ładunku 15-2          |
| 15.2   | Procedury wykonania 15-2                                                         |
| 15.2.1 | Pozycjonowanie pod automatyczny pomiar ładunku 15-3                              |
| 15.2.2 | Wybór automatycznego pomiaru ładunku (Auto Load Measurement) 15-4                |
| 15.2.3 | Rejestrowanie numeru narzędzia dla automatycznego pomiaru ładunku                |
| 15.2.4 | Konfiguracja przestrzeni operacyjnej dla automatycznego pomiaru ładunku 15-7     |
| 15.2.5 | Potwierdzanie przestrzeni operacyjnej dla automatycznego pomiaru ładunku 15-9    |
| 15.2.6 | Wykonanie automatycznego pomiaru ładunku (Auto Load Measurement) 15-11           |
| 15.2.7 | Rejestracja wyników po wykonaniu automatycznego pomiaru ładunku 15-13            |
| 18.0   | Konfiguracia parametrów ruchu robota                                             |
| 18.0   | Diagram konfiguraciji parametrów ruchu robota                                    |
| 18.2   | Funkcie mające woływ na parametry ruchu robota                                   |
| 18.2.1 | Zmienna funkcji przyspieszenia/hamowania                                         |
| 18.2.1 | Zwalczanie wibracji wiewiewiewiewiewiewiewiewiewiewiewiewiew                     |
| 18.2.2 | Europeia wateravania kolizii (Oncia)                                             |
| 10.2.3 | Venfiguracia pozveji instalacij rehota                                           |
| 10.5   | Konfiguracja pozycji nistalacji lobola 18-5                                      |
| 10.4   | Konnguracja informacji dotyczących ładunku narzędzia i stałka kaj kaj sieżbości. |
| 18.4.1 |                                                                                  |
|        | 18-8                                                                             |
| 18.4.2 | Instrukcja dotycząca konfiguracji informacji dotyczących ładunku narzędzia 18-9  |
| 18.5   | Ustawianie ładunku na ramieniu ······18-11                                       |

# 2.0 PRZEŁĄCZNIKI, KLAWISZE I WYŚWIETLACZE

W niniejszym rozdziale przedstawiono informacje ogólne dotyczące kontrolera, różne rodzaje przełączników, w które wyposażony jest opisywany kontroler oraz klawisze sprzętowe i wyświetlacze programatora ręcznego.

| 2.1   | Informacje ogólne dotyczące kontrolera2-2                                |
|-------|--------------------------------------------------------------------------|
| 2.2   | Przełączniki kontrolera                                                  |
| 2.3   | Informacje ogólne dotyczące programatora ręcznego2-6                     |
| 2.4   | Przełączniki programatora ręcznego oraz funkcje klawiszy sprzętowych 2-7 |
| 2.5   | Wyświetlacz programatora ręcznego2-11                                    |
| 2.5.1 | Wyświetlacz obszaru A                                                    |
| 2.5.2 | Wyświetlacz obszaru B                                                    |
| 2.5.3 | Wyświetlacz obszaru C                                                    |

## 2.1 INFORMACJE OGÓLNE DOTYCZĄCE KONTROLERA

Rysunek 2.1 przedstawia widok kontrolera z zewnątrz, od przodu. Przednia strona kontrolera jest wyposażona w wyłącznik zasilania, pamięć zewnętrzną, panel obsługi, itp. Korzystaj z programatora ręcznego podłączając przewód do gniazda zlokalizowanego z przodu kontrolera i umieszczaj go na górze kontrolera, gdy nie korzystasz z niego.

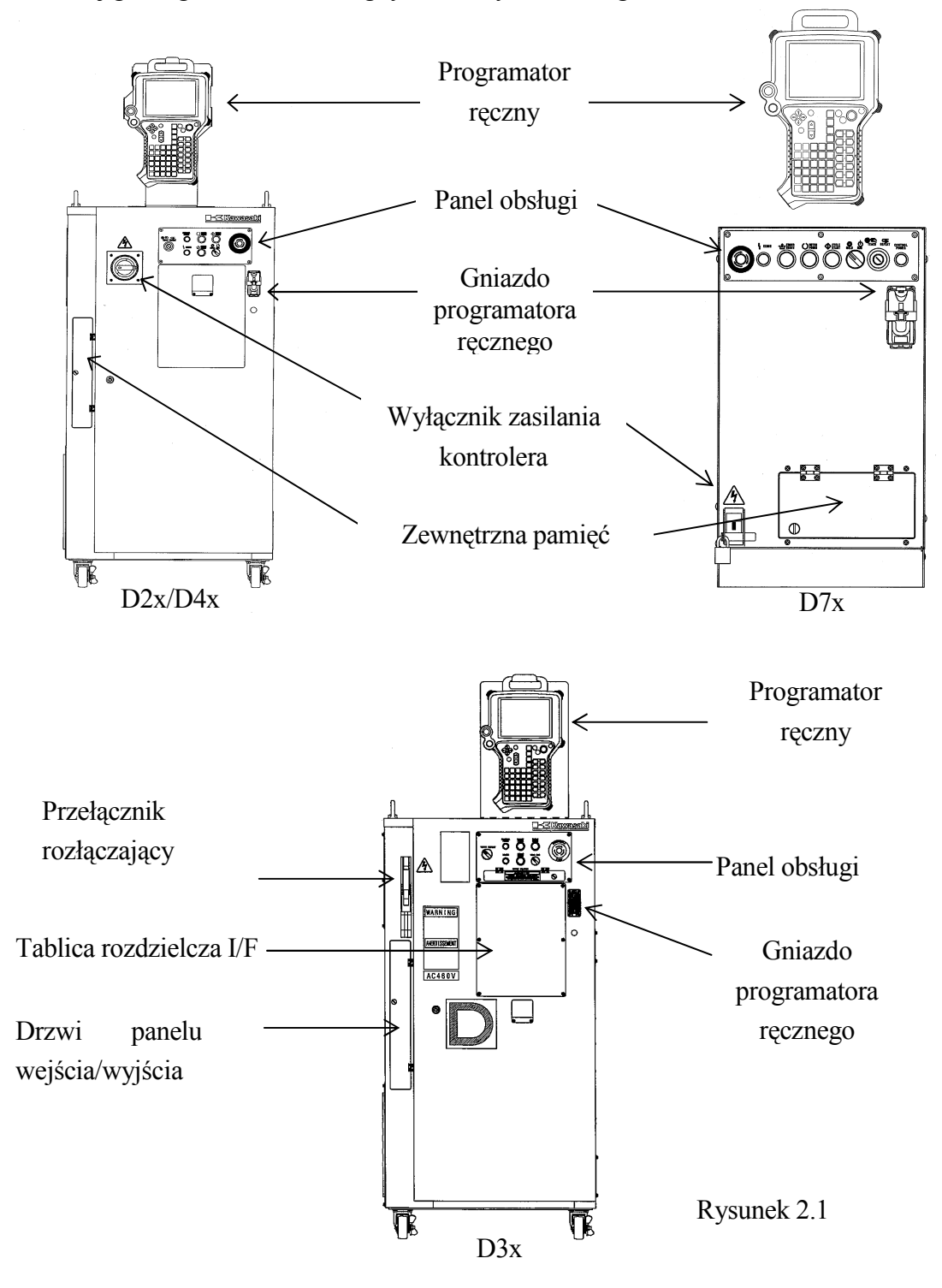

- 1. Wyłącznik zasilania kontrolera: wyłącznik ON/OFF niniejszego kontrolera
- 2. Panel obsługi: posiada różne przełączniki niezbędne do obsługi robota. W celu uzyskania szczegółowych informacji, patrz rozdział 2.1 Przełączniki kontrolera.
- 3. Programator ręczny: posiada różne klawisze niezbędne do programowania robota, wprowadzania danych, a także ekran umożliwaijący wyświetlanie różnego rodzaju danych oraz operowania nimi. W celu uzyskania dalszych informacji, patrz odpowiednio, rozdział 2.4 Przełączniki programatora ręcznego oraz funkcje klawiszy sprzętowych oraz rozdział 4.0 Instrukcje dotyczące ekranu operacyjnego programatora ręcznego.
- 4. Zewnętrzna pamięć: istnieje możliwość użycia kart PC.

|                                                                                                    | NIEBEZPIECZEŃSTWO                                                                                                  |
|----------------------------------------------------------------------------------------------------|----------------------------------------------------------------------------------------------------|
| Jeśli przewód programatora ręczn<br>łącznika, a następnie ponownie po<br>prawidłowość działania przełączni<br>przed użyciem robota. | nego został usunięty i zastąpiony zwarciem<br>dłączony do łącznika, sprawdź<br>ika E-STOP na programatorze ręcznym |

### 2.2 PRZEŁĄCZNIKI KONTROLERA

W niniejszym rozdziale opisano panel obsługi i różne rodzaje przełączników, w które wyposażony jest opisywany kontroler. Przełączniki i ich funkcje są opisane w poniższej tabeli, panel obsługi jest przedstawiony na rysunku 2.2.

| Nr | Przełącznik i lampka         | Funkcja                                                 |
|----|------------------------------|---------------------------------------------------------|
| 1  | Lampka zasilania             | Świeci się gdy jest włączone zasilanie kontrolera.      |
|    | kontrolera                   |                                                         |
| 2  | Lampka błędu                 | Świeci się, gdy wystąpił błąd.                          |
| 3  | Przycisk zerowania błędu     | Po naciśnięciu tego przycisku w celu anulowania błędu,  |
|    |                              | lampka błędu zostanie wyłączona. Jeśli błędy wciąż      |
|    |                              | występują, oznacza to, iż nie mogą być anulowane.       |
| 4  | Przełącznik                  | Umożliwia działanie robota (włącz) lub tymczasowe       |
|    | wstrzymaj/włącz              | zatrzymanie (wstrzymaj).                                |
| 5  | Przycisk                     | Przełącza tryb na uczenie* lub odtwarzanie**.           |
|    | uczenia/odtwarzania          |                                                         |
| 6  | Przycisk rozpoczęcia cyklu   | Przyciśnięcie tego przycisku w trybie odtwarzania       |
|    | z lampką                     | zapala lampkę i uruchamia odtwarzanie***.               |
| 7  | Przycisk zasilania silnika z | Przyciśnięcie tego przycisku włącza zasilanie silnika.  |
|    | lampką                       | Lampka świeci się, jeśli proces zasilania przebiega     |
|    |                              | prawidłowo.                                             |
| 8  | Przycisk awaryjnego          | Przyciśnięcie tego przycisku, w przypadku awarii,       |
|    | zatrzymania                  | przerywa zasilanie silnika i zatrzymuje robota.         |
|    |                              | Jednocześnie wyłączone zostają lampki zasilania silnika |
|    |                              | i rozpoczęcia cyklu. Jednak zasilanie kontrolera nie    |
|    |                              | zostaje wyłączone.                                      |
| 9  | Wyłącznik zasilania          | Wyłącznik ON/OFF zewnętrznego zasilania kontrolera.     |
|    | kontrolera                   |                                                         |

**UWAGA**\* Wybierz ten tryb jeśli uczysz robota lub używasz programatora ręcznego. W trybie uczenia nie jest możliwe wykonanie operacji odtwarzania.

**UWAGA**\*\* Jest to tryb, w którym włączone jest odtwarzanie.

**UWAGA**\*\*\* Stan, w którym robot pracuje automatycznie i wykonuje zapamiętany program w sposób ciągły.

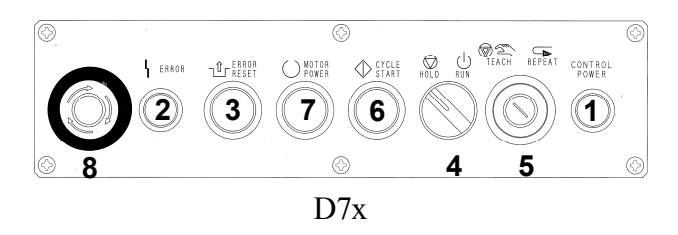

Rysunek 2.2

# 2.3 INFORMACJE OGÓLNE DOTYCZĄCE PROGRAMATORA RĘCZNEGO

Rysunki 2.3 i 2.4 przedstawiają widok programatora ręcznego. Programator ręczny posiada klawisze i przełączniki niezbędne do ręcznej obsługi robota, edycji danych, a także ekran umożliwiający wyświetlanie różnego rodzaju danych. Rysunek 2.5 przedstawia rozkład klawiszy.

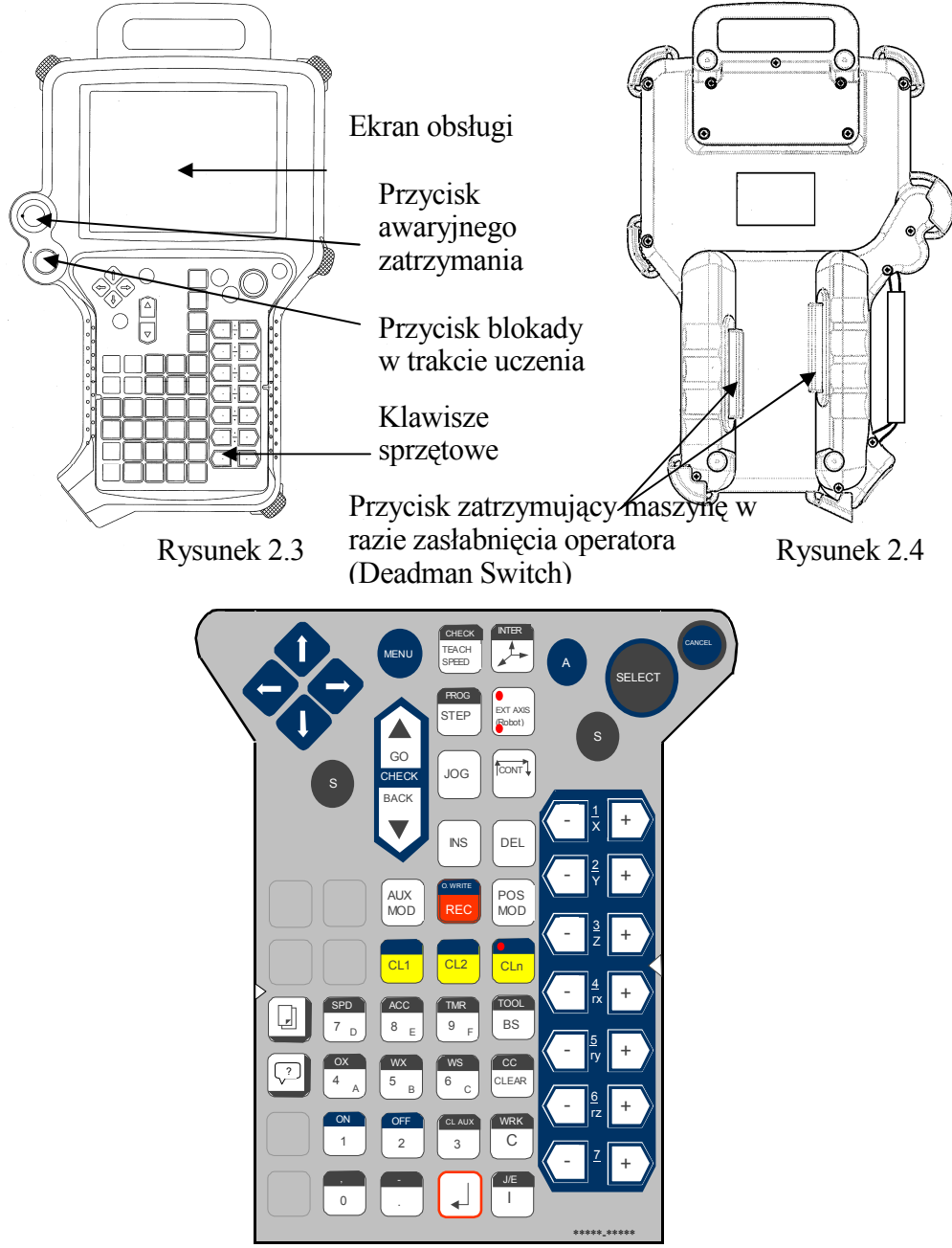

Rysunek 2.5

Programator ręczny jest zgodny ze wszystkimi modelami robotów i może być wykorzystywany w większości zastosowań, za wyjątkiem malowania przeciwwybuchowego. Jednakże, arkusz wykorzystywany do układu klawiszy różni się w przypadku zastosowań dotyczących zgrzewania

#### łukowego.

# 2.4 PRZEŁĄCZNIKI PROGRAMATORA RĘCZNEGO ORAZ FUNKCJE KLAWISZY SPRZĘTOWYCH

Poniżej przedstawiono wszystkie przełączniki oraz klawisze sprzętowe programatora ręcznego.

| Klawisze                     | Funkcja                                                                                                    |
|------------------------------|----------------------------------------------------------------------------------------------------|
| Wyłącznik                    | Wyłącz zasilanie i zatrzymaj robota.                                                                                                    |
| awaryjny                     |                                                                                                    |
| Blokada w<br>trakcie uczenia | <ul> <li>Włącz, aby umożliwić ruchy ręczne i kontrolne.</li> <li>Wyłącz, aby umożliwić odtwarzanie w trybie odtwarzania.</li> <li>Uwaga: Przed rozpoczęciem uczenia upewnij się, że przełącznik ten został<br/>włączony, aby zabezpieczyć robota przed błędną obsługą w trybie<br/>odtwarzania.</li> </ul>      |
| Deadman                      | Jest to przełącznik zezwalający. Osie robota nie mogą się poruszać, jeśli<br>przełącznik ten nie został naciśnięty.<br>Zasilanie silnika zostaje wyłączone, a robot jest zatrzymywany, jeśli<br>przełącznik "deadman" jest całkowicie wyłączony - w pozycji trzeciej - lub<br>jeśli jest on zupełnie zwolniony. |

| Klawisze | Funkcja                                                                                                    |
|----------|----------------------------------------------------------------------------------------------------|
| MENU     | Wyświetl menu rozwijane aktywnego obszaru.<br>Naciśnij przełączniki A + MENU, aby przełączyć aktywne obszary.<br>(Pomiędzy obszarami B i C)<br>Naciśnij S + MENU, aby wyświetlić menu rozwijane warunków odtwarzania.<br>W przypadku ekranów wyświetlających klawisze funkcyjne (np. ekran funkcji<br>pomocniczych, itp.), naciśnięcie MENU przesuwa kursor na pożądany klawisz<br>funkcyjny. Na niektórych ekranach należy nacisnąć A+MENU. |
|          | <ul> <li>Przesuń kursor pomiędzy krokami, pozycjami, ekranami, itp. poprzez pojedyncze lub podwójne użycia klawisza.</li> <li>Podwójne przyciśnięcie klawisza z S, S + ↑: Przełącz do poprzedniego ekranu pionowo. S + ↓: Przełącz do następnego ekranu pionowo.</li> <li>Podwójne przyciśnięcie klawisza z A, A + ↑: Przesuń do poprzedniego kroku uczenia lub edycji. A + ↓: Przesuń do następnego kroku uczenia lub edycji.</li> </ul>    |
| SELECT   | Wybierz funkcje i pozycje.<br>Określ wprowadzane dane na ekranie.                                                                                                    |
| CANCEL   | Anuluj operację.<br>Zamknij menu rozwijane.<br>Powróć do oryginalnego ekranu.                                                                                                    |

| Klawisze                | Funkcja                                                                                                    |
|-------------------------|----------------------------------------------------------------------------------------------------|
| А                       | Klawisz "A". Umożliwia dostęp do operacji lub funkcji.<br>Czasami jest używany z klawiszami w niebieskie paski.                                                                                                    |
| s                       | Klawisz "S". Zmienia funkcję/wybór.<br>Czasami jest używany z klawiszami w szare paski.                                                                                                    |
| GO                      | Przejdź do kolejnego kroku w trybie kontrolnym.<br>W trybie odtwarzania dla pojedynczych działań krokowych, jest on używany<br>jako klawisz przesuwający o krok do przodu.                                                                                                   |
| BACK                    | Wróć do poprzedniego kroku w trybie kontrolnym.                                                                                                    |
| CHECK<br>TEACH<br>SPEED | Zmień prędkość sterowania ręcznego.<br>Naciśnij S + CHECK/TEACH SPEED, aby zmienić prędkość kontrolną.<br>Uwaga: Prędkością domyślną jest niska prędkość (prędkość 1). (Nie powolne<br>przesuwanie małymi skokami)                                                           |
|                         | Wybierz tryb sterowania ręcznego.<br>Uwaga: Domyślna jest interpolacja osiowa.<br>Naciśnij S + INTER, aby zmienić tryb interpolacji w uczeniu blokowym.                                                                                                    |
| PROG<br>STEP            | Naciśnij, aby aktywować menu wyboru kroku.<br>Naciśnij S + PROG/STEP, aby aktywować menu wyboru programu.                                                                                                    |
| EXT AXIS<br>(Robot)     | Wybierz dodatkową oś (JT7) lub przesuwanie krokowe robota - w zależności<br>od konfiguracji systemu. (N/D robotów 6-osiowych jednoczłonowych).<br>Wybierz JT8 do JT14, gdy świeci się poniższa dioda.<br>Wybierz JT15 do JT18, gdy świeci się powyższa dioda.                |
| JOG                     | Przesuwaj robota krokowo w trybie uczenia lub kontrolnym.<br>Uwaga: działa tylko, gdy klawisz jest naciśnięty.                                                                                                    |
| CONT                    | Przełącz pomiędzy krokiem ciągłym a pojedynczym, podczas kontroli.<br>Uwaga: Domyślny jest pojedynczy krok.                                                                                                    |
| INS                     | Przełącz w tryb wstawiania kroków.                                                                                                    |
| DEL                     | Przełącz w tryb anulowania kroków.                                                                                                    |
| AUX<br>MOD              | Przełącz w tryb edycji informacji pomocniczych.                                                                                                    |
| POS<br>MOD              | Przełącz w tryb edycji informacji dotyczących pozycji.                                                                                                    |
| O. WRITE<br>REC         | Dodaj nowy krok po kroku bieżącym.<br>Naciśnij A + RECORD, aby nadpisać nowy krok na kroku bieżącym.                                                                                                    |
| CL1                     | Przełącz sygnał włączenia/wyłączenia narzędzia 1 na ON lub OFF.<br>Przełącz info dotyczące uczenia dla CL1: ON $\rightarrow$ OFF $\rightarrow$ ON.<br>Naciśnij A + CL1, aby przełączyć info dotyczące uczenia oraz sygnał dla<br>CL1: ON $\rightarrow$ OFF $\rightarrow$ ON. |

| Klawisze       | Funkcja                                                                                                    |
|----------------|----------------------------------------------------------------------------------------------------|
|                | Przełącz sygnał włączenia/wyłączenia narzędzia 2 na ON lub OFF.<br>Przełacz info dotyczące uczenia dla CL2: ON $\rightarrow$ OFF $\rightarrow$ ON |
| CL2            | Naciśnij A + CL2, aby przełączyć info dotyczące uczenia oraz sygnał dla CL2: ON $\rightarrow$ OFF $\rightarrow$ ON.                               |
|                | Przełącz sygnał włączenia/wyłączenia narzędzia n na ON lub OFF.                                                                                   |
|                | Naciśnięcie klawisza powoduje miganie diody zlokalizowanej u góry po lewej                                                                        |
| CLn            | Naciśnii CL n + NUMBER (1-8) aby przełaczyć info dotyczące uczenia dla                                                                            |
|                | CLn: $ON \rightarrow OFF \rightarrow ON$ .                                                                                                    |
|                | Naciśnij A + CLn + NUMBER (1-8), aby przełączyć info dotyczące uczenia                                                                            |
|                | oraz sygnał dla CLn: $ON \rightarrow OFF \rightarrow ON$ .<br>Przesuń dowolna oś od IT1 do IT7                                                    |
|                | rizesun dowoling os od j i i do j i /.                                                                                                    |
|                |                                                                                                    |
|                |                                                                                                    |
|                |                                                                                                    |
| -              | Wprowadź ".".                                                                                                    |
|                | Naciśnij S + -/., aby wprowadzić "-".                                                                                                    |
|                | Wprowadź "O"                                                                                                    |
| ,              | Naciśnij S + ./0, aby wprowadzić ",".                                                                                                    |
|                |                                                                                                    |
| ON             | Wprowadź "1".<br>Nacióniczia A – ON/1 własza wybrany sycnał właszanie/wybaczenie                                                                  |
|                | nacisnięcie A + ON/1 włącza wybrany sygnał włączenia/wyłączenia<br>narzedzia                                                                      |
|                |                                                                                                    |
| OFF            | Wprowadź "2".                                                                                                    |
|                | Nacisnięcie A + OFF/2 wyłącza wybrany sygnał włączenia/wyłączenia<br>narzedzia                                                                    |
|                |                                                                                                    |
| CLAUX          | Wprowadź "3".                                                                                                    |
| 3              | Naciśnij S + CL AUX/3 podczas uczenia blokowego, aby wywołać pozycję abyrateka nomeoniazage $(O/C)$                                               |
|                | Wprowadź "4"                                                                                                    |
| 4              | Naciśnij S + OX/4/A podczas uczenia blokowego, aby wywołać pozycję                                                                                |
|                | wejścia sygnału OX, w innym przypadku wprowadź "A".                                                                                               |
| WX             | Wprowadz "5".<br>Naciśnii S + WX/5/B podczas uczenia blokowego, aby wywołać pozycie                                                               |
| <sup>3</sup> B | sygnału zewnętrznego WX, w innym przypadku wprowadź "B".                                                                                          |
| WS             | Wprowadź "6".                                                                                                    |
| 6 C            | Naciśnij S + WS/6/C podczas uczenia blokowego, aby wywołać pozycję sygnału WS, w innym przypadku wprowadź "C"                                     |
|                | Wprowadź "7".                                                                                                    |
|                | Naciśnij S + SPD/7/D podczas uczenia blokowego, aby wywołać pozycję                                                                               |
|                | dotyczącą prędkości, w innym przypadku wprowadź "D".                                                                                              |
| ACC            | W prowadz "8".<br>Naciśnii S + ACC/8/E podczas uczenia blokowego, aby wywołać pozycie                                                             |
| <sup>8</sup> E | dokładności, w innym przypadku wprowadź "E".                                                                                                    |
| TMR            | Wprowadź "9".                                                                                                    |
| 9   9          | Nacisnij S + TMR/9/F podczas uczenia blokowego, aby wywołać pozycję                                                                               |
|                | Zegara, w mnym przypauku wprowadz F.<br>Skasuj znaki (cofnij)                                                                                     |
| BS             | Naciśnij S + TOOL/BS podczas uczenia blokowego, aby wywołać pozycję                                                                               |
|                | narzędzia.                                                                                                    |

| CLEAR    | Skasuj bieżące dane wejściowe.<br>Naciśnij S + CC/CLEAR podczas uczenia blokowego, aby wywołać pozycję<br>CC.                                                                                                    |
|----------|----------------------------------------------------------------------------------------------------|
| Klawisze | Funkcja                                                                                                    |
| WRK<br>C | Wybierz bezpośrednio numer funkcji pomocniczej.<br>Naciśnij S + WRK/C podczas uczenia blokowego, aby wywołać pozycje<br>robocze.                                                                                                 |
| J/E<br>I | Aktywuj funkcję edycji programu.<br>Naciśnij S + J/E/ I podczas uczenia blokowego, aby wywołać pozycje J/E.                                                                                                    |
|          | Zarejestruj wprowadzanie danych.                                                                                                    |
|          | Przełącz wyświetlacz pomiędzy ekranem uczenia, a panelem ekranu interfejsu<br>(I/F). Podczas naciskania tego klawisza żadne inne ekrany nie są<br>wyświetlane.<br>(klawisz ten będzie dalej zwany klawiszem PRZEŁĄCZANIA EKRANU) |
| <b>7</b> | Nie używany.                                                                                                    |

# 2.5 WYŚWIETLACZ PROGRAMATORA RĘCZNEGO

Niniejszy kontroler posiada wyświetlacz (działania) umieszczony w górnej części programatora ręcznego, jak pokazano na rysunku 2.3. Składa się on z trzech obszarów - A, B i C; przykładowy ekran pokazano poniżej, na rysunku 2.6.

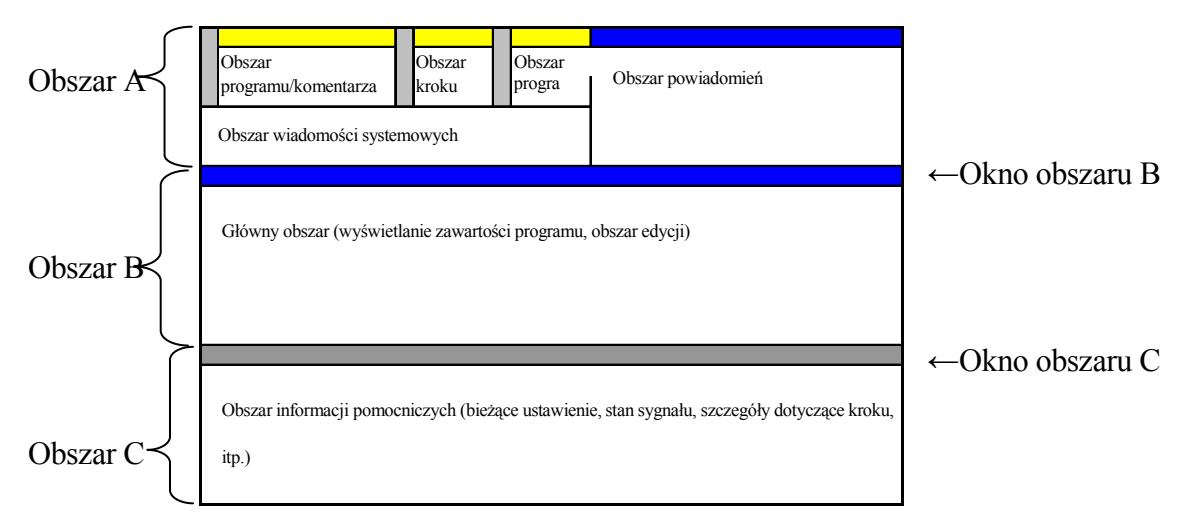

Rysunek 2.6

# 2.5.1 OBSZAR A WYŚWIETLACZA

Obszar A składa się z następujących pięciu obszarów. Funkcje każdego obszaru wyświetlacza zostały wyszczególnione w tabeli poniżej.

| Obszar              | Wyświetla informacje dotyczące aktualnie wybranego          |
|---------------------|-------------------------------------------------------------|
| programu/komentarza | programu.                                                   |
|                     | W górnym rzędzie brak informacji. (pusta pozycja)           |
|                     | Drugi rząd wyświetla nazwę wybranego programu.              |
|                     | Trzeci rząd wyświetla komentarze dotyczące programu.        |
|                     | Jeśli istnieją dwie nazwy programu, drugi i trzeci rząd     |
|                     | wyświetlają obie nazwy programu wraz z odnośnymi            |
|                     | komentarzami.                                               |
| Obszar kroku        | Wyświetla bieżący numer kroku.                              |
|                     | W górnym rzędzie brak informacji. (pusta pozycja)           |
|                     | Drugi rząd wyświetla bieżący numer kroku.                   |
|                     | Trzeci rząd wyświetla komentarz dotyczący zbieżności osi.   |
| Obszar programu PC  | Wyświetla informacje dotyczące aktualnie wybranego          |
|                     | programu PC.                                                |
| Obszar wiadomości   | Wyświetla wiadomości dotyczące np. błędów.                  |
| systemowych         |                                                             |
| Obszar powiadomień  | Wyświetla różnego rodzaju informacje dotyczące bieżącego    |
|                     | stanu robota.                                               |
|                     | Istnieją dwa typy wyświetlaczy, odrębny dla trybu uczenia i |
|                     | odtwarzania.                                                |

# 2.5.2 OBSZAR B WYŚWIETLACZA

W obszarze B istnieją następujące ekrany.

1. Ekran uczenia

Ekran ten jest wykorzystywany do wyświetlania, edycji i rejestrowania zawartości programów oraz w celu ustawiania różnego rodzaju informacji pomocniczych. Rysunek 2.7 pokazuje ekran uczenia. Dalsze informacje dotyczące tego ekranu, patrz rozdział 6.0 Uczenie.

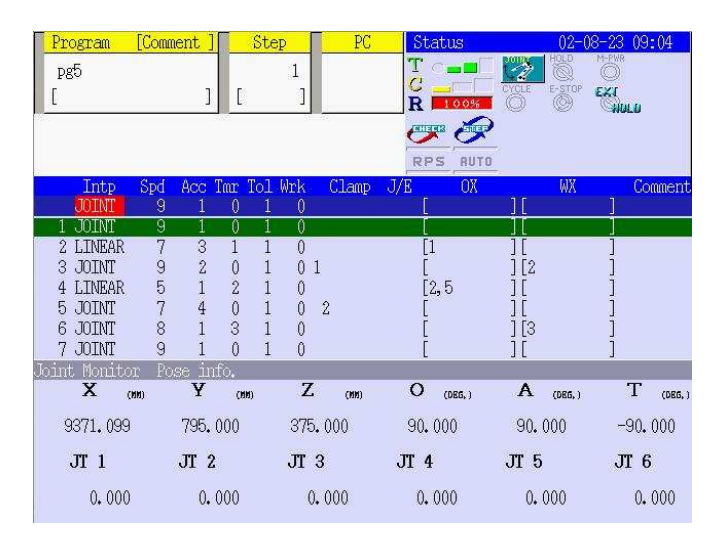

Rysunek 2.7

2. Ekran funkcji pomocniczych

Ekran ten jest wykorzystywany do ustawiania różnego rodzaju danych, zarejestrowanych przy użyciu funkcji pomocniczych. Rysunek 2.8 stanowi przykład ekranu funkcji pomocniczych. Dalsze informacje dotyczące funkcji pomocniczych, patrz rozdział 9.0 Funkcje pomocnicze.

| 1.<br>2.3.4.<br>5.6.7.8. | Program Conversion<br>Save/Load<br>Aux, Data Setting<br>Basic setting<br>Advanced Setting<br>Input/Output Signal<br>Monitor<br>System |  |
|--------------------------|----------------------------------------------------------------------------------------------------|--|
| Se                       | elects Program Conversion                                                                                                    |  |

Rysunek 2.8

### 3. Ekran interfejsu

Ekran ten jest wykorzystywany do ustawiania różnego rodzaju paneli interfejsu. Rysunek 2.9 pokazuje ekran paneli interfejsu. Dalsze informacje dotyczące funkcji ekranu interfejsu, patrz rozdział 11.0 Ekran interfejsu.

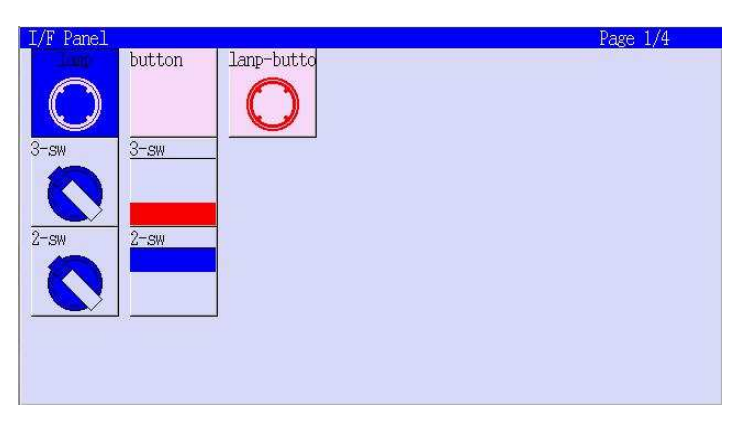

Rysunek 2.9

4. Ekran klawiatury

Ekran ten jest wykorzystywany do wprowadzania znaków poprzez klawiaturę umieszczoną na dole ekranu. Rysunek 2.10 przedstawia ekrany z klawiaturą. Dalsze informacje dotyczące ekranu klawiatury, patrz rozdział 4.0 Instrukcje dotyczące ekranu operacyjnego programatora ręcznego.

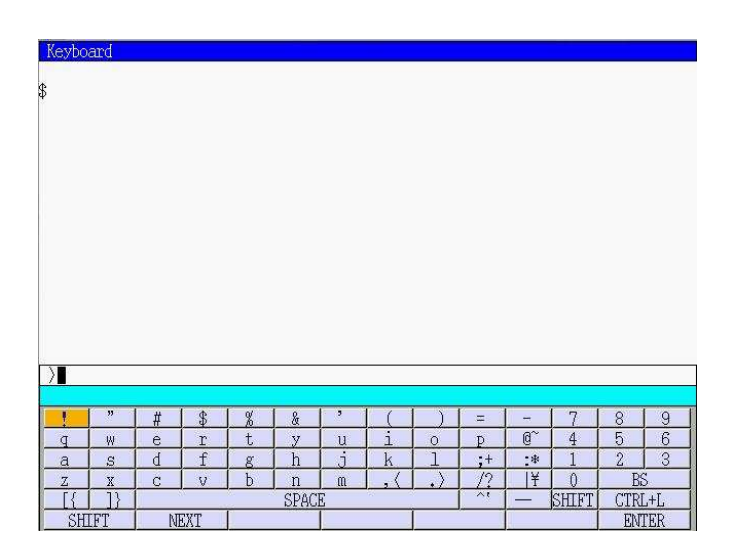

Rysunek 2.10

# 2.5.3 OBSZAR C WYŚWIETLACZA

W obszarze B istnieją następujące ekrany.

1. Ekran osi

Ekran ten wyświetla osiem pozycji, w tym informację o pozycji, wartościach poleceń, itp. Rysunek 2.11 jest przykładowym ekranem przedstawiającym informacje o pozycjach, na którym wyświetlone są informacje dotyczące pozycji każdej osi JT1 do JT6 oraz X, Y, Z, O, A, T. Informacje dotyczące JT8 oraz powyższe wyświetlono w rzędach poniżej JT1 do JT7\*. Dalsze informacje dotyczące ekranu osi, patrz rozdział 4.0 Instrukcje dotyczące ekranu operacyjnego programatora ręcznego.

| Jo | int Moni<br>X | tor<br>(NN) | Pose inf<br>Y | о <b>.</b><br>(ии) | Z       | (NN) | 0    | (DEG, ) | Α    | (DEG, ) | Т    | (DEG, ) |
|----|---------------|-------------|---------------|--------------------|---------|------|------|---------|------|---------|------|---------|
|    | 3506.0        | 89          | 3918.4        | 10                 | -6255,6 | 356  | 87.  | 618     | 69.  | 037     | -31, | 054     |
|    | JT 1          |             | JT 2          |                    | JT 3    |      | JT 4 |         | JT 5 | 17      | JT 6 | i i     |
|    | -0.0          | 02          | 3,5           | 632                | 12,8    | 337  | 15.  | 350     | 8.   | 438     | 42.  | 899     |

Rysunek 2.11

- UWAGA\* Informacje dotyczące osi JT1 do JT6/7 są wyświetlone w górnym rzędzie. Informacje dotyczące osi JT8 do JT14 są wyświetlone w dolnym rzędzie, a te dotyczące osi JT15 i powyższych są wyświetlone w rzędzie poniżej JT8 do JT14.
- 2. Ekran sygnału

Ekran ten wyświetla informacje dotyczące sygnałów we/wy oraz ich warunków. Istnieją dwa typy ekranów, osobny dla indeksu sygnału i osobny dla nazw sygnału. Rysunek 2.12 stanowi przykład ekranu indeksu sygnału. Dalsze informacje dotyczące ekranu sygnału, patrz rozdział 4.0 Instrukcje dotyczące ekranu operacyjnego programatora ręcznego.

| Signal Monitor | Signal ( Signal name | .)       |                 |
|----------------|----------------------|----------|-----------------|
|                | TUO                  |          | IN              |
| 0X1 sig.1      | OX2 optiom           | WX1 home | WX2             |
| OX3 sig.2      | OX4                  | WX3      | WX4             |
| 0X5            | OX6                  | WX5      | WX6 wait        |
| 0X7            | OX8                  | WX7      | WX8             |
| OX9            | OX10                 | WX9      | WX10 hand close |
| OX11           | OX12                 | WX11     | WX12            |

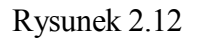

3. Ekran informacji o programie

Ekran ten wyświetla pomocnicze dane oraz informacje o chwytaku dotyczące każdego kroku wybranego programu lub informacje dotyczące do pięciu programów PC. Rysunek 2.13 pokazuje ekran informacji o programie. Dalsze informacje dotyczące ekranu informacji o programie, patrz rozdział 4.0 Instrukcje dotyczące ekranu operacyjnego programatora ręcznego.

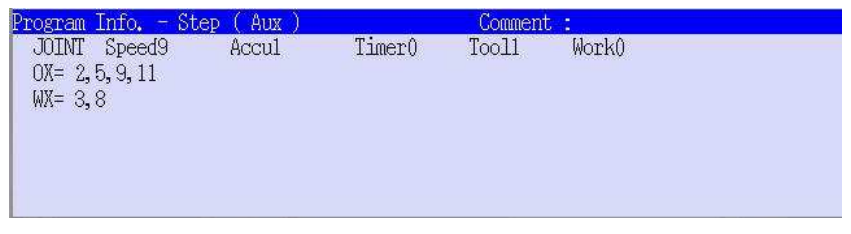

Rysunek 2.13

# 3.0 PROCEDURY DOTYCZĄCE WŁĄCZANIA/WYŁĄCZANIA ZASILANIA ORAZ ZATRZYMYWANIA ROBOTA

W niniejszym rozdziale przedstawiono procedury dotyczące włączania/wyłączania zasilania kontrolera robota oraz metody zatrzymywania robota.

| 3.1   | Procedura włączania zasilania            |  |
|-------|------------------------------------------|--|
| 3.1.1 | Procedura włączania zasilania kontrolera |  |
| 3.1.2 | Procedura włączania zasilania silników   |  |
| 3.2   | Procedura wyłączania zasilania           |  |
| 3.3   | Metody zatrzymywania robota ······       |  |

# 3.1 PROCEDURA WŁĄCZANIA ZASILANIA

Upewnij się, że w miejscu pracy nie ma ludzi oraz, że wszystkie urządzenia zabezpieczające działają i znajdują się na swoim miejscu. Aby włączyć zasilanie kontrolera, a następnie zasilanie silnika, wykonaj opisane poniżej kroki.

# 3.1.1 PROCEDURA WŁĄCZANIA ZASILANIA KONTROLERA

- 1. Upewnij się, że do kontrolera dostarczane jest zasilanie zewnętrzne.
- 2. Naciśnij wyłącznik CONTROLLER POWER umieszczony u góry, po lewej stronie przedniej części kontrolera.

# 3.1.1 PROCEDURA WŁĄCZANIA ZASILANIA SILNIKÓW

- 1. Upewnij się, że w miejscu pracy nie ma ludzi oraz, że wszystkie urządzenia zabezpieczające działają i znajdują się na swoim miejscu. (np.: czy drzwi i bariera ochronna są zamknięte, a wtyczka bezpieczeństwa włączona, itp.)
- 2. Naciśnij przycisk MOTOR POWER na kontrolerze, aby włączyć zasilanie. W tym czasie świeci się lampka zasilania silnika.\*
- Jedynie w przypadku spec. północnoamerykańskiej, w czasie gdy dźwignia znajduje się w pozycji trybu uczenia, naciśnij albo przycisk MOTOR POWER, albo <Motor power> na ręcznym programatorze, aby włączyć zasilanie silnika oraz lampkę zasilania silnika.
- UWAGA\* Jeśli zasilanie silnika się nie włącza, przeczytaj informację o błędzie wyświetloną na wyświetlaczu oraz w obszarze wiadomości systemowych; następnie odpowiednio przywróć system i naciśnij ponownie przycisk MOTOR POWER.

# NIEBEZPIECZEŃSTWO

Przed włączeniem zasilania kontrolera i silnika upewnij się, że w miejscu pracy nie ma ludzi oraz że w okolicy robota nie znajdują się żadne przedmioty mogące utrudniać jego pracę.

# 3.2 PROCEDURA WYŁĄCZANIA ZASILANIA

Zatrzymaj robota i wyłącz zasilanie kontrolera w odwrotnej kolejności, niż podczas włączania. Jednakże, w przypadku awaryjnym, naciśnij przycisk EMERGENCY STOP, aby natychmiast odciąć zasilanie silnika. Bardziej szczegółowe informacje na temat wyłącznika awaryjnego (emergency stop), patrz 3.3 Metody zatrzymywania robota.

- 1. Upewnij się, że robot został zatrzymany. Bardziej szczegółowe informacje, patrz 3.3 Metody zatrzymywania robota.
- 2. Przełącz wyłącznik HOLD/RUN (wstrzymaj/włącz) na panelu obsługi na pozycję HOLD.
- 3. Naciśnij przycisk EMERGENCY STOP na programatorze ręcznym, aby odciąć zasilanie silnika.\*
- 4. Po wyłączeniu się lampki zasilania silnika, wyłącz zasilanie, wciskając wyłącznik CONTROLLER POWER umieszczony u góry, po lewej stronie przedniej części kontrolera.
- **UWAGA**\* W trybie odtwarzania, przełączając wyłącznik TEACH/REPEAT (uczenia/odtwarzania) na kontrolerze na pozycję TEACH, również wyłączamy zasilanie silnika.

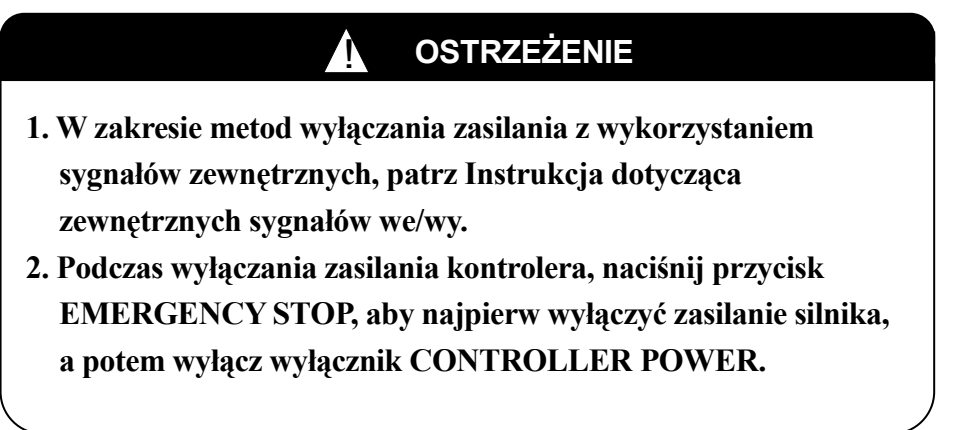

# 3.3 METODY ZATRZYMYWANIA ROBOTA

Metody zatrzymywania robota w trybie uczenia i odtwarzania różnią się od siebie.

- 1. W trybie uczenia,
  - (1) Zwolnij wyłącznik DEADMAN na programatorze ręcznym.

- (2) Upewnij się, że robot zatrzymał się całkowicie i przełącz wyłącznik HOLD/RUN (wstrzymaj/włącz) na panelu obsługi na pozycję HOLD.
- 2. W trybie odtwarzania,
  - (1) Dokonaj wyboru kroku na [Step Once] lub [Repeat Once]. Więcej szczegółów, patrz rozdział 4.2.5.8 Zmienianie warunków odtwarzania.
  - (2) Upewnij się, że robot zatrzymał się całkowicie i przełącz wyłącznik HOLD/RUN (wstrzymaj/włącz) na panelu obsługi na pozycję HOLD.

# UWAGA

- 1. Po zatrzymaniu robota wyłącz zasilanie silnika, naciskając przycisk awaryjnego zatrzymania, aby uniemożliwić dalszy ruch.
- 2. Po wyłączeniu zasilania silnika zabezpiecz urządzenie przed przypadkowym włączeniem zasilania przez personel (umocuj i zablokuj wyłączniki zasilania, itp.)
- 3. Używając wyłącznika awaryjnego,

Jeśli robot pracuje w sposób nietypowy i istnieje niebezpieczeństwo, np. spowodowanie urazów ciała, naciśnij natychmiast jakikolwiek przycisk EMERGENCY STOP - na programatorze ręcznym, na przedniej części kontrolera, na barierze ochronnej, itp., aby odciąć zasilanie silnika.

Użycie wyłącznika awaryjnego może spowodować włączenie lampki błędu lub wyświetlenie wiadomości o błędzie. Aby uruchomić robota o takim statusie ponownie, przed włączeniem zasilania silnika, wyzeruj błędy. Bardziej szczegółowe informacje, patrz 7.4 Metody wznawiania operacji odtwarzania.

NIEBEZPIECZEŃSTWO

Przed przesuwaniem robota upewnij się, że wszystkie przyciski awaryjnego zatrzymania działają prawidłowo.

# 4.0 INSTRUKCJE DOTYCZĄCE EKRANU OPERACYJNEGO PROGRAMATORA RĘCZNEGO

W niniejszym rozdziale przedstawiono różnego rodzaju ekrany programatora ręcznego opisywanego kontrolera, funkcje dostępne na każdym ekranie oraz procedury związane z obsługą.

| 4.1     | Kwestie podstawowe4-3                                 |
|---------|-------------------------------------------------------|
| 4.1.1   | Stan aktywny i nieaktywny 4-3                         |
| 4.1.2   | Przełączanie obszarów aktywnych                       |
| 4.1.3   | Menu rozwijane4-4                                     |
| 4.2     | Obszar A wyświetlacza·····4-5                         |
| 4.2.1   | Funkcje obszaru programu/komentarza4-5                |
| 4.2.1.1 | Funkcja [Specify]4-6                                  |
| 4.2.1.2 | Funkcja [Select]                                      |
| 4.2.1.3 | Funkcja [Delete]4-8                                   |
| 4.2.1.4 | Funkcja [Input Comment]4-9                            |
| 4.2.1.5 | Funkcja [Display Contents]                            |
| 4.2.1.6 | Funkcja [Copy]                                        |
| 4.2.1.7 | Funkcja [Rename]4-12                                  |
| 4.2.1.8 | Funkcja [Cancel Register]                             |
| 4.2.2   | Funkcje obszaru kroku4-13                             |
| 4.2.2.1 | Funkcja [Specify]4-14                                 |
| 4.2.2.2 | Funkcja [Top]······4-14                               |
| 4.2.2.3 | Funkcja [Bottom]······4-14                            |
| 4.2.2.4 | Procedura przesuwania do przodu o jeden krok          |
| 4.2.2.5 | Procedura cofania o jeden krok                        |
| 4.2.3   | Funkcje w obszarze programów PC (Process Control)4-16 |
| 4.2.4   | Funkcje obszaru wiadomości systemowych4-16            |
| 4.2.5   | Obszar powiadomień                                    |
| 4.2.5.1 | Treść wyświetlacza obszaru powiadomień (A)4-18        |
| 4.2.5.2 | Treść wyświetlacza obszaru powiadomień (B)4-19        |
| 4.2.5.3 | Treść wyświetlacza obszaru powiadomień (C)4-20        |
| 4.2.5.4 | Treść wyświetlacza obszaru powiadomień (D)4-21        |
| 4.2.5.5 | Treść wyświetlacza obszaru powiadomień (E)4-22        |
| 4.2.5.6 | Zmiana warunków odtwarzania                           |
| 4.2.5.7 | Zmiana warunków odtwarzania                           |
| 4.3     | Obszar B wyświetlacza······4-32                       |

#### 90203-1083DEG-PL 4. Instrukcje dotyczące ekranu dotykowego – kontroler serii D **ASTOR** Sp. z o.o. Autoryzowany Dystrybutor robotów Kawasaki w Polsce

| 4.3.1   | Przełączanie na ekran klawiatury                         |
|---------|----------------------------------------------------------|
| 4.3.2   | Specyfikacja klawiatury ekranowej                        |
| 4.3.3   | Obsługa klawiatury 4-34                                  |
| 4.4     | Obszar C wyświetlacza4-35                                |
| 4.4.1   | Przełączanie ekranów 4-36                                |
| 4.4.2   | Ekran osi                                                |
| 4.4.3   | Ekran sygnałów                                           |
| 4.4.3.1 | Ekran (nazw) sygnałów                                    |
| 4.4.3.2 | Ekran (indeksu) sygnałów                                 |
| 4.4.4   | Ekran informacji o programie                             |
| 4.4.4.1 | Ekran informacji o kroku (dane pomocnicze)4-44           |
| 4.4.4.2 | Ekran informacji o kroku (dane dotyczące narzędzia)4-45  |
| 4.4.4.3 | Ekran programów PC (Process Control)                     |
| 4.4.4.4 | Ekran programu kontroli spawania (wyłącznie dla D3x)4-46 |
| 4.5     | Ekran błędu                                              |
| 4.6     | Ekran ostrzeżenia 4-49                                   |

## 4.1 KWESTIE PODSTAWOWE

Rysunek 4.1 stanowi przykład ekranu obsługi programatora ręcznego. W niniejszej części przedstawiono podstawowe funkcje i procedury obsługi każdego obszaru omawianego ekranu. W obszarze powiadomień, w górnej części ekranu po prawej stronie mogą pojawiać się lub zmieniać różnego rodzaju ikony, w zależności od stanu robota.

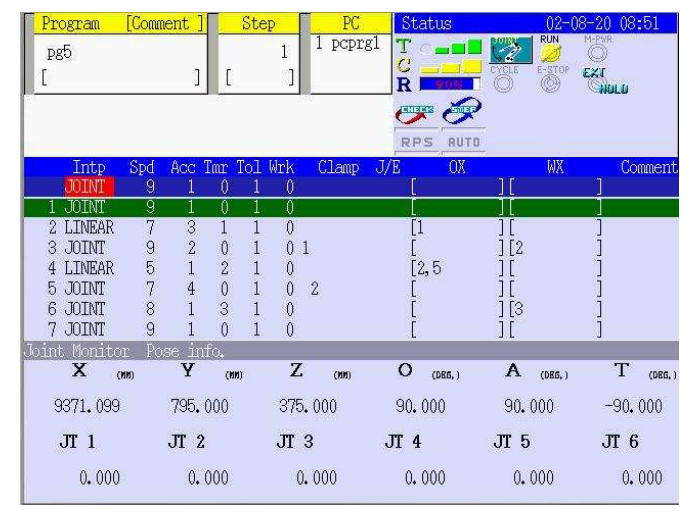

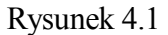

# 4.1.1 STAN AKTYWNY I NIEAKTYWNY

Ekran obsługi może być aktywny lub nieaktywny, co jest zaznaczone kolorem okna. Działają te funkcje, które znajdują się w obszarze aktywnym.

Obszar A składa się z pięciu obszarów objaśnionych w rozdziale 2.5 Wyświetlacz programatora ręcznego. Obszary te są zawsze aktywne. Jednakże okno obszaru powiadomień zmienia kolor w zależności od trybu uczenia lub odtwarzania, co przedstawiono w poniższej tabeli.

|                               | Tryb uczenia | Tryb        |
|-------------------------------|--------------|-------------|
|                               |              | odtwarzania |
| Obszar programu/komentarza    | Żółty        | Żółty       |
| Obszar kroku                  | Żółty        | Żółty       |
| Obszar programu PC            | Żółty        | Żółty       |
| Obszar wiadomości systemowych | Brak okna    | Brak okna   |
| Obszar powiadomień            | Niebieski    | Zielony     |
Obszary B i C posiadają różne kolory okna i znaków w trybie uczenia i odtwarzania, aby wyróżnić obszar aktywny lub aktualnie wybrany. Patrz tabela poniżej.

|                         |       | Tryb uczenia | Tryb odtwarzania |
|-------------------------|-------|--------------|------------------|
| Aleterary (www.hereney) | Okno  | Niebieski    | Zielony          |
| Aktywny (wybrany)       | Znaki | Biały        | Czarny           |
| Nieaktywny              | Okno  | Szary        | Szary            |
| (nie wybrany)           | Znaki | Biały        | Biały            |

## 4.1.2 PRZEŁĄCZANIE OBSZARÓW AKTYWNYCH

W obszarze A nie ma potrzeby przełączania, gdyż obszar ten jest zawsze aktywny. W obszarach B i C naciśnięcie okna innego obszaru uaktywnia go. Przełączać aktywne obszary możesz również naciskając A + MENU.

[UWAGA] 1. Przełączanie obszarów aktywnych nie jest możliwe, gdy na ekranie wyświetlane są wiadomości o błędach, ostrzeżenia lub potwierdzenia. 2. Ekrany nie mogą być przełączane zewnętrznymi sygnałami.

## 4.1.3 MENU ROZWIJANE

Obsługa określonych obszarów ekranów obsługi w czasie gdy są one aktywne, powoduje wyświetlenie menu rozwijanego i wykonanie podstawowych funkcji w oparciu o wybrane menu.

Szczegółowe informacje dotyczące treści menu, funkcji i metod obsługi każdego obszaru są przedstawione w części poniżej, zaczynając od 4.2 Ekran obszaru A, na następnej stronie.

## 4.2 OBSZAR A WYŚWIETLACZA

Zgodnie z 4.1.1 Stan aktywny i nieaktywny, obszar ten składa się z pięciu ekranów. Sekcje poniżej opisują funkcje dostępne na każdym ekranie oraz procedury związane z obsługą.

### 4.2.1 FUNKCJE OBSZARU PROGRAMU/KOMENTARZA

W obszarze tym wyświetlana jest zarejestrowana nazwa programu i jego komentarze. Menu rozwijane w tym obszarze posiada osiem funkcji. Patrz rysunek 4.2. Aby wyświetlić menu rozwijane, naciśnij S + PROG/STEP lub bezpośrednio obszar programu/komentarza.

|   | 1 UWAGA                                                      |
|---|--------------------------------------------------------------|
|   | Programator reczny posiada wyświetlacz dotykowy i pozycje na |
|   | ekranie mogą być wybierane za pomocą palców, piór,           |
|   | wskaźników, itp. Pamiętaj jednak, aby podczas obsługi nie    |
|   | zabrudzić, ani nie uszkodzić ekranu wyświetlacza             |
|   | ciekłokrystalicznego.                                        |
| ` |                                                              |

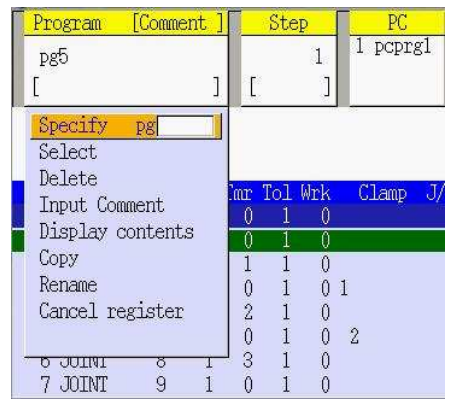

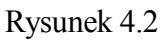

## [UWAGA]

- 1. Jeśli wyświetlisz menu rozwijane, kursor znajduje się na [Specify].
- 2. Jeśli przełączysz aktywne obszary lub ekrany w czasie wyświetlania rozwijanego menu, zostanie ono zamknięte.

## 4.2.1.1 FUNKCJA [SPECIFY]

Żądany program możesz określić wprowadzając jego numeru, jeśli składa się on z "pg" oraz numeru. Wyświetl menu rozwijane i określ go, stosując poniższą metodę.

- 1. Naciśnij NUMBER (0–9). (Określa nazwę programu.)
- 2. Naciśnij I, aby wyświetlić określoną nazwę programu w obszarze programu/komentarza.

### [UWAGA]

- 1. Jeśli wprowadzisz błędny numer, naciśnij CC/CLEAR lub BS i wprowadź poprawny numer.
- 2. Operacja ta jest możliwa tylko wtedy, jeśli nazwa programu składa się z "pg" oraz numerów. Programy mogą posiadać w nazwie maksymalnie pięć cyfr.

## 4.2.1.2 FUNKCJA [SELECT]

Pożądany program możesz wybrać z listy, jeśli jego nazwa jest zarejestrowana. Wyświetl menu rozwijane i wybierz go, stosując poniższą metodę.

- Aby wyświetlić ekran wyboru programu, przesuń kursor na [Select] i naciśnij SELECT, jak pokazano na rysunku 4.3. Jeśli ekran posiada więcej, niż jedną stronę, naciśnij 
  Prev Page> lub Next Page>.
- 2-1.\* Przesuń kursor na <pg??> i wprowadź numer programu, naciskając NUMBER (0-9) lub przesuń kursor na nazwę programu i naciśnij SELECT.
- 2-2.\* Albo przesuń kursor na <Input char> i naciśnij SELECT, aby wyświetlić ekran klawiatury\*\* w obszarze C i naciśnij → lub <ENTER> na ekranie klawiatury po wprowadzeniu nazwy programu.
- 3. Wybrana nazwa programu jest wyświetlana w obszarze programu/komentarza.

**UWAGA**\* Obie operacje dają ten sam rezultat.

**UWAGA**\*\* Dalsze informacje dotyczące ekranu klawiatury, patrz 4.3 Obszar ekranu B.

| Select                                                 |                      |                                                                              | 1/2                        |
|--------------------------------------------------------|----------------------|------------------------------------------------------------------------------|----------------------------|
| pg??                                                   | put char             | Next Page                                                                    |                            |
| pcprg1<br>pcprg2<br>pcprg3<br>pg1<br>pg2<br>pg3<br>pg5 | [<br>[<br>[wx<br>[ox | ] pg53<br>] pg54<br>] pg55<br>] pg56<br>] pg57<br>] pg58<br>] pg58<br>] pg59 | ]<br>]<br>]<br>]<br>]<br>] |
| рд50<br>рд51<br>рд52<br>Рд                             |                      | ] pg6<br>] pg9<br>] pg95                                                     | ]<br>]<br>]                |

Rysunek 4.3

| [UWAGA]                                                               |
|-----------------------------------------------------------------------|
| 1. Jeśli wprowadzisz błędny numer w kroku 2-1, naciśnij BS i wprowadź |
| poprawny numer.                                                       |

## 4.2.1.3 FUNKCJA [DELETE]

Możesz usuwać wybrany program. Wyświetl menu rozwijane i usuń go, stosując poniższą metodę.

- Aby wyświetlić ekran wyboru programu podobny do przedstawionego na rysunku 4.3, przesuń kursor na [Delete] i naciśnij SELECT. Jeśli ekran posiada więcej, niż jedną stronę, naciśnij <Prev Page> lub <Next Page>.
- 2-1.\* Przesuń kursor na <pg??> i wprowadź numer programu, naciskając NUMBER (0-9) lub przesuń kursor na nazwę programu i naciśnij SELECT.
- 2-2.\* Albo przesuń kursor na <Input char> i naciśnij SELECT, aby wyświetlić ekran klawiatury\*\* w obszarze C i naciśnij ↓ lub <ENTER> na ekranie klawiatury po wprowadzeniu nazwy programu.
- 3. Wyświetlone zostanie okno potwierdzenia, jak pokazano na rysunku 4.3.
- 4. Aby usunąć wybrany program i powrócić do ekranu wyboru programu, przesuń kursor na <Yes> i naciśnij SELECT. Możesz także usuwać kolejne programy.
- 5. Aby powrócić do ekranu wyboru programu bez usuwania wybranego programu, przesuń kursor na <No> i naciśnij SELECT. Możesz także usuwać kolejne programy.

**UWAGA**\* Obie operacje dają ten sam rezultat.

UWAGA\*\* Dalsze informacje dotyczące ekranu klawiatury, patrz 4.3 Obszar ekranu B.

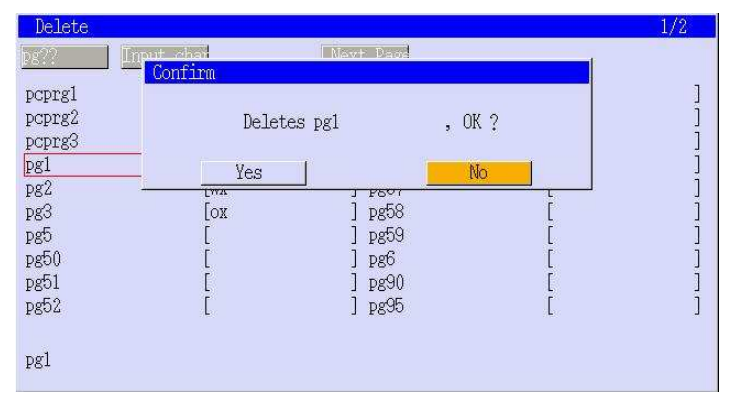

Rysunek 4.4

### [UWAGA]

- 1. Jak pokazano powyżej, <No> jest wybrane (zacienione), gdy wyświetlane jest wstępne potwierdzenie.
- 2. Program wyświetlony w najwyższym rzędzie obszaru wyświetlacza "Program [Comment]" nie może być usunięty. (lewa strona obszaru A)
- 3. Zamknij funkcję usuwania, naciskając CANCEL na ekranie wyboru programu.

## 4.2.1.4 FUNKCJA [INPUT COMMENT]

Możesz wprowadzać komentarze w obszarze komentarza wybranego programu. Wyświetl menu rozwijane i wprowadź komentarz, stosując poniższą metodę.

- Aby wyświetlić ekran wyboru programu podobny do przedstawionego na rysunku 4.3, przesuń kursor na [Input Comment] i naciśnij SELECT. Jeśli ekran posiada więcej niż jedną stronę, naciśnij <Prev Page> lub <Next Page>.
- 2-1.\* Przesuń kursor na <pg??> i wprowadź numer programu, naciskając NUMBER (0-9) lub przesuń kursor na nazwę programu i naciśnij SELECT.
- 2-2.\* Albo przesuń kursor na <Input char> i naciśnij SELECT, aby wyświetlić ekran klawiatury\*\* w obszarze C i naciśnij ↓ lub <ENTER> na ekranie klawiatury po wprowadzeniu nazwy programu.

3. Wprorwadź komentarz na ekranie klawiatury i naciśnij → lub <ENTER> na ekranie klawiatury.\*\*

4. Ekran wyboru programu jest wyświetlany ponownie, a wprowadzony komentarz jest wyświetlany wraz z wybranym programem. Możesz także wprowadzać kolejne komentarze.

UWAGA\* Obie operacje dają ten sam rezultat.

UWAGA\*\* Dalsze informacje dotyczące ekranu klawiatury, patrz 4.3 Obszar ekranu B.

[UWAGA]

Zamknij tę funkcję, naciskając CANCEL na ekranie wyboru programu.

## 4.2.1.5 FUNKCJA [DISPLAY CONTENTS]

Możesz wyświetlać treść wybranego programu. Wyświetl menu rozwijane i zastosuj poniższą metodę.

- Aby wyświetlić ekran wyboru programu podobny do przedstawionego na rysunku 4.3, przesuń kursor na [Display contents] i naciśnij SELECT. Jeśli ekran posiada więcej niż jedną stronę, naciśnij <Prev Page> lub <Next Page>.
- 2-1.\* Przesuń kursor na <pg??> i wprowadź numer programu, naciskając NUMBER (0-9) lub przesuń kursor na nazwę programu i naciśnij SELECT.
- 2-2.\* Albo przesuń kursor na <Input char> i naciśnij SELECT, aby wyświetlić ekran klawiatury\*\* w obszarze C i naciśnij ↓ lub <ENTER> na ekranie klawiatury po wprowadzeniu nazwy programu.
- 3. Możesz wyświetlać treść wybranego programu. Patrz rysunek 4.5. Jeśli ekran posiada więcej niż jedną stronę, naciśnij <Prev Page> lub <Next Page>. Naciśnięcie <Change> przełącza na inne ekrany, takie jak sygnał włączenia/wyłączenia narzędzia.
- 4. Wybierz <Close>, aby powrócić do ekranu wyboru programu. Możesz teraz wyświetlać dalsze treści.
- **UWAGA**\* Obie operacje dają ten sam rezultat.
- UWAGA\*\* Dalsze informacje dotyczące ekranu klawiatury, patrz 4.3 Obszar ekranu B.

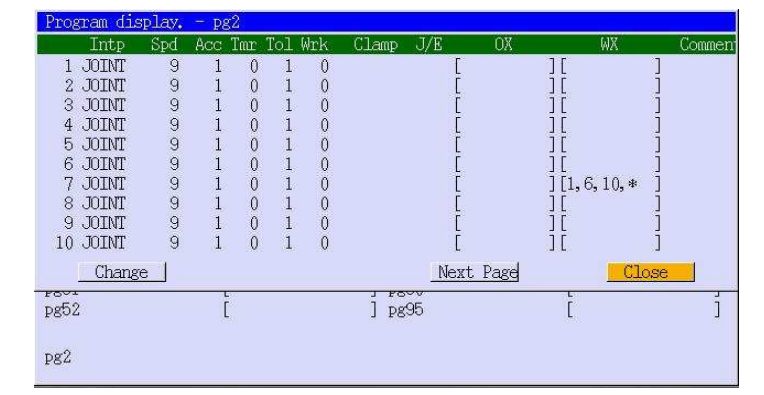

Rysunek 4.5

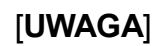

Zamknij tę funkcję, naciskając CANCEL na ekranie wyboru programu.

## 4.2.1.6 FUNKCJA [COPY]

Możesz kopiować treść wybranego programu. Wyświetl menu rozwijane i kopiuj je, stosując poniższą procedurę.

- Aby wyświetlić ekran wyboru programu podobny do przedstawionego na rysunku 4.3, przesuń kursor na [Copy] i naciśnij SELECT. Jeśli ekran posiada więcej niż jedną stronę, naciśnij <Prev Page> lub <Next Page>.
- 2-1.\* Przesuń kursor na <pg??> i wprowadź numer programu, naciskając NUMBER (0-9) lub przesuń kursor na nazwę programu i naciśnij SELECT.
- 2-2.\* Albo przesuń kursor na <Input char> i naciśnij SELECT, aby wyświetlić ekran klawiatury\*\* w obszarze C i naciśnij ↓ lub <ENTER> na ekranie klawiatury po wprowadzeniu nazwy programu.
- 3. Wprowadź nazwę programu dla docelowej kopii na ekranie klawiatury i naciśnij ↓ lub <ENTER> na ekranie klawiatury.\*\*
- Ekran wyboru programu jest wyświetlany ponownie, a program wybrany w krokach 2-1 lub 2-2 jest kopiowany do programu zarejestrowanego w kroku 3. Możesz także kopiować kolejne programy.

**UWAGA**\* Obie operacje dają ten sam rezultat.

UWAGA\*\* Dalsze informacje dotyczące ekranu klawiatury, patrz 4.3 Obszar ekranu B.

### [UWAGA]

- 1. Zamknij tę funkcję, naciskając CANCEL na ekranie wyboru programu.
- 2. Jeśli dla docelowego programu kopii podasz nazwę istniejącego programu, wystąpi błąd.

## 4.2.1.7 FUNKCJA [RENAME]

Możesz zmieniać nazwę wybranego programu. Wyświetl menu rozwijane i zmień nazwę, stosując poniższą procedurę.

- Aby wyświetlić ekran wyboru programu podobny do przedstawionego na rysunku 4.3, przesuń kursor na [Rename] i naciśnij SELECT. Jeśli ekran posiada więcej niż jedną stronę, naciśnij <Prev Page> lub <Next Page>.
- 2-1.\* Przesuń kursor na <pg??> i wprowadź numer programu, naciskając NUMBER (0-9) lub przesuń kursor na nazwę programu i naciśnij SELECT.
- 2-2.\* Albo przesuń kursor na <Input char> i naciśnij SELECT, aby wyświetlić ekran klawiatury\*\* w obszarze C i naciśnij ↓ lub <ENTER> na ekranie klawiatury po wprowadzeniu nazwy programu.
- 3. Wprowadź nową nazwę programu na ekranie klawiatury i naciśnij → lub <ENTER> na ekranie klawiatury.\*\*
- Ekran wyboru programu jest wyświetlany ponownie, a nazwa programu wybrana w krokach 2-1 lub 2-2 jest nadpisywana i zmieniana. Możesz teraz zmieniać nazwy kolejnych programów.
- **UWAGA**\* Obie operacje dają ten sam rezultat.
- UWAGA\*\* Dalsze informacje dotyczące ekranu klawiatury, patrz 4.3 Obszar ekranu B.

### [UWAGA]

- 1. Wprowadzić można maksimum 15 znaków.
- 2. Dostępne są wyłącznie znaki alfanumeryczne.
- 3. Pierwszy znak nazwy programu musi być znakiem alfabetycznym.
- 4. Jeśli program, którego nazwa jest zmieniana, otrzymuje nazwę innego programu, występuje błąd.

### 4.2.1.8 FUNKCJA [CANCEL REGISTER]

Możesz usunąć program z obszaru programu/komentarza. Wyświetl menu rozwijane i usuń program, stosując poniższą procedurę.

- 1. Aby wyświetlić okno potwierdzenia pokazane na rysunku 4.6, przesuń kursor na [Cancel register] i naciśnij SELECT.
- 2. Przesuń kursor na <Yes> i naciśnij SELECT, aby usunąć program z rejestru. Ekran wyboru programu jest teraz pusty.
- 3. Alternatywnie, przesuń kursor na <No> i naciśnij SELECT, aby zachować program w rejestrze.

| Intp<br>JOINT                              | Spd Ac | cc Tmr<br>1 0 | Iol Wrk | Clamp    | J/E<br>Г | OX | a r | WX | Comment     |
|--------------------------------------------|--------|---------------|---------|----------|----------|----|-----|----|-------------|
| 1 JOINT                                    | Conf   | firm          | + V     |          | (6)      |    | 3.5 |    |             |
| 2 LINEAR<br>3 JOINT<br>4 LINEAR<br>5 JOINT |        |               | (       | Cancels, | OK ?     |    |     |    | ]<br>]<br>] |
| 6 JOINT                                    |        | Y             | es      |          |          | No |     |    | ]           |
| 7 JOINT                                    | 9      | 1 0           | 1 0     |          | 100      |    | 1   |    | 1           |

Rysunek 4.6

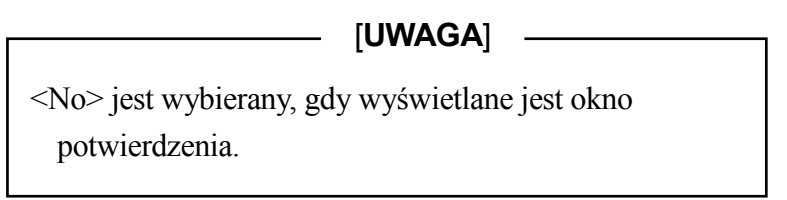

## 4.2.2 FUNKCJE OBSZARU KROKU

W omawianym obszarze wyświetlany jest numer kroku programu, itp. Menu rozwijane w tym obszarze posiada trzy funkcje. Patrz rysunek 4.7. Aby wyświetlić menu rozwijane, naciśnij PROG/STEP lub bezpośrednio obszar kroku.

| Program | [Comment]  | Step          | PC       |
|---------|------------|---------------|----------|
| pg5     |            | 1             | 1 pcprg1 |
| [       | ]          | [ ]           |          |
|         | <i></i>    | Specify       |          |
|         |            | Top<br>Bottom |          |
| Intp    | Spd Acc Ti | BOLCOIII      |          |

Rysunek 4.7

### \_\_\_\_\_ [UWAGA] \_\_

Jeśli wyświetlisz menu rozwijane, kursor znajduje się na [Specify].

## 4.2.2.1 FUNKCJA [SPECIFY]

Możesz określić pożądany krok w programie. Wyświetl menu rozwijane i określ krok, stosując poniższą procedurę.

- 1. Naciśnij NUMBER (0-9). (Określa numer kroku.)
- 2. Naciśnij SELECT, aby wyświetlić określony krok w obszarze kroku.

\_\_\_\_\_ [UWAGA] \_\_\_\_\_

Jeśli wprowadzony numer jest większy niż numer ostatniego kroku w programie, automatycznie wyświetlany jest ostatni krok.

## 4.2.2.2 FUNKCJA [TOP]

Możesz wybrać pierwszy krok w programie. Wyświetl menu rozwijane i określ pierwszy krok, tak jak podano poniżej:

1. Przesuń kursor na [Top].

2. Naciśnij SELECT, aby wyświetlić pierwszy krok programu w obszarze kroku.

## 4.2.2.3 FUNKCJA [BOTTOM]

Możesz wybrać ostatni krok w programie. Wyświetl menu rozwijane i określ ostatni krok, tak jak podano poniżej:

- 1. Przesuń kursor na [Bottom].
- 2. Naciśnij SELECT, aby wyświetlić ostatni krok programu w obszarze kroku.

# NIEBEZPIECZEŃSTWO

Po zmianie kroku, jeśli włączono start cyklu, robot zaczyna przesuwać się do wybranego kroku z pozycji, w której został zatrzymany. Zastosuj wszelkie dostępne środki bezpieczeństwa, aby robot, jego ramiona i przedmioty obrabiane nie zderzyły się ze sprzętem peryferyjnym lub nie przeszkadzały mu oraz aby w obszarze roboczym nie znajdował się personel.

## 4.2.2.4 PROCEDURA PRZESUWANIA DO PRZODU O JEDEN KROK

Aby przesunąć do przodu o jeden krok, naciśnij  $A + \downarrow$ .

### 4.2.2.5 PROCEDURA COFANIA O JEDEN KROK

Aby cofnąć o jeden krok, naciśnij  $A + \uparrow$ .

#### [UWAGA]

Przesuwanie do przodu lub cofanie o jeden krok jest:

1. niemożliwe podczas pracy robota.

2. możliwe zarówno w trybie uczenia, jak i odtwarzania, dopóki działanie robota jest wstrzymane.

## 4.2.3 FUNKCJE W OBSZARZE PROGRAMU PC

W omawianym obszarze wyświetlane są programy niezawierające instrukcji ruchu dla robota i wyodrębnione z programów kontroli ruchu. Dostępnych jest pięć programów PC 1 do 5; w omawianym obszarze wyświetlane są tylko trzy programy w porządku chronologicznym.

Każdy program PC jest wyświetlany według nazwy programu (pcprog1, itp.) i numeru (1-5) na położonym najbardziej na lewo marginesie. Po lewej stronie działającego programu PC wyświetlany jest znak "\*". Rysunek 4.8 pokazuje, że programy PC 1, 2, 3 są wybierane w takiej kolejności i że działa PC 1.

Dalsze informacje dotyczące poleceń programów PC (execute/end, abort, continue, itp.), patrz rozdział 9.0 Funkcje pomocnicze.

|    | Program    | [Com     | nent j   | ]     | Ste   | P       | PC        | S      | tatus            |       | 02-0   | 8-26  | 09:30   |
|----|------------|----------|----------|-------|-------|---------|-----------|--------|------------------|-------|--------|-------|---------|
|    | pg5        |          |          |       |       | 1       | 1*pcp     | rgl T  | ° 🛥 🖬 🗌          | 12    | RUN    | M-PWR |         |
|    | ſ          |          | ា        | l T   |       | 1       | 2 pcp     | rg2 C  |                  | CYCLE | E-STOP | -     |         |
|    | Develo     | h        | L        |       |       |         | 3 pcp     | rg3 R  | <b>1 1 1 1 1</b> | 9     | C.     |       |         |
| Eı | ror PUSA   | nere I   | or di    | LSDTS | iATUS | err     | or messa  | age C  |                  |       |        |       |         |
| Re | eset (LIVO | o) Des   | ша       | TOU   | TS C  | iut o   | 1 100,101 | I Ia - | PS BUTO          |       |        |       |         |
|    | Tette      | 0-1      | Anim     | Tur   | T - 1 | [deal - | (*1-+++   | T/T    | OV               |       | UW     |       | C       |
|    | TUTUT      | opq<br>o | ACC<br>1 | THE   | 101   | WER     | CLAMP     | J/B    | ŬA<br>Ĕ          | 11    | WA     |       | Connien |
|    | 1 TOTNT    | 3        | 1        | 0     | 1     | 0       |           |        | ř                |       |        | 1     |         |
|    | 2 I THEAR  | 7        | 2        | 1     | 1     | 0       |           |        | U<br>[1          | 11    |        | 1     |         |
|    | 3 JOINT    | ģ        | 2        | Â     | 1     | Ň       | 1         |        | L-<br>ſ          | 112   |        | i     |         |
|    | 4 LINEAR   | 5        | 1        | 2     | 1     | ŏ       | 1         |        | [2.5             | 11    |        | i     |         |
|    | 5 JOINT    | 7        | 4        | õ     | 1     | ň       | 2         |        | [                | ii    |        | i     |         |
|    | 6 JOINT    | 8        | 1        | 3     | 1     | ŏ       | 2         |        | ř                | 113   |        | i     |         |
|    | 7 JOINT    | 9        | 1        | Õ     | 1     | Ő       |           |        | Ì                | 1     |        | į     |         |

Rysunek 4.8

## 4.2.4 FUNKCJE OBSZARU WIADOMOŚCI SYSTEMOWYCH

W omawianym obszarze wyświetlane są wiadomości o błędach i różnego rodzaju wiadomości generowane w czasie pracy robota, treść operacji, przycisk reset, itp. Rysunek 4.8 przedstawia wiadomość o błędzie i przycisk reset.

## 4.2.5 OBSZAR POWIADOMIEŃ

W niniejszej części przedstawiono podstawowe informacje dotyczące obszaru powiadomień.

Omawiany obszar znajduje się po prawej stronie obszaru programu PC, na górze ekranu obsługi programatora ręcznego. Rysunek 4.9 stanowi przykład ekranu w trybie uczenia. Ikony mogą znikać lub zmieniać się, w zależności od stanu robota. W trybie odtwarzania wyświetlana treść zostanie zmieniona. "Lv2" wyświetlone w górnym rzędzie pomiędzy Status, a datą/czasem wskazuje aktualnie ustawiony poziom funkcji działania. (Dalsze informacje, Patrz Aux. 0896.)

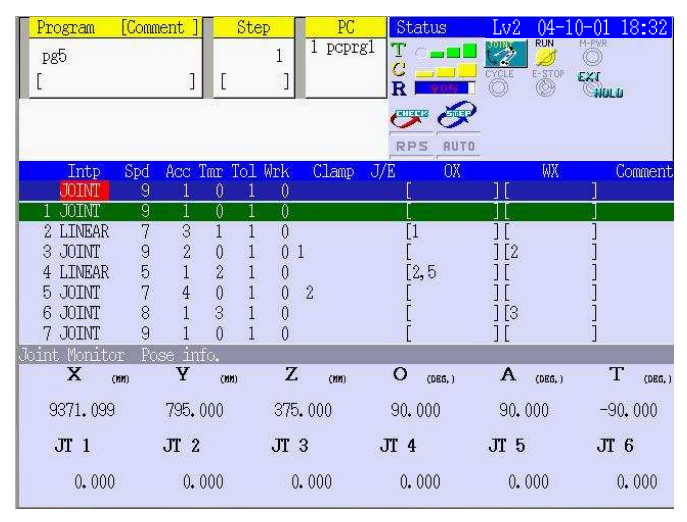

Rysunek 4.9

Obszar powiadomień składa się z 6 bloków, dwóch rzędów w trzech kolumnach z górnym rzędem posiadającym (A) do (C) i dolnym rzędem (D) do (F), od lewej do prawej. Niektóre obszary mogą być naciskane jak przełącznik. Obszar (D) zawiera funkcję menu rozwijanego. Obszar (F) jest generalnie pusty i nie wyświetla żadnych informacji. Sekcje poniżej opisują każdy z obszarów w obszarze powiadomień.

## 4.2.5.1 TREŚĆ WYŚWIETLACZA OBSZARU POWIADOMIEŃ (A)

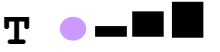

### 1. Teach Speed (prędkość uczenia)

Określa prędkość ruchu robota w trybie uczenia. Dostępne są cztery ustawienia:

(1) Inching (Red Circle) - powolne przesuwanie małymi skokami (czerwone koło) → przesuwanie robota o bardzo małą, określoną odległość za każdym naciśnięciem klawisza. Naciśnięcie wraz z JOG w tym samym czasie, powoduje przesunięcie robota trzy razy o określoną odległość.

(2) Teach Speed 1 (A Square) - prędkość uczenia 1 (kwadrat A) → przesuw krokowy z małą prędkością.

(3) Teach Speed 2 (A Square) - prędkość uczenia 2 (dwa kwadraty) → przesuw krokowy ze średnią prędkością.

(4) Teach Speed 3 (A Square) - prędkość uczenia 3 (trzy kwadraty) → przesuw krokowy z dużą prędkością.

#### [UWAGA] \_\_\_\_\_

1. Naciśnij JOG w teach speed 1 lub teach speed 2, aby przyspieszyć robota do teach speed 3.

Naciśnij CHECK/TEACH SPEED lub obszar powiadomień (A) na ekranie, aby przełączać prędkość jak poniżej:

Inching => Teach Speed 1 => Teach Speed 2 => Teach Speed 3 => Inching

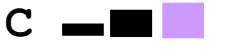

#### 2. Check Speed (prędkość kontrolna)

Określa prędkość ruchu robota w trybie kontrolnym. Dostępne są trzy ustawienia:

(1) Check Speed 1 (A Square) - prędkość kontrolna 1 (kwadrat A) → przesuw z małą prędkością.

(2) Check Speed 2 (Two Squares) - prędkość kontrolna 2 (dwa kwadraty)  $\rightarrow$  przesuw ze średnią prędkością.

(3) Check Speed 3 (Three Squares) - prędkość uczenia 3 (trzy kwadraty) → przesuw z dużą

prędkością.

Naciśnij S + CHECK/TEACH SPEED lub S + obszar powiadomień (A), aby przełączać prędkość jak poniżej:

Check Speed 1 => Check Speed 2 => Check Speed 3 => Check Speed 1

3. Repeat Speed (prędkość odtwarzania) R 10%

Wyświetla prędkość\*, gdy robot porusza się w trybie odtwarzania.

**UWAGA\*** Przy prędkości odtwarzania od 1% do 99% liczby są w kolorze czerwonym a tło, w niebieskim. Przy100% liczby są koloru białego a tło, czerwonego.

Wprowadź bezpośrednio liczby od 1 do 100, aby ustawić prędkość. Wyświetlana prędkość odtwarzania może także być zwiększana/zmniejszana o wartość 10%. Więcej szczegółów dotyczących ustawień, patrz rozdział 4.2.5.7 Zmienianie warunków odtwarzania.

# 4.2.5.2 TREŚĆ WYŚWIETLACZA OBSZARU POWIADOMIEŃ (B)

## 1. Tryb ruchu robota w trybie uczenia

Dostępne są następujące trzy tryby.

(1) Joint Mode (tryb osi)  $\rightarrow$  Każda oś robota porusza się niezależnie.

(2) Base Mode (tryb podstawowy)  $\rightarrow$  Robot porusza się na podstawie współrzędnych globalnych.

(3) Tool Mode (tryb pracy wg współrzędnych narzędzia)  $\rightarrow$  Robot porusza się na podstawie układu współrzędnych narzędzia.

Naciśnij INTER lub ikonę trybu ruchu w obszarze powiadomień (B), aby przełączać tryb w następujący sposób:

Joint Mode => Base Mode => Tool Mode => Joint Mode

## 2. Numer narzędzia w trybie uczenia

(1) Jeśli włączono QTOOL, wyświetlana jest poniższa ikona.

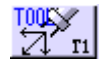

Numer narzędzia jest wyświetlany w prawym dolnym rogu ikony. Przełącza pomiędzy T1 => T2 => T3 => ... T9.

(2) Jeśli system robota jest określony przy pomocy trybu narzędzia nieruchomego (Fixed Tool Mode - opcja), numer narzędzia jest wyświetlany w prawym dolnym rogu ikony.

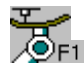

Przełącza pomiędzy  $F1 \implies F2 \implies F3 \implies \dots F9$ .

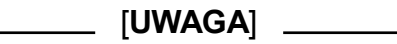

Numer narzędzia jest wyświetlany w prawym dolnym rogu

## 3. Cycle Start State (stan startu cyklu)

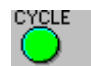

Lampka świeci się po starcie cyklu w trybie odtwarzania i wyłącza się po wyłączeniu startu cyklu.

4. Hold/Run State (stan wstrzymaj/uruchom)

Pojawia się po włączeniu przełącznika HOLD/RUN (wstrzymaj/włącz) na panelu obsługi na pozycję RUN i znika po przełączeniu na pozycję HOLD.

### 5. Emergency Stop State (stan zatrzymania awaryjnego)

Pojawia się po naciśnięciu przycisku EMERGENCY STOP na kontrolerze lub na programatorze ręcznym i znika po uwolnieniu wyłącznika awaryjnego.

## 4.2.5.3 TREŚĆ WYŚWIETLACZA OBSZARU POWIADOMIEŃ (C)

1. Motor Power State (stan zasilania silnika)

Pojawia się, gdy włączono zasilanie silnika, a znika po wyłączeniu zasilania silnika.

2. External Hold/Run State (zewnętrzny sygnał wstrzymania/działanie)

Pojawia się, gdy robot został zatrzymany poprzez zewnętrzny sygnał wstrzymania i znika po uruchomieniu robota.

#### 3 Motor Power Switch State (stan wyłącznika zasilania silnika)

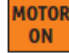

Wyświetlany jest, gdy kontroler jest ustawiony w tryb uczenia, a wyłącznik deadman jest włączony. Może być używany do włączania zasilania w trybie uczenia. Po zwolnieniu wyłącznika deadman, zasilanie silnika zostaje wyłączone.

# 4.2.5.4 TREŚĆ WYŚWIETLACZA OBSZARU POWIADOMIEŃ (D)

- **1. Motion Condition (charakterystyka ruchu)** (Wyświetlacz zmienia się w zależności od ustawienia w tryb kontrolny lub odtwarzania.)
  - (1) W trybie uczenia,

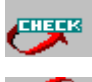

Kontrola ruchu krokowego programu następuje co jeden krok.

Ciągła kontrola kroków.

Naciśnij przełącznik CONT, aby zmienić tryb jak poniżej:

Single Step (pojedynczy krok) => Continuous Step (krok ciągły) => Single Step

### [UWAGA]

1. naciśnij GO, aby skontrolować następny krok w ustawieniach pojedynczej kontroli.

- Naciśnij BACK, aby kontrolować kolejne kroki niezależnie od ustawień. (Ruch ciągły wstecz nie jest możliwy.)
- (2) W trybie odtwarzania,

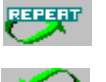

Jednorazowe odtwarzanie wybranego programu.

REPERT

Ciągłe odtwarzanie wybranego programu.

Ustaw tryb w menu rozwijanym, w obszarze powiadomień (D). Więcej szczegółów dotyczących ustawień, patrz rozdział 4.2.5.7 Zmienianie warunków odtwarzania.

### 2. Charakterystyka działania programu w trybie odtwarzania

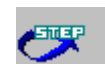

Działanie programu następuje co jeden krok.

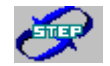

Wykonanie wszystkich kroków programu w ciągłym działaniu.

Ustaw charakterystykę działania w menu rozwijanym, w obszarze powiadomień (D). Więcej szczegółów dotyczących ustawień, patrz rozdział 4.2.5.7 Zmienianie warunków odtwarzania.

## 4.2.5.5 TREŚĆ WYŚWIETLACZA OBSZARU POWIADOMIEŃ (E)

#### 1. Wybór Dry Run (przebieg próbny)

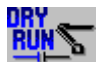

Ikona jest wyświetlana, jeśli wybierzesz Dry Run - wykonanie programu bez ruszania robota.

Ustaw funkcję Dry Run w menu rozwijanym w obszarze powiadomień (D). Funkcja Dry Run może być używana zarówno w trybie uczenia, jak i odtwarzania. Więcej szczegółów dotyczących ustawień, patrz rozdział 4.2.5.7 Zmienianie warunków odtwarzania.

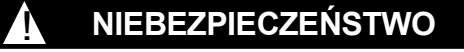

Gdy funkcja Dry Run jest wyłączona, roboty przesuwają się. Przed uruchomieniem odtwarzania, sprawdź działanie wszystkich zabezpieczeń, upewnij się, że w obszarze pracy nie ma personelu i że sprzęt peryferyjny oraz przedmioty obrabiane nie będą sobie przeszkadzać.

### 4.2.5.6 ZMIANA WARUNKÓW ODTWARZANIA

Menu rozwijane w obszarze (D) obszaru powiadomień posiada siedem funkcji. Patrz rysunek 4.12. Aby wyświetlić menu rozwijane, naciśnij S + MENU lub bezpośrednio obszar powiadomień (D).

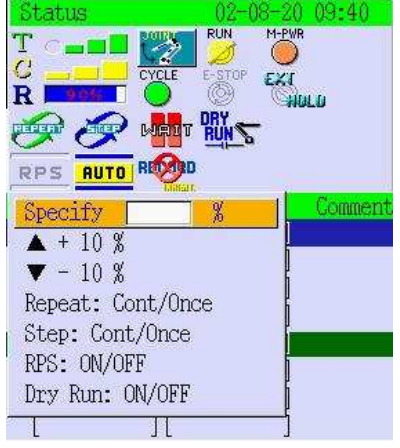

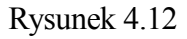

### [UWAGA]

- 1. Naciśnij ponownie obszar (D) lub CANCEL, aby zamknąć menu rozwijane. Wyświetlenie innego menu rozwijanego również zamyka to menu.
- 2. Za wyjątkiem zmiany danych o [▲ + 10%] lub [▼ 10%], po dokonaniu ustawień menu rozwijane jest zamykane.
- 3. Jeśli wyświetlisz menu rozwijane, kursor znajduje się na [Specify].

## 4.2.5.7 ZMIENIANIE WARUNKÓW ODTWARZANIA

Funkcje od 1 do 7 na menu rozwijanym warunków odtwarzania w obszarze (D) są objaśnione poniżej.

### 1. Zmiana warunków odtwarzania [Specify]

Ustaw prędkość odtwarzania. Wyświetl menu rozwijane i wybierz prędkość, stosując poniższą metodę.

- (1) Naciśnij NUMBER (0-9), aby ustawić pożądaną prędkość.
- (2) Naciśnij I, aby ustawić prędkość odtwarzania zgodnie z wartością wprowadzoną powyżej.

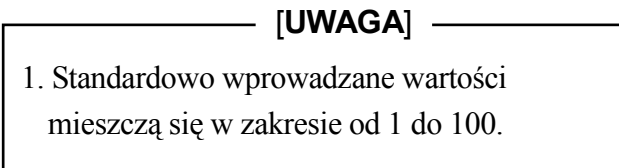

## 2. Zmiana warunków odtwarzania [ 🔺 + 10%]

Zwiększ prędkość odtwarzania o 10% bieżącej wartości. Wyświetl menu rozwijane i ustaw prędkość, stosując poniższą metodę.

- (1) Przesuń kursor na [ $\blacktriangle$  + 10%].
- (2) Po każdorazowym naciśnięciu SELECT, bieżąca prędkość odtwarzania zwiększa się o 10%. Jednakże pamiętaj, że pierwsze naciśnięcie SELECT zwiększa prędkość do najbliższej wartości zaokrąglonej do pełnych 10%. Np. naciskając SELECT przy ustawieniach na wartości 72%, zmieniasz prędkość na 80%. Później prędkość zwiększa się o 10%.

(3) Naciśnij CANCEL na pożądanej wartości.

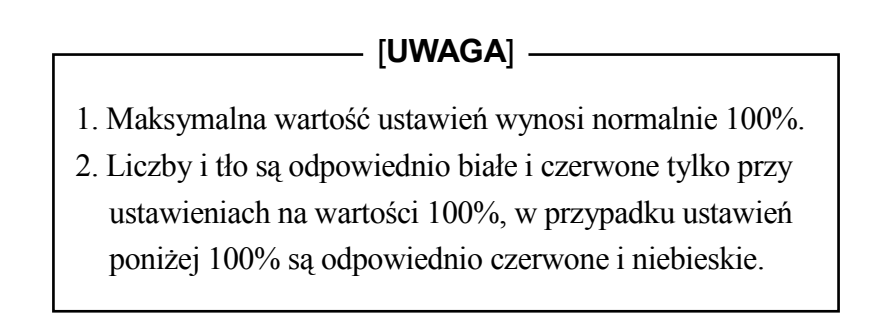

# 3. Zmiana warunków odtwarzania [ V-10%]

Zmniejsz prędkość odtwarzania o 10% bieżącej wartości. Wyświetl menu rozwijane i ustaw prędkość, stosując poniższą metodę.

- (1) Przesuń kursor na [ 🔽 10%].
- (2) Po każdorazowym naciśnięciu SELECT bieżąca prędkość odtwarzania zmniejsza się o 10%. Jednakże pamiętaj, że pierwsze naciśnięcie SELECT zmniejsza prędkość do najbliższej wartości zaokrąglonej do pełnych 10%. Np. naciskając SELECT przy ustawieniach na wartości 38%, zmieniasz prędkość na 30%. Później prędkość zmniejsza się o 10%.
- (3) Naciśnij CANCEL na pożądanej wartości.

### [UWAGA]

Najniższą wartością jaką można ustawić w tym trybie jest 10%.

## 4. Zmiana warunków odtwarzania [Repeat: Cont/Once]

Ustaw program na działanie ciągłe lub pojedyncze. Wyświetl menu rozwijane i wybierz prędkość, stosując poniższą metodę.

(1) Przesuń kursor na [Repeat: Cont/Once]

(2) Naciśnij SELECT, aby zmieniać pomiędzy: Repeat Cont (Odtwarzaj ciągle)→ Repeat Once (Odtwórz raz)→ Repeat Cont.

#### 5. Zmiana warunków odtwarzania [Step: Cont/Once]

Ustaw program na działanie ciągłe lub co jeden krok. Wyświetl menu rozwijane i wybierz prędkość, stosując poniższą metodę.

(1) Przesuń kursor na [Step: Cont/Once]

(2) Naciśnij SELECT, aby zmieniać pomiędzy: Step Cont (Ciągłe kroki) → Step Once (Jeden krok)→ Step Cont.

### [UWAGA]

Przy ustawieniach Step Once, naciśnij GO, aby przejść do następnego kroku.

#### 7. Zmiana warunków odtwarzania [Dry Run: ON/OFF]

Włącz Dry Run, aby skontrolować treść lub warunki sygnały we/wy bez przesuwania robota. Wyświetl menu rozwijane i wybierz tę funkcję, stosując poniższą metodę.

- (1) Przesuń kursor na [Dry Run: ON/OFF]
- (2) Naciśnij SELECT, aby zmieniać pomiędzy: Dry Run ON\* → Dry Run OFF → Dry Run ON.

Aby kontynuować działanie po dokonaniu omawianych ustawień, patrz 7.2 Wykonywanie operacji odtwarzania.

**UWAGA**\* Jeśli włączysz funkcję Dry Run, jej ikona będzie wyświetlona w obszarze powiadomień (E). Dalsze informacje, patrz 4.2.5.5 Treść wyświetlacza obszaru powiadomień (E)

## UWAGA

Jeśli wyłączysz funkcję Dry Run, umożliwisz robotowi ruch podczas operacji odtwarzania. Włączając i wyłączając funkcję Dry Run zachowaj szczególną ostrożność.

## 4.3 OBSZAR B WYŚWIETLACZA

Po lewej stronie tego obszaru znajduje się menu rozwijane umożliwiające dostęp do następujących czterech ekranów. Patrz rysunek 4.13.

Aby wyświetlić menu rozwijane, aktywuj obszar B i naciśnij MENU lub bezpośrednio okno obszaru (B). Wybierz [Upsize], aby powiększyć obszar B i przykryć jego treścią obszary B i C.

| Pro       | ogram  | [Com    | nent]    |       | Ste  | P    | l <mark>i</mark> | PC      |
|-----------|--------|---------|----------|-------|------|------|------------------|---------|
| P8        | 5      |         |          |       |      | 1    |                  | pcprgl  |
| Ε         |        |         | ]        | ]     |      | ]    |                  |         |
| . <u></u> |        |         |          |       |      |      |                  |         |
|           |        |         |          |       |      |      |                  |         |
|           | Into   | Spd     | Acc      | Tmr ' | [0]  | Mrk. | <b>C</b> 3       | amp "L  |
| T (D)     | m 1    | 10 P.G. | 100      | 0     | 1    | 0    | 64               | canp 07 |
|           | leach  |         |          | 0     | 1    | Û    | i -              |         |
|           | AUX FU | inct10  | n        | 1     | 1    | 0    |                  |         |
| (UP)      | 1/F Pa | inel    |          | 0     | 1    | 0    | 1                |         |
|           | Кеуроа | rd      |          | 2     | 1    | Õ    |                  |         |
|           | Upsize | )       |          | Õ     | ī    | Ő    | 2                |         |
|           |        |         |          |       | 1000 | 280  | 1000             |         |
| b         |        | 8       | <u> </u> | 3     | 1    | Û.   |                  |         |

Rysunek 4.13

1. Ekran uczenia

Ekran ten umożliwia uczenie lub edycję programu robota w uczeniu blokowym. Dalsze informacje dotyczące tego ekranu, patrz rozdział 6.0 Uczenie.

2. Ekran funkcji pomocniczych

Ekran ten umożliwia ustawianie różnych rodzajów danych robota. Dalsze informacje dotyczące tego ekranu, patrz rozdział 9.0 Funkcje pomocnicze.

3. Ekran interfejsu

Ekran ten zapewnia przełączniki i funkcje niezbędne do obsługi robota i urządzeń peryferyjnych. Dalsze informacje dotyczące tego ekranu, patrz rozdział 11.0 Ekran interfejsu.

4. Ekran klawiatury

Ekran ten jest wykorzystywany do wprowadzania znaków, jak np. nazwy programu, komentarzy, itp. Poniżej wyjaśniono podstawowe operacje wykonywane na ekranie klawiatury.

## 4.3.1 PRZEŁĄCZANIE NA EKRAN KLAWIATURY

Postępuj zgodnie z poniższą procedurą, aby przełączyć na ekran klawiatury.

- 1. Aby aktywować obszar B, naciśnij A + MENU lub bezpośrednio okno obszaru B.
- 2. Aby wyświetlić menu rozwijane jak pokazano na rysunku 4.13, naciśnij MENU lub okno obszaru B.
- 3. Aby wyświetlić ekran klawiatury, przesuń kursor na [Keyboard] i naciśnij SELECT, jak pokazano na rysunku 4.14.

| -                               |                        |                  |                   |             |                     |                       |                   |                   |                          |                    |                           |                     |                          |
|---------------------------------|------------------------|------------------|-------------------|-------------|---------------------|-----------------------|-------------------|-------------------|--------------------------|--------------------|---------------------------|---------------------|--------------------------|
|                                 |                        |                  |                   |             |                     |                       |                   |                   |                          |                    |                           |                     |                          |
| ) <b>I</b>                      |                        | #                | \$                | [ %         | 8                   |                       |                   |                   |                          | -                  | 7                         | 8                   | [ 9                      |
| )<br> <br>                      | , "<br>W               | #                | \$<br>  r         |             | <u>&amp;</u>        | 3                     |                   |                   |                          | <br>               | 7                         | 8                   | 9                        |
| )<br>q<br>a                     | "<br>W                 | #<br>e           | \$<br>r           | g<br>g      | &<br>y<br>h         | ,<br>u<br>j           | (<br>  i<br>  k   | )<br>0<br>1       | =<br>p<br>:+             | -<br>@~<br>:*      | 7                         | 8                   | 963                      |
| }∎<br><u>q</u><br><u>a</u><br>7 | "<br>₩<br>\$           | #<br>e<br>d      | \$<br>r<br>f<br>v | ž<br>t<br>g | &<br>y<br>h         | ,<br>u<br>j<br>m      | (<br>1<br>k       |                   | =<br>p<br>;+<br>/2       | -<br>@~<br>:*      | 7 4 1 0                   | 8<br>5<br>2<br>8    | 9                        |
| }∎<br>q<br>a<br>z<br>[{         | "<br>W<br>S<br>X<br>]} | #<br>e<br>d<br>c | \$                | g<br>b      | &<br>y<br>h<br>sPAC | ,<br>u<br>j<br>m<br>F | (<br>i<br>k<br>,{ | )<br>0<br>1<br>•> | =<br>P<br>;+<br>/?<br>^; | -<br>@~<br>:*<br>¥ | 7<br>4<br>1<br>0<br>SHIFT | 8<br>5<br>2<br>6781 | 9<br>6<br>3<br>5<br>[+]. |

Rysunek 4.14

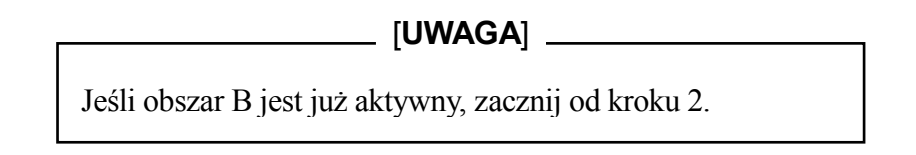

## 4.3.2 SPECYFIKACJA KLAWIATURY EKRANOWEJ

Wyświetlacz ekranu klawiatury zawiera 78 kolumn i 15 rzędów. W sekcji poniżej opisano metody wprowadzania znaków.

## 4.3.3 OBSŁUGA KLAWIATURY

Klawiaturę pokazano na rysunku 4.15. Poniżej przedstawiono procedurę obsługi.

| >  |     | (tuta | i :              | sa |   |   |     |    |     |     |   |    |     |
|----|-----|-------|------------------|----|---|---|-----|----|-----|-----|---|----|-----|
| 1  | "   | #     | \$               | 8  | & | , |     | )  | =   | +   | 7 | 8  | 9   |
| P  | ₩   | е     | r                | t  | у | u | i   | 0  | P   | @~  | 4 | 5  | 6   |
| a  | S   | d     | f                | g  | h | j | k   | 1  | ;+  | :*  | 1 | 2  | 3   |
| Z  | X   | С     | V                | b  | n | a | , ( | .> | 1?  | Ι¥  | 0 | B  | 5   |
| [{ | ]}  |       | SPACE ^' - SHIFT |    |   |   |     |    | CTR | Ľ+Ľ |   |    |     |
| SH | IFT | N     | EXT              |    |   |   |     |    |     |     |   | EN | TER |

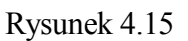

#### 1. Metody przesuwania kursora

- Naciśnij  $\rightarrow$ : przesunięcie o jeden znak w prawo.
- Naciśnij  $\leftarrow$ : przesunięcie o jeden znak w lewo.
- Naciśnij  $\downarrow$ : przesunięcie o jeden znak w dół.
- Naciśnij ↑ : przesunięcie o jeden znak w górę.
- 2. Metody wyboru znaków

Istnieją dwie metody wyboru znaków.

- (1) Naciśnij bezpośrednio znak na klawiaturze.
- (2) Przesuń kursor na znak, który chcesz wprowadzić i naciśnij SELECT.
- 3. Użycie <SHIFT>- klawisze z dwoma znakami

Domyślnie wprowadzany jest znak znajdujący się po lewej stronie klawisza. Aby wprowadzić znak znajdujący się po prawej stronie klawisza, naciśnij <SHIFT>. Po ponownym naciśnięciu <SHIFT> powrócisz do ustawień domyślnych.

4. Użycie <SHIFT>- wersaliki i małe litery

Domyślnie wprowadzane są małe litery. Aby wprowadzić duże litery, naciśnij <SHIFT>. Po ponownym naciśnięciu <SHIFT>, powrócisz do małych liter.

- 5. Obsługa innych klawiszy
  - (1) Jeśli informacja jest zbyt duża, aby zmieścić się na jednym ekranie, jest ona przewijana i zatrzymuje się po zapełnieniu ekranu. Aby kontynuować przeglądanie, naciśnij <NEXT>.
  - (2) W celu usunięcia znaków jeden po drugim, naciśnij BS lub A + ←. CLEAR usuwa jednorazowo wszystkie wprowadzone znaki.
  - (3) Wybierz <CTRL+L>, aby przywołać ostatnio wprowadzony ciąg znaków. Możesz przywołać do dziewięciu poprzednio wprowadzonych ciągów (linii).

Np. przyciskając sześciokrotnie <CTRL+L>, następnie <SHIFT> i potem trzykrotnie <CTRL+N> przywołasz trzeci poprzednio wprowadzony ciąg znaków (drugi ciąg wstecz, licząc od ostatnio wprowadzonego).

\_\_\_\_\_ [UWAGA] \_\_\_\_\_

Po wstępnym wyświetleniu klawiatury kursor znajduje się na <!>, a klawisze są ustawione na wprowadzanie małych liter.

## 4.4 OBSZAR C WYŚWIETLACZA

Obszar ten zawiera trzy rodzaje ekranów, każdy z nich jest dostępny poprzez menu rozwijane.

1. Ekran osi

Ekran ten wyświetla osiem typów informacji, w tym informacje o bieżącym ustawieniu robota, wartościach poleceń, itp. Bardziej szczegółowe informacje, patrz 4.4.2 Ekran osi.

2. Ekran sygnału

Ekran ten wyświetla nazwę poprzednio ustawionych sygnałów we/wy i monitoruje stan każdego sygnału. Bardziej szczegółowe informacje, patrz 4.4.3 Ekran sygnału.

3. Ekran informacji o programie

Ekran ten wyświetla pomocnicze dane oraz informacje o narzędziu w utworzonym programie lub informacje dotyczące do pięciu programów PC. Bardziej szczegółowe informacje, patrz

#### 4.4.4 Ekran informacji o programie.

### 4.4.1 PRZEŁĄCZANIE EKRANÓW

Postępuj zgodnie z poniższą procedurą, aby przełączać ekrany.

- 1. Aby aktywować obszar C, naciśnij A + MENU lub bezpośrednio okno obszaru C.
- 2. Aby wyświetlić menu rozwijane, naciśnij MENU lub okno obszaru C. Patrz rysunek 4.16.
- 3. Aby wyświetlić wybrany ekran w obszarze C, przesuń kursor na pożądane menu i naciśnij SELECT.

| Joint Monitor - H | Pose info. |         |           |          |           |  |
|-------------------|------------|---------|-----------|----------|-----------|--|
| Joint Monitor     |            | Z (111) | O (DEG, ) | A (DEG,) | T (DEG, ) |  |
| Signal Monitor    |            | 350,537 | 89,729    | 2.106    | -89.617   |  |
| Program inio.     |            | JT 3    | JT 4      | JI 5     | JT 6      |  |
| -0,046            | 0,748      | -0.357  | -0,665    | -1.000   | 0,732     |  |

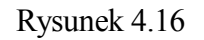

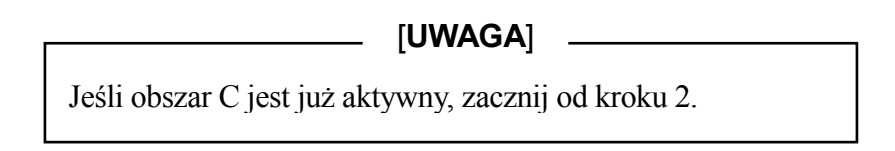

### 4.4.2 EKRAN OSI

Jeśli w kroku 3 rozdziału 4.4.1 Przełączanie ekranów wybierzesz [Joint Monitor], wyświetlisz ekran pokazany na rysunku 4.17 w obszarze C.

| Joint Monitor |                 |  |
|---------------|-----------------|--|
| - Pose info.  | - Motor Speed   |  |
| - Command     | - Current Value |  |
| - Feed-back   |                 |  |
| - Encoder     |                 |  |
| - Envelope    |                 |  |
| - Joint Speed |                 |  |

Rysunek 4.17

Wyświetlonych zostanie osiem typów pozycji, w tym informacja o pozycji, itp. Przesuń kursor na pożądaną pozycję i naciśnij SELECT, aby wyświetlić odpowiedni ekran. Szczegóły dotyczące każdego ekranu zostały opisane poniżej

1. Pose information - Informacja o pozycji

Wyświetla stopień (deg) oraz XYZOAT (mm, deg) każdej osi dla bieżącej pozycji robota. Rysunek 4.18 stanowi przykład ekranu informacji o pozycji. Informacje dotyczące JT1 do JT7 są wyświetlone w dolnym rzędzie, a te dotyczące JT8 i wyższych są wyświetlone w rzędzie poniżej JT1 do JT7.

| Joint Monitor<br>X (MM) | Pose info.<br>Y (MM) | Z (88)      | O (DEG, ) | A (DEG, ) | T (DEG, ) |
|-------------------------|----------------------|-------------|-----------|-----------|-----------|
| 3506,089                | 3918 <b>,</b> 410    | -6255,656   | 87,618    | 69.037    | -31,054   |
| <b>Л</b> 1              | JT 2                 | <b>JT</b> 3 | JT 4      | JI 5      | JT 6      |
| -0.002                  | 3,532                | 12,837      | 15,350    | 8,438     | 42,899    |

Rysunek 4.18

2. Command value - wartość polecenia

Wyświetla bieżącą wartość polecenia przypisaną każdej z osi robota. Rysunek 4.19 stanowi przykład ekranu wartość polecenia.

| Joint Monitor<br>JT 1 | Command<br>JT 2 | Л 3    | JT 4  | JT 5  | JT 6  |
|-----------------------|-----------------|--------|-------|-------|-------|
| 0,000                 | 0.000           | -0.000 | 0.000 | 0.000 | 0.000 |
|                       |                 |        |       |       |       |
|                       |                 |        |       |       |       |

Rysunek 4.19

#### 3. Feed-back

Wyświetla bieżącą wartość feed-back przypisaną każdej z osi robota. Rysunek 4.20 stanowi przykład ekranu wartość feed-back.

| Joint Monitor<br>JT 1 | Feed-back<br>JT 2 | JT 3   | JT 4  | JT 5  | JT 6  |
|-----------------------|-------------------|--------|-------|-------|-------|
| 0.000                 | 0, 000            | -0.000 | 0.000 | 0.000 | 0.000 |

Rysunek 4.20

### 4. Enkoder

Wyświetla bieżące pozycje każdej z osi robota w wartościach encodera (bit). Rysunek 4.21 stanowi przykład ekranu wartości enkodera.

| Joint Monitor<br>JT 1 (BID) | Encoder<br>JT 2 (BIT) | JT 3 <sub>(RTT)</sub> | JT 4 (BIT) | JT 5 (BIT) | JT 6 (RIT) |
|-----------------------------|-----------------------|-----------------------|------------|------------|------------|
| 268435456                   | 268435456             | 268435456             | 268435456  | 268435456  | 268435456  |
|                             |                       | D                     | 1 4 0 1    |            |            |

Rysunek 4.21

### 5. Envelope

Wyświetla odchylenie pomiędzy bieżącą wartością a wartością polecenia dla każdej osi, według danych zarejestrowanych przez enkoder w bitach. Rysunek 4.22 stanowi przykład ekranu envelope.

| Joint Monitor E<br>JT 1 <sub>(BIT)</sub> | nvelope<br>JT 2 <sub>(BIT)</sub> | JT 3 <sub>(bir)</sub> | JT 4 <sub>(BIT)</sub> | JT 5 <sub>(BII)</sub> | JT 6 <sub>(bit)</sub> |
|------------------------------------------|----------------------------------|-----------------------|-----------------------|-----------------------|-----------------------|
| 0                                        | 0                                | 0                     | 0                     | 0                     | 0                     |

Rysunek 4.22

### 6. Joint Speed - prędkość osi

Wyświetla prędkość (deg/s - st./s) końcówki ramienia robota każdej z osi. Rysunek 4.23 stanowi przykład ekranu prędkości osi.

| Joi | nt Monitor<br>JT 1 (DEG/GEC) | Joint Speed<br>JT 2 (DEG/SEC) | JT 3 (deg/bec) | JT 4 (deg/gec) | JT 5 (deg/gec) | JT 6 (deg/ged |
|-----|------------------------------|-------------------------------|----------------|----------------|----------------|---------------|
|     | 0.000                        | 0.000                         | -0.000         | 0, 000         | 0,000          | -0.000        |

Rysunek 4.23

### 7. Motor speed - prędkość silnika

Wyświetla prędkość obrotową wału (rpm - obr./min.) silnika dla każdej osi robota. Rysunek 4.24 stanowi przykład ekranu prędkości silnika.

| Joint Monitor<br>JT 1 (RPM) | Motor Speed<br>JT 2 <sub>(RPM)</sub> | JT 3 (rpm) | JT 4 (RPM) | JT 5 <sub>(RPM)</sub> | JT 6 (rpm) |
|-----------------------------|--------------------------------------|------------|------------|-----------------------|------------|
| 0                           | 0                                    | 0          | 0          | 0                     | 0          |
|                             |                                      | D          |            |                       |            |

Rysunek 4.24

### 8. Current value - bieżąca wartość

Wyświetla bieżącą wartość dostarczaną do silnika. Rysunek 4.25 stanowi przykład ekranu bieżącej wartości.

| Joint Monitor<br>JT 1 (ARMS) | Current Value<br>JT 2 (ARMS) | JT 3 (armg) | JT 4 (ARMG) | JT 5 <sub>(ARMS)</sub> | JT 6 (ARM6) |
|------------------------------|------------------------------|-------------|-------------|------------------------|-------------|
| 0.000                        | 0.000                        | 0.000       | 0.000       | 0.000                  | 0,000       |

Rysunek 4.25

## 4.4.3 EKRAN SYGNAŁÓW

Jeśli w kroku 3 rozdziału 4.4.1 Przełączanie ekranów wybierzesz [Signal Monitor], wyświetlisz ekran pokazany na rysunku 4.26 w obszarze C.

| Signal Monitor             |  |
|----------------------------|--|
| - Signal ( Signal name, )  |  |
| - Signal ( Signal index, ) |  |

Rysunek 4.26

## 4.4.3.1 EKRAN (NAZW) SYGNAŁÓW

Jeśli w rozdziale 4.4.3 Ekran sygnału wybierzesz [Signal (Signal name.)], wyświetlisz ekran w obszarze C podobny do przedstawionego na rysunku 4.27.

| Signal Monitor | Signal ( Signal name, | )        | TN              |
|----------------|-----------------------|----------|-----------------|
| 0X1 sig.1      | 0X2 optiom            | WX1 home | WX2             |
| 0X3 sig.2      | 0X4                   | WX3      | WX4             |
| 0X5            | 0X6                   | WX5      | WX6 wait        |
| 0X7            | 0X8                   | WX7      | WX8             |
| 0X9            | 0X10                  | WX9      | WX10 hand close |
| 0X11           | 0X12                  | WX11     | WX12            |

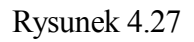

1. Przełączanie obszaru aktywnego na ekranie (nazwy) sygnału

Ekran po lewej stronie jest obszarem aktywnym.

- 2. Przełączanie ekranu (nazwy) sygnału
  - (1) Naciśnij S +  $\rightarrow$ , aby przełączać kombinację ekranów wyświetlacza jak poniżej:

OUT IN  $\Rightarrow$  IN INT  $\Rightarrow$  INT OUT  $\Rightarrow$  OUT IN

(2) Naciśnij S + ←, aby przełączać kombinację ekranów wyświetlacza jak poniżej:

 $\text{OUT} \quad \text{IN} \ \Rightarrow \ \text{INT} \quad \text{OUT} \ \Rightarrow \ \text{IN} \quad \text{INT} \ \Rightarrow \ \text{OUT} \quad \text{IN}$ 

- (3) Naciśnij  $\uparrow$  ( $\downarrow$ ), aby przesuwać kursor w górę (dół) o jeden rząd.
- (4) Naciśnij S + ↑ (↓), aby przesuwać ekran w górę (dół) o jedną stronę, licząc od bieżącej pozycji kursora.
- 3. Pozycja i wyświetlanie kursora na ekranie (nazwy) sygnału.

Po wyświetleniu ekranu, kursor pojawia się w tym samym miejscu, w którym znajdował się, gdy ekran został ostatnio zamknięty, a sygnał jest zaznaczony kolorem czerwonym. Przełączanie obszaru aktywnego, przełącza także pozycję kursora. 4. Format wyświetlania nazw sygnałów na ekranie (nazwy) sygnału

Nazwy sygnałów są wyświetlane w następujący sposób:

Wyjście: OX1 – OX96\*, OUT97 – OUT256 (Maksimum) Wejście: WX1 – WX96\*, IN97 – IN256 (Maksimum)

**UWAGA**\* Maksymalna liczba sygnałów jaką można ustawić.

5. Wyświetlanie nazw sygnałów na ekranie (nazwy) sygnału

Jeśli numer sygnału został zarejestrowany wraz z nazwą, nazwa sygnału jest wyświetlana po prawej stronie każdego sygnału. Jeśli nazwa sygnału nie została zarejestrowana, nic się nie wyświetla. Do wprowadzania nazw sygnałów, używaj funkcji pomocniczej 0606.

6. Kolor wyświetlania sygnałów na ekranie (nazwy) sygnału

Patrz tabela poniżej.

| Typ sygnału          | Kolor znaku   | Kolor znaku   | Kolor        | Kolor         |  |
|----------------------|---------------|---------------|--------------|---------------|--|
|                      | (ON)          | (OFF)         | obramowania  | obramowania   |  |
|                      |               |               | (ON)         | (OFF)         |  |
| Step - krokowy*      | Czarny        | Czarny        | Żółty        | Szary         |  |
| Keep - utrzymania**  | Niebieski     | Niebieski     | Żółty        | Szary         |  |
| Double -             | Ciemnozielony | Czerwony      | Żółty        | Szary         |  |
| podwójny**           |               |               |              |               |  |
| Pulse - pulsacyjny** | Czerwony      | Ciemnozielony | Żółty        | Szary         |  |
| Dedicated Signal -   | Czarny        | Biały         | Pomarańczowy | Ciemnozielony |  |
| sygnał               |               |               |              |               |  |
| dedykowany***        |               |               |              |               |  |

**UWAGA**\* Typ sygnału standardowej specyfikacji.

UWAGA\*\* Te typy sygnałów są możliwe dzięki ustawieniom funkcji pomocniczej 0604.

**UWAGA**\*\* Ten typ sygnału jest możliwy po wyborze funkcji pomocniczej 0602.

7. Wymuszanie wyjścia sygnałów na ekranie (nazwy) sygnału

Aby wymusić wyjście określonego sygnału niezależnie od aktualnie wybranego programu, postępuj zgodnie z poniższą procedurą.

- (1) Przesuń kursor na pożądany sygnał.
- (2) Naciśnij A + 1, aby wysłać sygnał wybrany w punkcie (1).
- (3) Naciśnij A + 2, aby odciąć sygnał wybrany w punkcie (1).

1. Operacja ta jest wykonalna jedynie w odniesieniu do sygnałów celowych lub wewnętrznych.

## 4.4.3.2 EKRAN (INDEKSU SYGNAŁÓW) SYGNAŁÓW

Jeśli w rozdziale 4.4.3 Ekran sygnałów wybierzesz [Signal (Signal index.)], wyświetli się ekran w obszarze C podobny do przedstawionego na rysunku 4.28.

| Signa | l Moni | tor | Signa | al ( 8 | Signa | l inde | ex. ) |    | Cur | sor I | Posit | ion : | sig. | 1  |      |
|-------|--------|-----|-------|--------|-------|--------|-------|----|-----|-------|-------|-------|------|----|------|
|       |        |     | 0     | 01     |       |        |       |    |     |       | 1     | N     |      |    |      |
| 1     | 2      | 3   | 4     | 5      | 6     | 7      | 8     | 1  | 2   | 3     | 4     | 5     | 6    | 7  | 8    |
| 9     | 10     | 11  | 12    | 13     | 14    | 15     | 16    | 9  | 10  | 11    | 12    | 13    | 14   | 15 | 16   |
| 17    | 18     | 19  | 20    | 21     | 22    | 23     | 24    | 17 | 18  | 19    | 20    | 21    | 22   | 23 | 24   |
| 25    | 26     | 27  | 28    | 29     | - 30  | 31     | 32    | 25 | 26  | 27    | 28    | 29    | - 30 | 31 | - 32 |
| 33    | 34     | 35  | 36    | 37     | 38    | 39     | 40    | 33 | 34  | 35    | 36    | 37    | 38   | 39 | 40   |
| 41    | 42     | 43  | 44    | 45     | 46    | 47     | 48    | 41 | 42  | 43    | 44    | 45    | 46   | 47 | 48   |

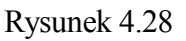

1. Przełączanie obszaru aktywnego na ekranie (indeksu sygnału) sygnału

Ekran po lewej stronie jest obszarem aktywnym.

- 2. Przełączanie ekranu (indeksu sygnału) sygnału
  - (1) Naciśnij S +  $\rightarrow$ , aby przełączać kombinację ekranów wyświetlacza jak poniżej:

(2) Naciśnij S + ←, aby przełączać kombinację ekranów wyświetlacza jak poniżej:

 $\text{OUT} \quad \text{IN} \ \Rightarrow \ \text{INT} \quad \text{OUT} \ \Rightarrow \ \text{IN} \quad \text{INT} \ \Rightarrow \ \text{OUT} \quad \text{IN}$ 

- (3) Naciśnij  $\uparrow$  ( $\downarrow$ ), aby przesuwać kursor w górę (dół) o jeden rząd.
- (4) Naciśnij S + ↑ (↓), aby przesuwać ekran w górę (dół) o jedną stronę, licząc od bieżącej pozycji kursora.
- 3. Pozycja i wyświetlanie kursora na ekranie (indeksu sygnału) sygnału.

Po wyświetleniu ekranu, kursor pojawia się w tym samym miejscu, w którym znajdował się, gdy ekran został ostatnio zamknięty, a sygnał jest zaznaczony kolorem czerwonym. Przełączanie obszaru aktywnego, przełącza także pozycję kursora.

4. Format wyświetlania nazw sygnałów na ekranie (indeksu sygnału) sygnału.

Patrz 4. Format wyświetlania nazw sygnałów na ekranie (nazwy) sygnału w 4.4.3.1 Ekran (nazwy) sygnału

5. Wyświetlanie nazw sygnałów na ekranie (indeksu sygnału) sygnału

Jeśli numer sygnału został zarejestrowany wraz z nazwą, nazwa sygnału jest wyświetlana na prawo od "Cursor Position:" (pozycja kursora), w górnej linii okna obszaru C. Jeśli nazwa sygnału nie została zarejestrowana, nic się nie wyświetla. Na rysunku 4.28, sygnał 1 po stronie OUT posiada nazwę "sig. 1". Do wprowadzania nazw sygnałów, używaj funkcji pomocniczej 0606.

6. Kolor wyświetlania sygnałów na ekranie (indeksu sygnału) sygnału

Patrz 6. Kolor wyświetlania sygnałów na ekranie (nazwy) sygnału w 4.4.3.1 Ekran (nazwy) sygnału

7. Wymuszanie wyjścia sygnałów na ekranie (indeksu sygnału) sygnału

Patrz 7. Wymuszanie wyjścia sygnałów na ekranie (nazwy) sygnału w 4.4.3.1 Ekran (nazwy) sygnału

#### 4.4.4 EKRAN INFORMACJI O PROGRAMIE

Jeśli w kroku 3 rozdziału 4.4.1 Przełączanie ekranów wybierzesz [Program Info.], wyświetlisz ekran pokazany na rysunku 4.29 w obszarze C.

| Program Info,                     |   |
|-----------------------------------|---|
| - Step ( Aux )                    |   |
| - Step ( Clamp )<br>- PC Program, | - |

Rysunek 4.29

## 4.4.4.1 EKRAN INFORMACJI O KROKU (DANE POMOCNICZE)

Jeśli w rozdziale 4.4.4 Ekran informacji o programie wybierzesz [Step (Aux)], wyświetlisz ekran w obszarze C podobny do przedstawionego na rysunku 4.30.

| Program Info, - Ste                     | ep ( Aux ) | Comment : |       |        |  |
|-----------------------------------------|------------|-----------|-------|--------|--|
| JOINT Speed9<br>OX= 2,5,9,11<br>WX= 3,8 | Accul      | Timer0    | Tooll | Work() |  |

Rysunek 4.30

Ekran ten wyświetla wszystkie pomocnicze dane dla wybranego kroku w wybranym programie. W czasie działania w trybie odtwarzania, itp., gdy jest wykonywany kolejny krok, treść aktualnie wykonywanego kroku jest wyświetlana.

## 4.4.4.2 EKRAN INFORMACJI O KROKU (DANE DOTYCZĄCE NARZĘDZIA)

Jeśli w rozdziale 4.4.4 Ekran informacji o programie wybierzesz [Step (Clamp)], wyświetla się ekran w obszarze C podobny do przedstawionego na rysunku 4.31.

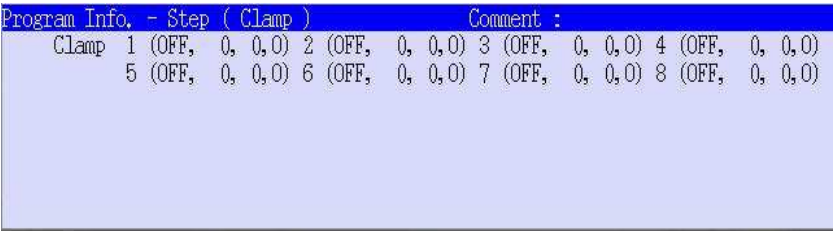

Rysunek 4.31

Ekran ten wyświetla wszystkie dane sygnału włączenia/wyłączenia narzędzia dla wybranego kroku w wybranym programie. W czasie działania w trybie odtwarzania, itp., gdy jest wykonywany kolejny krok, treść aktualnie wykonywanego kroku jest wyświetlana.

## [UWAGA]

```
Aby przełączać ekran Step (Aux) i Step (Clamp),
```

naciśnij S +  $\uparrow$  (  $\downarrow$  ).
### 4.4.4.3 EKRAN PROGRAMÓW PC

Jeśli w rozdziale 4.4.4 Ekran informacji o programie wybierzesz [PC Program], wyświetlisz ekran w obszarze C podobny do przedstawionego na rysunku 4.32.

| No. Program | Status     |   | Comment. |  |
|-------------|------------|---|----------|--|
| 1: pcprg1   | Running.   | ſ |          |  |
| 2: pcprg2   | Hold.      | Ĩ |          |  |
| 3: pcprg3   | Hold.      | Ĩ |          |  |
| 4:          | No Regist. | Ĩ |          |  |
| 5:          | No Regist. | ř |          |  |

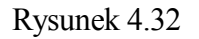

Ekran ten wyświetla dane dotyczące do pięciu programów PC.

Jeśli naciśniesz SELECT na ekranie przedstawionym na rysunku 4.32, wyświetla się ekran dla A-0810 PC Program Run/Stop w rozdziale 9.0 Funkcje pomocnicze.

# 4.5 EKRAN BŁĘDU

Po wystąpieniu błędu w trakcie działania robota, wyświetlany jest ekran błędu pokazany na rysunku 4.34.

| EIOSTAIII [/                   |                | reb to         | platus   | 02-1      | 0 20 10:00 |
|--------------------------------|----------------|----------------|----------|-----------|------------|
| pg6<br>[                       | 3 0            | 1 1 pcpi       |          |           | M-PWR      |
| Program aborte                 | ed.No = 1      |                | <b>E</b> | 2         |            |
| A Error                        |                |                | RPS AU   | <b>ro</b> |            |
| (E1088) 02-08<br>Destination i | -20(Tue) 10:03 | :12<br>n range |          |           |            |
| POS CHIRCHOIL I                | 2 040 01 M0010 | IL TOUDOS      |          |           |            |
|                                |                |                |          |           |            |
|                                |                |                |          |           |            |
|                                |                |                |          |           |            |
|                                | Reget          | -              |          | 1         |            |
|                                | 100000         |                | Cle      | ose       |            |
| .TT 1                          | .TT 2          | .117 3         |          | .TT 5     | .11 6      |
| JT 1                           | JT 2           | JT 3           |          | JT 5      | JT 6       |

Rysunek 4.34

Istnieją dwa sposoby wyzerowania błędu.

1. Procedura zerowania błędu-1

Przesuń kursor na <Reset> i naciśnij SELECT, aby zamknąć ekran błędu, a w obszarze wiadomości systemowych zostanie wyświetlony komunikat "Cleared error state." (błąd został usunięty). Patrz rysunek 4.35.

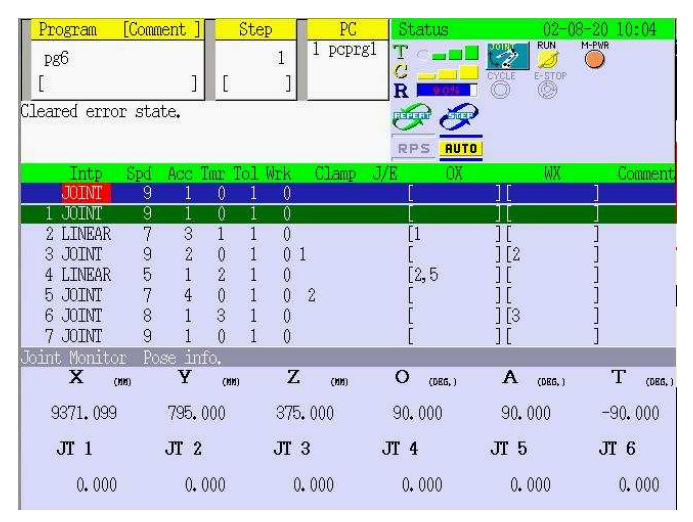

Rysunek 4.35

- 2. Procedura zerowania błędu-2
  - (1) Przesuń kursor na < Close> i naciśnij SELECT, aby zamknąć ekran błędu i wyświetlić treść

błędu oraz przycisk zerowania błędu w obszarze wiadomości systemowych. Patrz rysunek 4.36.

- Program 1 pcprg1 1 pg6 RI ish here for displaying error mes (CEPERAT (E1088) Destination is out of motion ra **L**INEAP 0 0 1 1 JOINT 9 0 5 [2,5 LINEAR JOINT 0 0 2 3 6 JOINT 7 JOINT 0 [3 0 Û X Z O (DEG, ) Т A (DEG, ) (DEG, (HH (HH 9371.099 375.000 90.000 90.000 -90,000 795.000 JT 2 JT 4 JT 1 **JT** 3 JT 5 **JT** 6 0.000 0.000 0,000 0.000 0.000 0.000
- (2) Aby wyzerować błąd, naciśnij przycisk zerowania błędu.

Rysunek 4.36

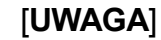

- 1. Wyświetlany jest ostatni błąd. Jeśli w ciągu tej samej godziny wystąpi kilka błędów, wyświetlonych może zostać maksimum pięć z nich.
- 2. Aby ponownie wyświetlić poprzedni ekran błędu (rysunek 4.34), naciśnij obszar wiadomości systemowych przed naciśnięciem przycisku zerowania błędu. Jest to użyteczne podczas sprawdzania kilku błędów jednocześnie.
- 3. W czasie wyświetlania ekranu błędu nie jest możliwe przełączenie na inne ekrany.
- 4. Jeśli lampka błędu nie gaśnie, nawet po naciśnięciu przycisku zerowania błędu, wyświetlona zostanie treść kolejnego błędu.

## 4.6 EKRAN OSTRZEŻENIA

W niniejszej części przedstawiono procedury dotyczące reakcji na ekran ostrzeżenia.

Po wystąpieniu ostrzeżenia wyświetlany jest ekran przedstawiony na rysunku 4.37.

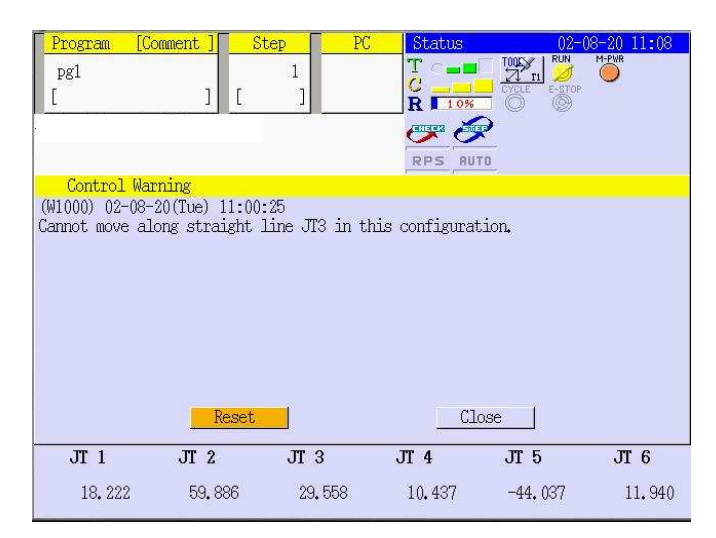

Rysunek 4.37

Istnieją dwa sposoby reakcji na ekran ostrzeżenia.

- 1. Aby wyzerować ekran,
  - (1) Przesuń kursor na <Reset> i naciśnij SELECT.
  - (2) Ekran ostrzeżenia zostaje zamknięty, a w obszarze wiadomości systemowych jest wyświetlany komunikat "Cleared error state."
- 2. Aby zamknąć ekran
  - (1) Przesuń kursor na <Close> i naciśnij SELECT.
  - (2) Ekran ostrzeżenia zostaje zamknięty, a treść ostrzeżenia i przycisk zerowania błędu są wyświetlane w obszarze wiadomości systemowych.
  - (3) Aby wyzerować błąd, naciśnij przycisk zerowania błędu. Aby ponownie wyświetlić ekran ostrzeżenia, naciśnij obszar wiadomości systemowych przed naciśnięciem przycisku zerowania błędu.

#### [UWAGA]

W czasie wyświetlania ekranu ostrzeżenia nie jest możliwe przełączenie na inne ekrany.

## 5.0 STEROWANIE RĘCZNE ROBOTEM

W niniejszym rozdziale przedstawiono metody ręcznego sterowania robotem, nazwy osi roboczych, tryby ruchu, itp.

| 5.1   | Metody dotyczące operacji podstawowych       |
|-------|----------------------------------------------|
| 5.1.1 | Nazwy każdej z osi                           |
| 5.1.2 | Procedura sterowania ręcznego sześciu osi    |
| 5.1.3 | Sterowanie ręczne siódmą osią (opcja)        |
| 5.2   | Tryb sterowania ręcznego robotem             |
| 5.2.1 | Tryb współrzędnych osiowych JOINT            |
| 5.2.2 | Tryb współrzędnych globalnych BASE           |
| 5.2.3 | Tryb układu współrzędnych narzędzia TOOL 5-9 |

# 5.1 METODY DOTYCZĄCE OPERACJI PODSTAWOWYCH

W niniejszej sekcji przedstawiono standardowe metody ręcznego sterowania robotem, zwane joggingiem - przesuwaniem krokowym.

# 5.1.1 NAZWY KAŻDEJ Z OSI

Robot jest zwykle wyposażony w sześć osi, jak pokazano na rysunku 5.1. Osie te są oznaczone symbolami od JT1 do JT6, jednak czasami określa się je w sposób przedstawiony poniżej, zgodnie z dawną praktyką.

 $JT1 \Rightarrow o \pm R, JT2 \Rightarrow o \pm O, JT3 \Rightarrow o \pm D, JT4 \Rightarrow o \pm S, JT5 \Rightarrow o \pm B, JT6 \Rightarrow o \pm T$ 

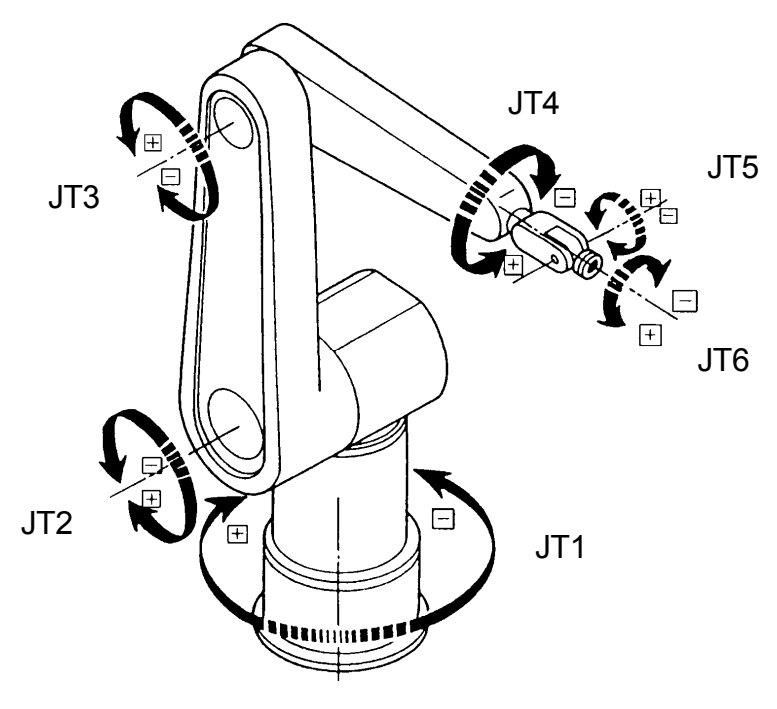

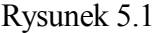

# 5.1.2 PROCEDURA STEROWANIA RĘCZNEGO SZEŚCIU OSI

Aby przesuwać robota krokowo, stosuj opisaną poniżej procedurę.

- 1. Włącz wyłącznik CONTROLLER POWER i sprawdź, czy świeci się lampka zasilania kontrolera.
- 2. Przełącz na panelu obsługi przycisk TEACH/REPEAT na pozycję TEACH, a przełącznik HOLD/RUN na pozycję HOLD.

- 3. Włącz przełącznik TEACH LOCK na programatorze ręcznym.
- Naciśnij INTER lub obszar B w obszarze powiadomień, aby ustawić tryb sterowania: Joint, Base lub Tool. Dalsze informacje dotyczące ustawień, patrz 4.2.5.2 Treść wyświetlacza obszaru powiadomień (B)
- 5. Ustaw prędkość sterowania naciskając CHECK/TEACH SPEED lub obszar A w obszarze powiadomień. Aby przesuwać robota o bardzo małą, określoną odległość, wybierz inching (powolne przesuwanie małymi skokami). Dalsze informacje dotyczące ustawień, patrz 4.2.5.1 Treść wyświetlacza obszaru powiadomień (A)
- 6. Po ukończeniu kroków 1 do 5, włącz zasilanie silnika.
- 7. Przełącz przełącznik HOLD/RUN na pozycję RUN.
- 8. Naciskając wyłącznik DEADMAN na programatorze ręcznym (<MOTOR ON> dla D3x\*), przesuwaj robota krokowo, naciskając jednocześnie klawisze sterowania osią +/- od 1 do 6. Robot będzie się poruszał dopóki naciskane będą klawisze.

**UWAGA**\* Lampka wskazująca włączenie serwonapędu umieszczona na ramieniu świeci się, gdy naciśnięte jest <MOTOR ON>.

Lampka wskazująca włączenie serwonapędu

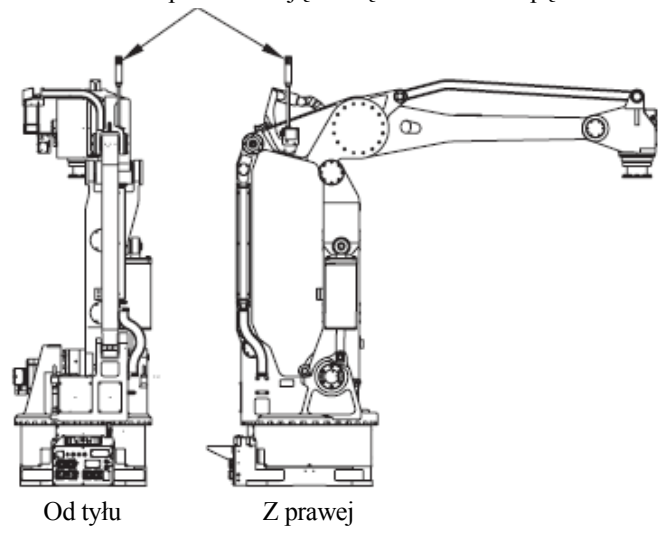

Rysunek 5.2

9. Zwolnij klawisze sterujące +/- lub wyłącznik DEADMAN na programatorze ręcznym, aby zatrzymać robota.

# OSTRZEŻENIE

Jeśli sterujesz robotem ręcznie wewnątrz bariery ochronnej, przed wejściem do obszaru chronionego naciśnij przycisk EMERGENCY STOP. Ustaw się w taki sposób, aby w trakcie sterowania ręcznego móc w dowolnym momencie zatrzymać robota.

# \_\_\_\_\_ [UWAGA] \_\_\_\_\_

Po zakończeniu sterowania ręcznego wyjdź za barierę ochronną i następnie wyłącz przełącznik TEACH LOCK na programatorze ręcznym.

# 5.2 TRYB STEROWANIA RĘCZNEGO ROBOTEM

W niniejszej sekcji opisano tryb sterowania robota podczas sterowania ręcznego. Tryb ten określa sposób, w jaki robot będzie poruszał swoimi osiami.

# 5.2.1 TRYB WSPÓŁRZĘDNYCH OSIOWYCH JOINT

Naciśnij INTER lub obszar B, aby zmienić wyświetlacz trybu na współrzędne osiowe. Po wyborze tego trybu, możesz przesuwać krokowo osie robota oddzielnie, jak pokazano na rysunku 5.3. Po jednoczesnym naciśnięciu kilku klawiszy sterowania osią, możesz przesuwać krokowo osiami robota łącznie.

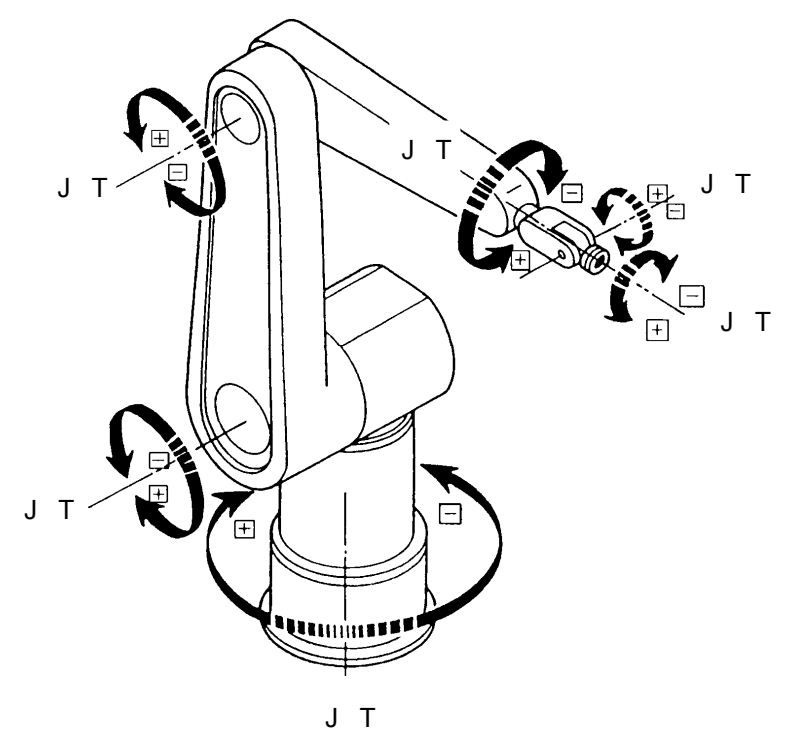

Rysunek 5,3

Ruchy osi robota

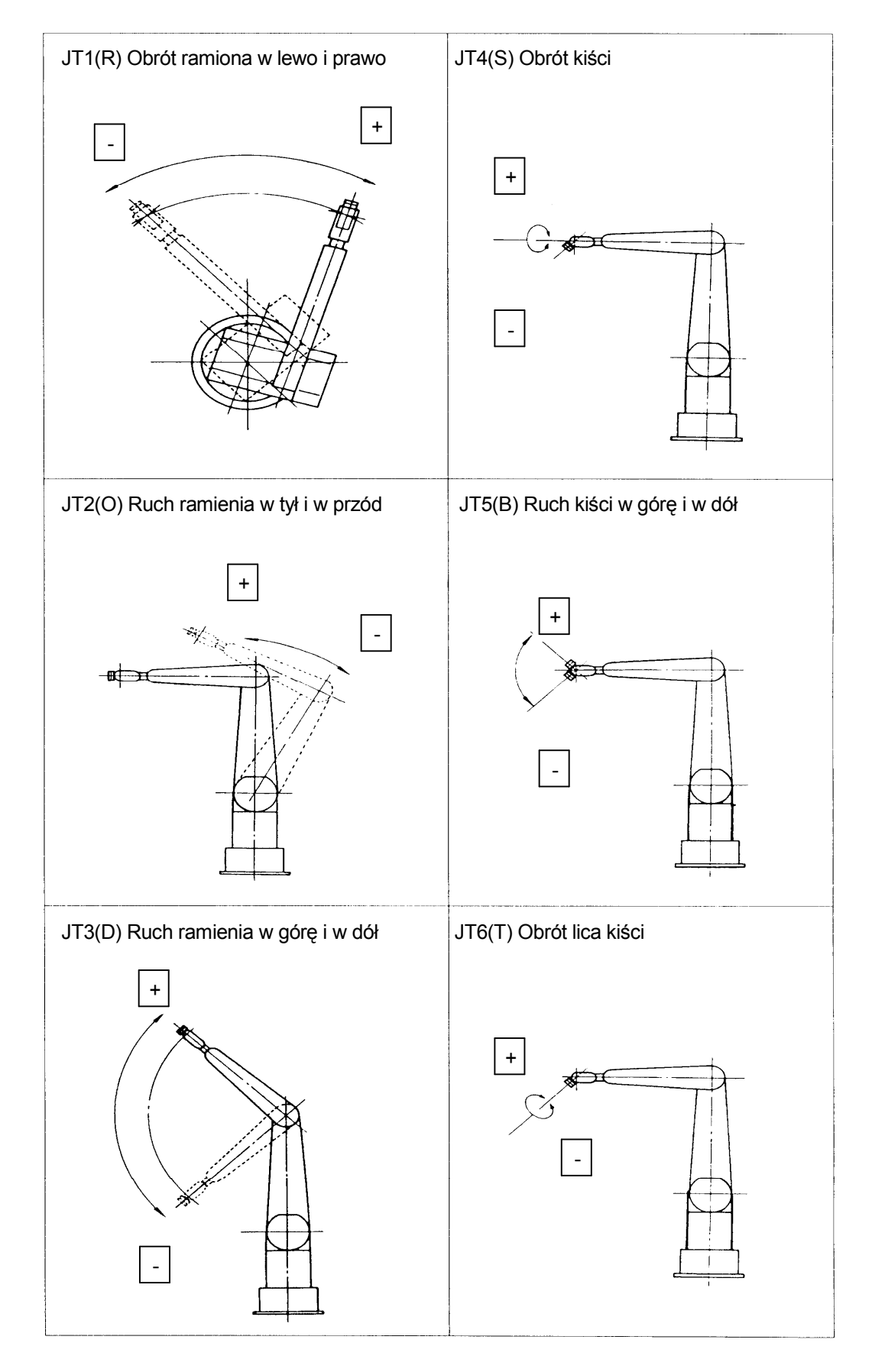

# 5.2.2 TRYB WSPÓŁRZĘDNYCH GLOBALNYCH BASE

Naciśnij INTER lub obszar B, aby zmienić wyświetlacz trybu na współrzędne globalne. Po wyborze tego trybu możesz przesuwać krokowo osie robota w oparciu o układ współrzędnych globalnych. Po jednoczesnym naciśnięciu kilku klawiszy sterowania osią, możesz przesuwać krokowo osiami robota łącznie.

Sterowanie w oparciu o współrzędne globalne będzie się różnić ze względu na wartości wprowadzone dla współrzędnych globalnych. Rysunek 5.4 opiera się na wartości zerowej (0) dla X, Y, Z, O, A, T.

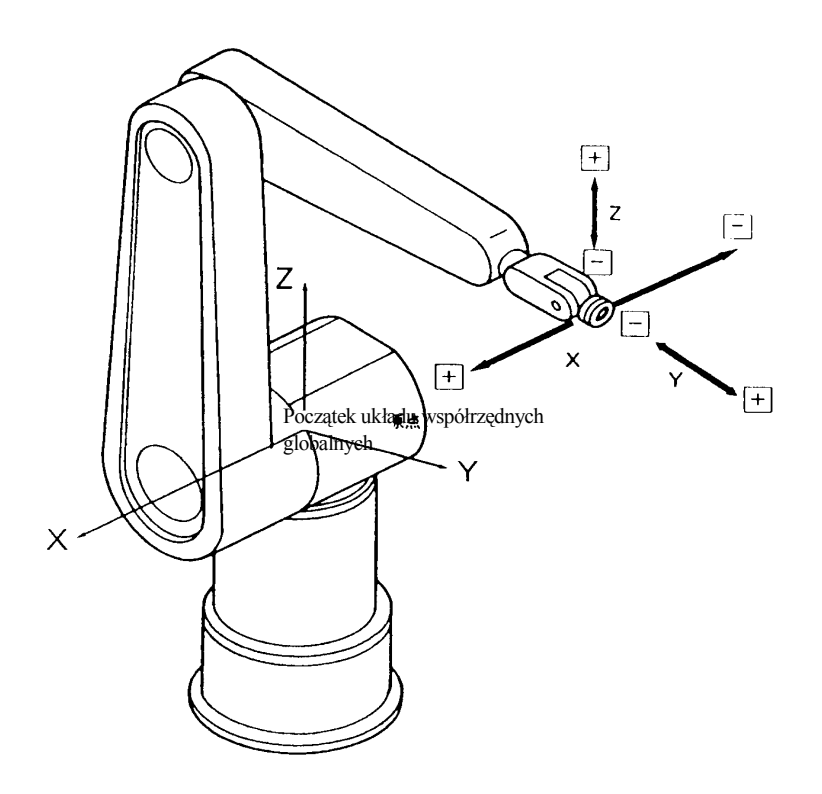

Rysunek 5.4

Ruch układu współrzędnych globalnych

Jeśli patrzysz na poniższe współrzędne globalne od - do +, kierunek obrotu w stronę + jest zgodny z kierunkiem ruchu wskazówek zegara.

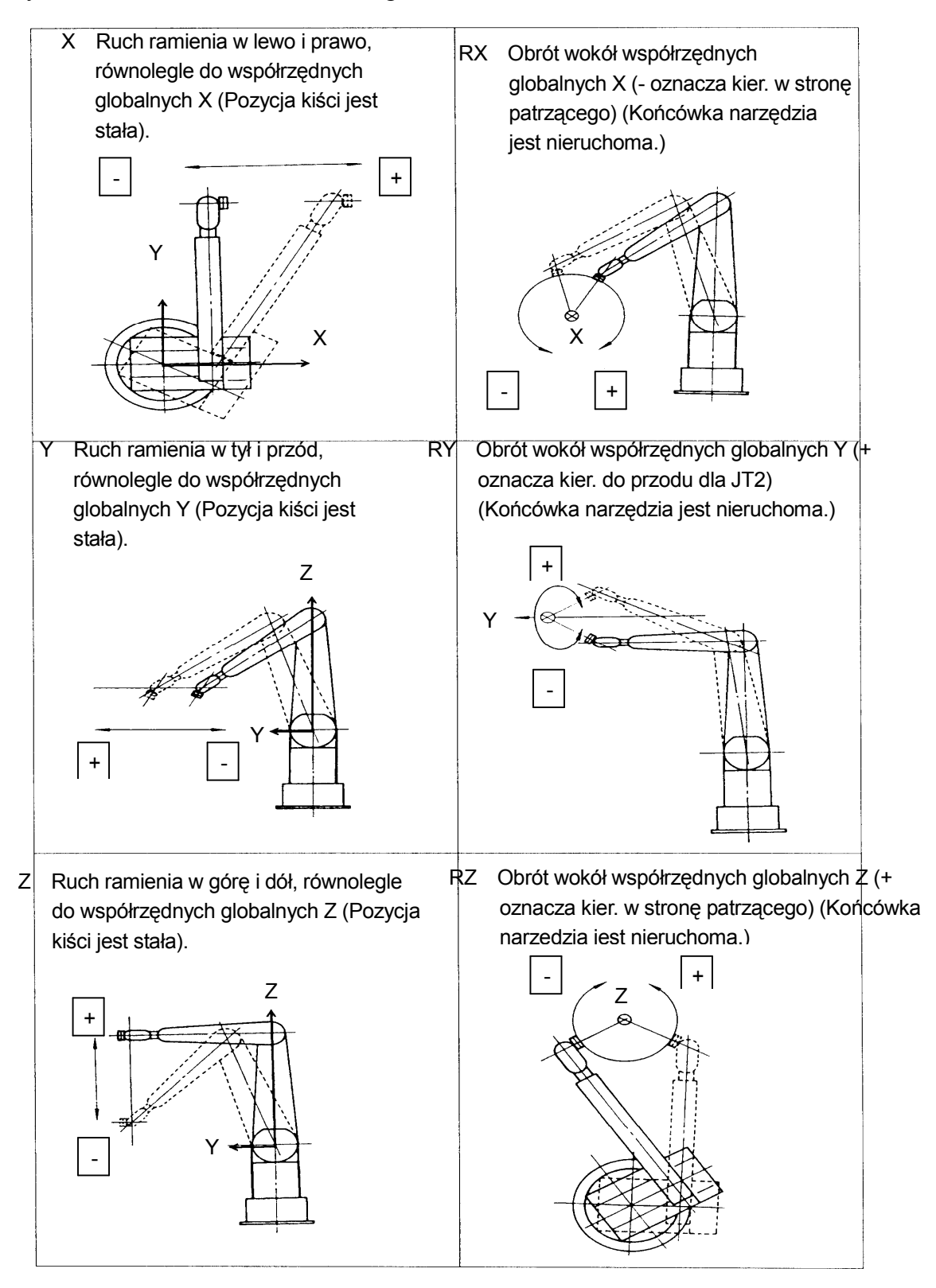

# 5.2.3 TRYB UKŁADU WSPÓŁRZĘDNYCH NARZĘDZIA TOOL

Naciśnij INTER lub obszar B, aby zmienić wyświetlacz trybu na układ współrzędnych narzędzia. Po wyborze tego trybu, możesz przesuwać krokowo osie robota w oparciu o układ współrzędnych narzędzia.

Układ współrzędnych narzędzia wykorzystuje zestaw współrzędnych określających pozycję narzędzia w przestrzeni. Zestaw ten (układ współrzędnych narzędzia) zmienia się wraz z każdą zmianą pozycji i postawy robota. Sterowanie, w oparciu o układ współrzędnych narzędzia, będzie się różnić ze względu na wartości wprowadzone do układu współrzędnych narzędzia. (Przykład: wprowadzone wartości układu współrzędnych narzędzia muszą być zmienione podczas używania nowego narzędzia, posiadającego odmienny kształt/wymiary.)

Na rysunku 5.4, JT4 do JT6 znajdują się pod kątem 0 stopni, a dla kiści powiększonej na rysunku 5.5, X, Y, Z, O, A, T mają wszystkie wartość 0.

Dla górnego ramienia

w pozycji horyzontalnej.

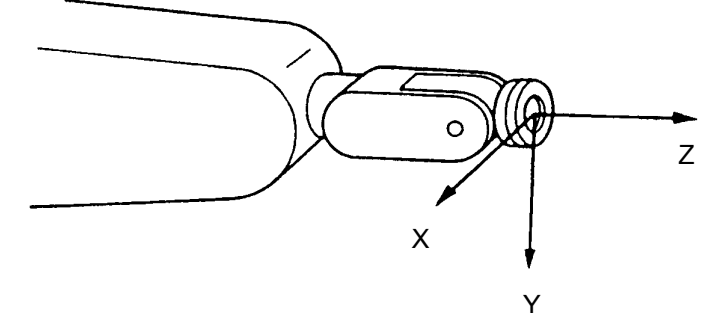

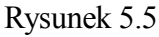

Dla górnego ramienia pochylonego w dół.

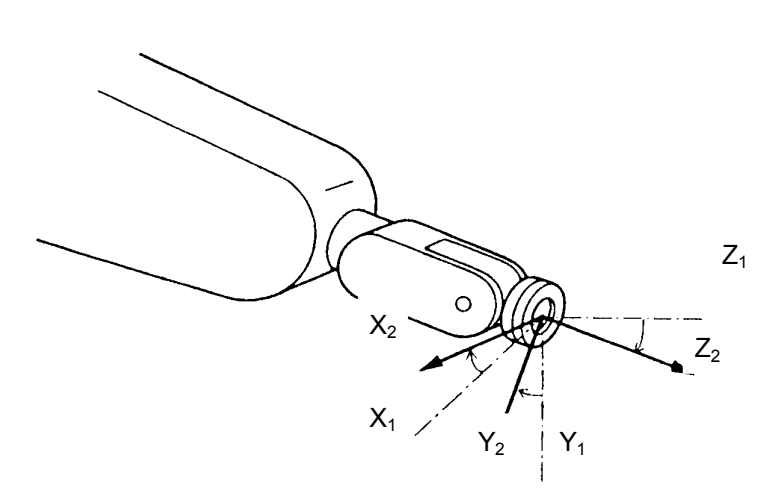

Gdy postawa kiści zmienia się, zmienia się także układ współrzędnych narzędzia.

Rysunek 5.6

Ruch układu współrzędnych narzędzia

Jeśli patrzysz na poniższe współrzędne globalne od - do +, kierunek obrotu w stronę + jest zgodny z kierunkiem ruchu wskazówek zegara.

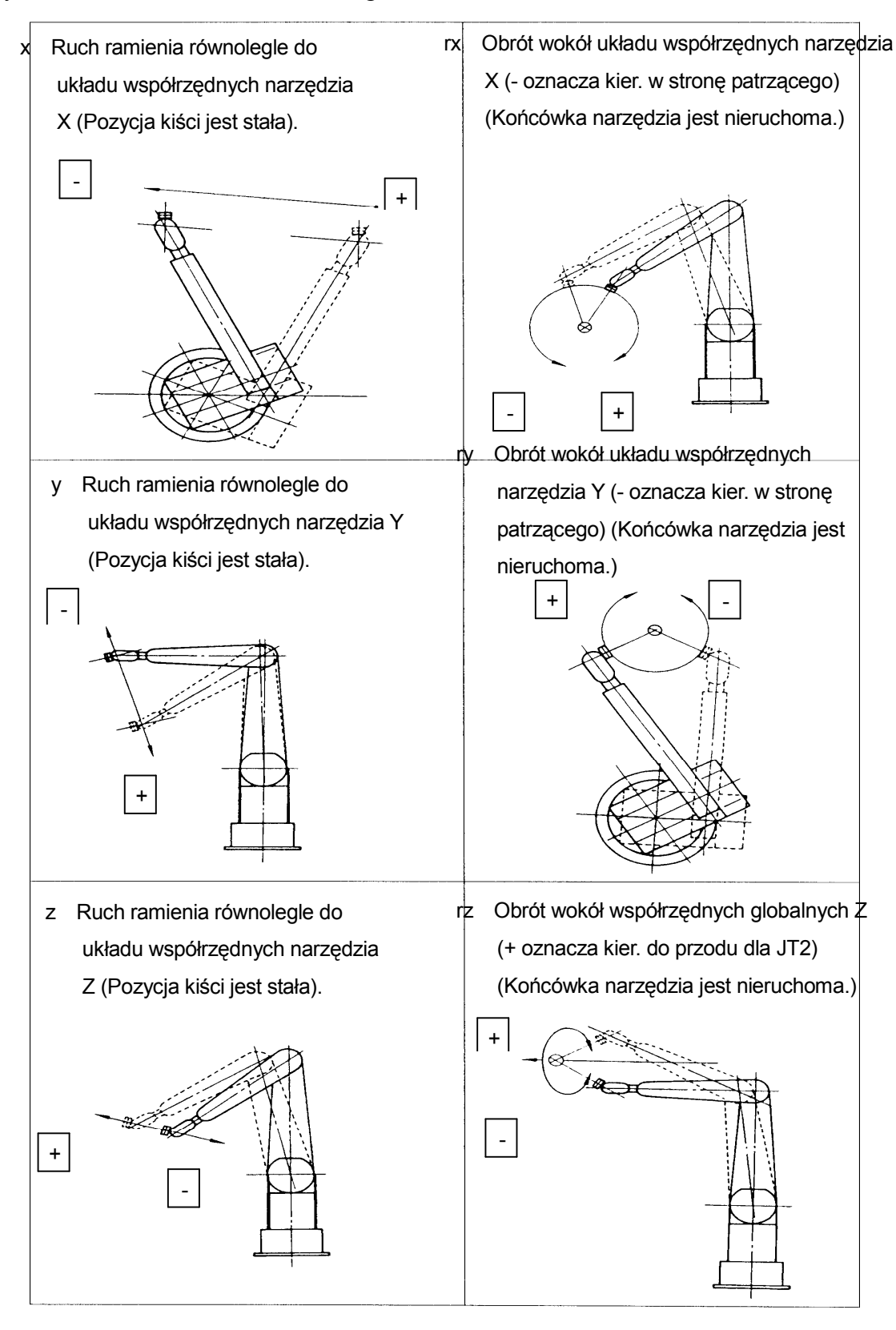

# 6.1 CZYNNOŚCI PRZYGOTOWAWCZE DO UCZENIA

Przed rozpoczęciem działania, sprawdź poniższą listę, aby zapewnić bezpieczeństwo podczas uczenia.

- 1. Upewnij się, że wszystkie przyciski awaryjnego zatrzymania działają prawidłowo.
- 2. Włącz przełącznik TEACH LOCK na programatorze ręcznym.

# OSTRZEŻENIE W zakresie uczenia i kontroli procesu uczenia uprawnione są wyłącznie osoby, które ukończyły autoryzowane przez firmę

Kawasaki szkolenia.

# 6.1.1 SPRAWDZANIE DZIAŁANIA PRZYCISKU AWARYJNEGO ZATRZYMANIA EMERGENCY STOP

Przyciski awaryjnego zatrzymania są wykorzystywane do natychmiastowego zatrzymania robota, w przypadku powstania ewentualnego niebezpieczeństwa, np. urazów ciała. Przed rozpoczęciem obsługi robota, wykonaj co następuje, w odniesieniu do wszystkich przycisków awaryjnego zatrzymania: na kontrolerze, programatorze ręcznym i innym sprzęcie.

- 1. Naciśnij przycisk EMERGENCY STOP na panelu obsługi, programatorze ręcznym, ekranie interfejsu, itp. Upewnij się, że zasilanie silnika zostało wyłączone, a lampka zasilania silnika zgasła po naciśnięciu każdego z przycisków.
- 2. Po naciśnięciu przycisku EMERGENCY STOP wyzeruj błąd i sprawdź, czy zasilanie silnika może być włączone.

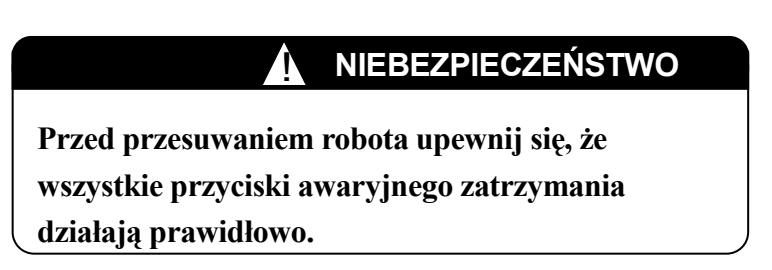

# UWAGA

Â

Natychmiast po naciśnięciu przycisku E-STOP, włączane są hamulce zatrzymujące ruch robota. Każde nagłe zatrzymanie powoduje nadmierne przeciążenie mechanicznych części ramienia robota. Z tego powodu używaj przycisk E-STOP tylko w przypadku awarii.

## [UWAGA]

- 1. Zatrzymanie awaryjne jest możliwe w każdej chwili, zarówno w trybie uczenia, jak i odtwarzania.
- 2. Po naciśnięciu przycisku E-STOP zapala się lampka błędu na kontrolerze, a na ekranie obsługi wyświetlane są komunikaty o błędzie.
- 3. Po wystąpieniu błędu nie jest możliwe włączenie zasilania silnika. Przed próbą ponownego uruchomienia robota usuń błąd/błędy, zerując je.

# 6.1.3 USTWIENIA PRZĘŁĄCZNIKA BLOKADY (ON/OFF) W TRAKCIE UCZENIA -TEACH LOCK

Włącz przełącznik TEACH LOCK na programatorze ręcznym. Po włączeniu tego przełącznika, robot pozostanie nieruchomy, nawet jeśli przycisk TEACH/REPEAT jest omyłkowo ustawiony na tryb odtwarzania. Jednakże, jeśli przełącznik TEACH LOCK jest wyłączony, robot nie może być obsługiwany ręcznie w trybie uczenia.

# 6.1.4 METODY ZATRZYMYWANIA ROBOTA

Metody zatrzymywania robota w trybie uczenia i odtwarzania różnią się od siebie.

1. W trybie uczenia,

(1) Zwolnij wyłącznik DEADMAN na programatorze ręcznym

(2) Upewnij się, że robot zatrzymał się całkowicie i przełącz wyłącznik HOLD/RUN

(wstrzymaj/włącz) na panelu obsługi na pozycję HOLD.

- 2. W trybie odtwarzania,
  - Dokonaj wyboru kroku na [Step Once]. (Więcej szczegółów, patrz rozdział 4.2.5.7 Zmienianie warunków odtwarzania).
  - (2) Jeśli robot zatrzymał się całkowicie, przełącz wyłącznik HOLD/RUN (wstrzymaj/włącz) na panelu obsługi na pozycję HOLD.

# UWAGA

- 1. Po zatrzymaniu robota wyłącz zasilanie silnika, aby uniemożliwić dalsze ruchy, naciskając przycisk awaryjnego zatrzymania EMERGENCY STOP na kontrolerze lub na programatorze ręcznym.
- 2. Po wyłączeniu zasilania silnika, zabezpiecz urządzenie przed przypadkowym włączeniem zasilania przez personel (umocuj i zablokuj wyłączniki zasilania, itp.)

# 6.1.5 WYBÓR METOD PROGRAMOWANIA

Aby robot wykonywał określoną pracę, niezbędne jest stworzenie programu opisującego ją. W sekcji poniżej opisano różnorodne metody programowania. W zależności od zadania, wybierz odpowiednią metodę i stwórz program.

# 6.1.5.1 KLASYFIKACJA METOD PROGRAMOWANIA

Metody programowania można sklasyfikować, biorąc pod uwagę co następuje.

- Użytkowanie robota podczas programowania: Użytkowanie (online)/Nie użytkowanie (offline)/Oba
- Użytkowanie narzędzia podczas programowania: TP (Teach Pendant)/PC/Oba
- Metodę uczenia danych pozycji i innych informacji: Jednoczesne uczenie kilku punktów

dotyczących tego samego kroku (uczenie blokowe - Block teaching)/

Uczenie punktów oddzielnie

• Wykorzystanie języka AS: Bezpośrednie wprowadzanie na klawiaturze/Wybór z listy, itp.

W oparciu o powyższą klasyfikację, firma Kawasaki oferuje następujące metody programowania.

#### 1. Online

- Wykorzystywanie TP programatora ręcznego i tworzenie programu poprzez uczenie danych pozycji oraz innych informacji pomocniczych jednocześnie, w tym samym kroku. Jest to tzw. uczenie blokowe - block teaching.
- (2) Wykorzystywanie PC i tworzenie programu bezpośrednio w języku AS. W przypadku danych pozycji możesz przesuwać robota do wyuczonego punktu przez TP lub wprowadzanie wartości w programie PC. Jest to tzw. programowanie AS.
- (3) Wykorzystywanie PC i tworzenie programu bezpośrednio w języku AS. W przypadku danych pozycji, możesz przesuwać robota do wyuczonego punktu przez TP, a następnie uczyć go. (Danych pozycji nie można uczyć w programie PC (PC).)
- (4) Wykorzystywanie TP i tworzenie programu bezpośrednio w języku AS na ekranie klawiatury TP. W przypadku danych pozycji możesz przesuwać robota do wyuczonego punktu przez TP i następnie uczyć go.
- (5) Wykorzystywanie TP i tworzenie programu we wprowadzonym wstępnie języku AS na ekranie klawiatury TP. W przypadku danych pozycji możesz przesuwać robota do wyuczonego punktu przez TP i następnie uczyć go.
- (6) Wykorzystywanie zarówno TP, jak i PC i tworzenie programu poprzez uczenie poleceń języka AS i danych pozycji jednocześnie w tym samym kroku w czasie używanie poleceń T command. (Jest to dogodna metoda do programowania ruchu, w którym robot przechodzi przez ciągłą serię punktów.)

#### 2. Offline

- (1) Zapisywanie danych pozycji jako plik tekstowy poprzez memo pad, MIFES, itp. i tworzenie programu offline.
- (2) Wykorzystywanie do tworzenia programu offline, w tym danych pozycji, symulatora firmy Kawasaki PC-ROSET .
- (3) Tworzenie tylko danych pozycji z wykorzystaniem symulatorów robota firmy Kawasaki.

Program lub dane pozycji utworzone offline mogą zostać załadowane do robota poleceniem LOAD. Także odwrotnie, program lub dane pozycji mogą zostać załadowane z robota do PC-ROSET. Dzięki temu, możesz tworzyć programy zarówno online, jak i offline

#### 6.2 PROCEDURA OBSŁUGI EKRANU UCZENIA BLOKOWEGO

Stosując uczenie blokowe programów, korzystaj z ekranu uczenia blokowego. Poniższe podsekcje przedstawiają metody wykorzystania tego ekranu.

# 6.2.1 WYŚWIETLANIE EKRANU

Aby wyświetlić ekran uczenia blokowego, aktywuj obszar B i naciśnij MENU lub okno obszaru B, aby wyświetlić menu rozwijane, następnie [Teach] w menu. Alternatywnie, aktywuj obszar B i naciśnij klawisz SCREEN SWITCHING, znajdujący się na klawiaturze na lewo od SPD/7/D. Każdorazowe naciśnięcie klawisza przełącza pomiędzy ekranem uczenia a ↔ ekranami interfejsu.

# 6.2.2 KONFIGURACJA EKRANU

Poniżej przedstawiono konfigurację ekranu uczenia blokowego. Patrz rysunek 6.1.

Górny wiersz jest nazywany wierszem tytułowym; wyświetlane są pozycje niezbędne do uczenia blokowego. Jednakże, ze względu na ograniczone rozmiary ekranu, ustawienia sygnału włączenia/wyłączenia narzędzia są wyświetlane na następnym ekranie. Patrz rysunek 6.2.

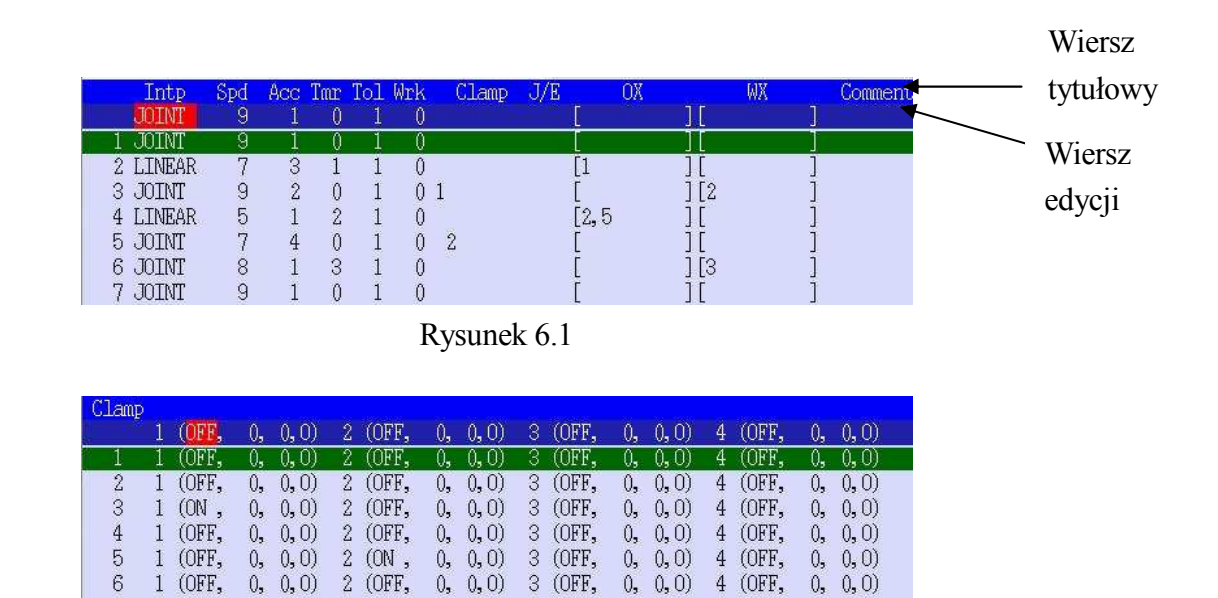

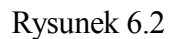

3 (OFF,

0, 0, 0) 4 (OFF,

0,

(0, 0)

0, 0, 0)

0, 0, 0)

(OFF.

2 (OFF,

Naciśnij S +  $\rightarrow$ , aby przełączyć ekran z rysunku 6.2 na ekran z rysunku 6.1. Naciśnij S +  $\leftarrow$ , aby przełączyć z powrotem na ekran z rysunku 6.1.

Na ekranie przedstawionym na rysunku 6.2, jeden ekran może wyświetlać maksimum cztery sygnały włączenia/wyłączenia narzędzia. Z tego względu, jeśli ustawionych jest więcej niż cztery sygnały włączenia/wyłączenia narzędzia, wykorzystywane są dwa ekrany. Naciśnij S +  $\rightarrow$ , aby przełączać ekrany, jak opisano powyżej.

Wiersz edycji znajduje się poniżej wiersza tytułowego. Wiersz ten służy do edycji treści każdego kroku. Włącz na programatorze ręcznym przełącznik TEACH LOCK, przesuń kursor klawiszem  $\rightarrow$  lub  $\leftarrow$  i zmieniaj każdą pozycję danych pomocniczych klawiszem  $\uparrow$  lub  $\downarrow$ , albo też wprowadzając liczby bezpośrednio.

Pod wierszem edycji znajduje się obszar, w którym wyświetlana jest treść każdego kroku programu. Liczba po lewej stronie wskazuje krok; normalnie wyświetlanych jest siedem kroków. Pomocnicze dane dotyczące uczenia każdego kroku są przedstawione w wierszach po prawej. Treść każdej pozycji jest pokazana w tabeli na następnej stronie.

| Pozycja       | Treść                                                                              |
|---------------|------------------------------------------------------------------------------------|
| Interpolation | Wybór trybu ciągłego ruchu robota pomiędzy każdym punktem uczenia. Np.             |
| -             | wybór interpolacji liniowej tworzy ścieżkę liniową pomiędzy punktami.              |
| interpolacja  |                                                                                    |
| Speed -       | Określenie prędkości ruchu robota do punktu uczenia.                               |
| prędkość      |                                                                                    |
| Accuracy -    | Określenie stopnia, do którego zbliża się robot i który ma mieć po znalezieniu się |
| dokładność    | w wyuczonym punkcie.                                                               |
| Timer -       | Określenie czasu oczekiwania w punkcie uczenia.                                    |
| zegar         |                                                                                    |
| Tool -        | Określenie liczby narzędzi roboczych, w które wyposażona jest końcówka             |
| narzędzie     | ramienia robota.                                                                   |
| Work -        | Określenie liczby układów współrzędnych związanych z przedmiotem                   |
| przedmiot     | obrabianym                                                                         |
| obrabiany     |                                                                                    |
| Clamp -       | Określenie stanu ON/OFF chwytaka podczas chwytania przedmiotu obrabianego,         |
| narzędzie     | itp.                                                                               |
| J/E           | Określenie przełączania programów zewnętrznymi sygnałami.                          |
| O/X           | Określenie sygnału wyjścia z robota do urządzeń peryferyjnych.                     |
| W/X           | Określenie sygnału wejścia do robota z urządzeń peryferyjnych.                     |
| Comment -     | Możliwe wprowadzenie dowolnego komentarza. Na ekranie uczenia można                |
| komentarz     | wyświetlić maks. osiem znaków.                                                     |

W oparciu o powyższe, w następnej sekcji przedstawiono procedury dotyczące uczenia i edycji programów z wykorzystaniem ekranu uczenia blokowego.

#### 6.3 UCZENIE

W niniejszej sekcji opisano procedury tworzenia danych uczenia metodą uczenia blokowego.

Uczenie jest wykonywane na ekranie uczenia, z wykorzystaniem programatora ręcznego. W

niniejszej sekcji wyjaśniono, w jaki sposób wyuczyć - zaprogramować cztery punkty, zgodnie z rysunkiem 6.3.

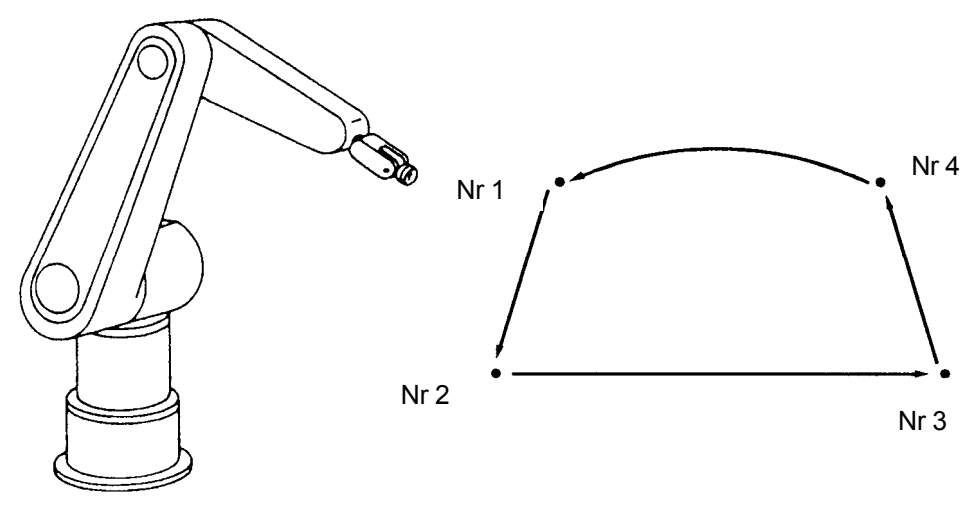

Procedura uczenia

1. Najpierw ustaw nazwę programu, który ma być edytowany. Dalsze informacje, patrz 4.2.1.1 Funkcja [Specify]. Jeśli ustawisz program na pg1, wyświetlony zostanie ekran uczenia, jak przedstawiono na rysunku 6.4.

| Intp<br>JOINT | Spd<br>9 | Acc<br>1 | Tmr 1<br>0 | lol<br>1 | Wrk<br>0 | Clamp | J/E | [ | OX | ][ | WX | ĵ | Comment |
|---------------|----------|----------|------------|----------|----------|-------|-----|---|----|----|----|---|---------|
|               |          |          |            |          |          |       |     |   |    |    |    |   |         |
|               |          |          |            |          |          |       |     |   |    |    |    |   |         |
|               |          |          |            |          |          |       |     |   |    |    |    |   |         |

Rysunek 6.4

2. W sekcji tej uczysz treści wyszczególnionych w tabeli poniżej.

| Punkt uczenia | Treść uczenia                                                                |
|---------------|------------------------------------------------------------------------------|
| Krok 1        | Punkt rozpoczęcia operacji.                                                  |
| Krok 2        | Przejście z małą prędkością od Nr 1 do Nr 2 interpolacją liniową. Ustawianie |
|               | odpowiedniego poziomu dokładności oraz oczekiwania robota przy pomocy        |
|               | zegara.                                                                      |
| Krok 3        | Przejście z małą prędkością od Nr 2 do Nr 3 interpolacją liniową. Ustawianie |
|               | narzędzia.                                                                   |
| Krok 4        | Przejście ze średnią prędkością od Nr 3 do Nr 4 interpolacją liniową.        |
| Krok 5        | Przejście ze średnią prędkością od Nr 4 do Nr 1 interpolacją osiową.         |

3. Używając +/-, przesuń robota krokowo do punktu uczenia kroku 1.

4. Ustaw prędkość\* na 9 a dokładność\*\* na 4.

UWAGA\* Aby ustawić prędkość,

Przesuń kursor na Spd (speed) w wierszu tytułu danych pomocniczych, naciskając S + SPD/7,  $\rightarrow$  lub  $\leftarrow$ .

 $\downarrow$ Naciskając  $\uparrow$ , zmieniasz ustawienia prędkości w wierszu edycji takie jak "9  $\rightarrow$  0  $\rightarrow$  1  $\rightarrow$  2  $\rightarrow$ 3  $\rightarrow$  4  $\rightarrow$  5  $\rightarrow$  6  $\rightarrow$  7  $\rightarrow$  8  $\rightarrow$  9". Naciskając  $\downarrow$ , zmieniasz ustawienia w odwrotnej kolejności. Możesz również ustawić prędkość, naciskając bezpośrednio NUMBER (0-9).

Ustawianie prędkości jest ukończone po pojawieniu się pożądanej liczby (w tym przypadku 9).

UWAGA\*\* Aby ustawić dokładność,

∜

11

przesuń kursor na Acc (accuracy) w wierszu tytułu danych pomocniczych naciskając S + ACC/8,  $\rightarrow$  lub  $\leftarrow$ .

Naciskając  $\uparrow$ , zmieniasz ustawienia dokładności w wierszu edycji takie jak " $1 \rightarrow 2 \rightarrow 3 \rightarrow 4 \rightarrow 1$ ". Naciskając  $\downarrow$ , zmieniasz ustawienia w odwrotnej kolejności. Możesz również ustawić dokładność, naciskając bezpośrednio NUMBER (1-4).

Ustawianie dokładności jest ukończone po pojawieniu się pożądanej liczby (w tym przypadku 4).

5. Aby przeprowadzić jednocześnie uczenie pozycji i danych pomocniczych kroku 1, naciśnij RECORD. Wyświetlony zostanie ekran uczenia, jak pokazano na rysunku 6,5.

| Î | Intp<br>JOINT | Spd<br>9 | Acc<br>4 | Tmr<br>0 | Tol<br>1 | Wrk<br>0 | Clamp | J/E | OX<br>I | ][ | WX | Comment |
|---|---------------|----------|----------|----------|----------|----------|-------|-----|---------|----|----|---------|
| 1 | 1 JOINT       | 9        | 4        | Ũ        | 1        | Ũ        |       |     |         | 11 |    | 1       |
|   |               |          |          |          |          |          |       |     |         |    |    |         |
|   |               |          |          |          |          |          |       |     |         |    |    |         |
|   |               |          |          |          |          |          |       |     |         |    |    |         |
|   |               |          |          |          |          |          |       |     |         |    |    |         |
|   |               |          |          |          |          |          |       |     |         |    |    |         |

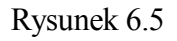

- 6. Używając +/-, przesuń robota krokowo do punktu uczenia kroku 2.
- Ustaw interpolację\*\*\* na liniową, prędkość na 7, dokładność\*\* na 3, a zegar\*\*\*\* na 1. Aby ustawić prędkość i dokładność, stosuj procedurę opisaną w uczeniu kroku 1.
   UWAGA\*\*\* Aby ustawić interpolację,

przesuń kursor na Intp (interpolation) w wierszu tytułu danych pomocniczych, naciskając S + INTER,  $\rightarrow$  lub  $\leftarrow$ .

 $\Downarrow$ 

Naciskając  $\uparrow$ , zmianiasz ustawienia interpolacji w wierszu edycji takie jak "JOINT  $\rightarrow$ LINEAR  $\rightarrow$  (LIN(EAR) 2)  $\rightarrow$  (CIR(CULAR) 1)  $\rightarrow$  (CIR(CULAR) 2)  $\rightarrow$  (F LIN(EAR))  $\rightarrow$ (F CIR(CULAR) 1)  $\rightarrow$  (F CIR(CULAR) 2)  $\rightarrow$  (X LIN(EAR))  $\rightarrow$  JOINT ". Naciskając  $\downarrow$ , zmieniasz ustawienia w odwrotnej kolejności. Pozycje w nawiasach stanowią specyfikację opcjonalną.

↓

Ustawianie interpolacji jest ukończone po pojawieniu się pożądanej pozycji (w tym przypadku Linear - liniowa).

**UWAGA**\*\*\*\* Aby ustawić zegar,

przesuń kursor na Tmr (timer) w wierszu tytułu danych pomocniczych, naciskając S + TMR/9,  $\rightarrow$  lub  $\leftarrow$ .

Naciskając  $\uparrow$ , zmieniasz ustawienia prędkości w wierszu edycji takie jak " $0 \rightarrow 1 \rightarrow 2 \rightarrow 3 \rightarrow 4 \rightarrow 5 \rightarrow 6 \rightarrow 7 \rightarrow 8 \rightarrow 9 \rightarrow 0$ ". Naciskając  $\downarrow$ , zmieniasz ustawienia w odwrotnej kolejności. Możesz również ustawić zegar, naciskając bezpośrednio NUMBER (0-9).

Ustawianie zegara jest ukończone po pojawieniu się pożądanej liczby (w tym przypadku 1).

8. Aby przeprowadzić jednocześnie uczenie pozycji i danych pomocniczych kroku 2, naciśnij RECORD. Wyświetlony zostanie ekran uczenia, jak pokazano na rysunku 6,6.

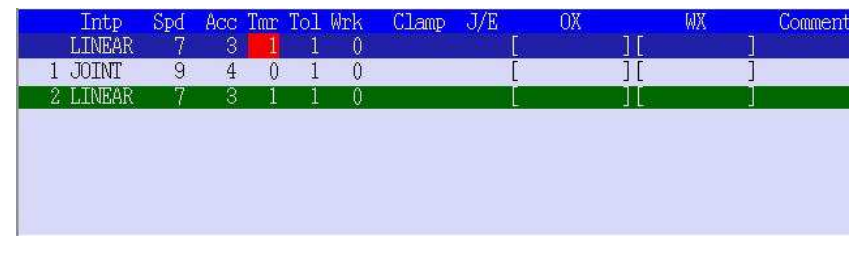

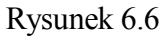

9. Używając +/-, przesuń robota krokowo do punktu uczenia kroku 3.

IJ

10. Ustaw interpolację na liniową, prędkość na 5, dokładność na 3, a narzędzie\* na 2.

Aby ustawić prędkość i dokładność, stosuj procedurę opisaną w uczeniu kroku 1, zaś w przypadku ustawiania interpolacji, stosuj procedurę opisaną w uczeniu kroku 2.

UWAGA\* Aby ustawić narzędzie,

przesuń kursor na Tol (tool) w wierszu tytułu danych pomocniczych, naciskając S + TOOL/BS,  $\rightarrow$  lub  $\leftarrow$ .

 $\downarrow \\ \text{Naciskając} \uparrow, \text{zmieniasz ustawienia narzędzia w wierszu edycji takie jak "1 <math>\rightarrow$  2  $\rightarrow$  3  $\rightarrow$  4  $\rightarrow$ 5  $\rightarrow$  6  $\rightarrow$  7  $\rightarrow$  8  $\rightarrow$  9  $\rightarrow$  1". Naciskając  $\downarrow$ , zmieniasz ustawienia w odwrotnej kolejności. Możesz również ustawić numer narzędzia, naciskając bezpośrednio NUMBER (1-9).  $\downarrow \downarrow$ 

Ustawianie narzędzia jest ukończone po pojawieniu się pożądanej liczby (w tym przypadku 2).

11. Aby przeprowadzić jednocześnie uczenie pozycji i danych pomocniczych kroku 3, naciśnij RECORD. Wyświetlony zostanie ekran uczenia, jak pokazano na rysunku 6,7.

|   | Intp<br>LINEAR   | Spd<br>5 | Acc<br>3 | Tar<br>0 | Tol<br>2 | Wrk<br>0 | Clamp | J/E<br>T | OX | 11 | WX<br>I | Comment |
|---|------------------|----------|----------|----------|----------|----------|-------|----------|----|----|---------|---------|
| 1 | JOINT<br>I TNFAR | 9        | 4        | 0        | 1        | 0        |       | ]<br>I   |    |    | j       |         |
| 3 | LINEAR           | 5        | 3        | 0        | 2        | Ŏ        |       |          |    |    |         |         |
|   |                  |          |          |          |          |          |       |          |    |    |         |         |
|   |                  |          |          |          |          |          |       |          |    |    |         |         |
|   |                  |          |          |          |          |          |       |          |    |    |         |         |

Rysunek 6.7

- 12. Używając +/-, przesuń robota krokowo do punktu uczenia kroku 4.
- 13. Ustaw interpolację na liniową, prędkość na 6 a dokładność na 3.

Aby ustawić interpolację, prędkość i dokładność, stosuj procedurę opisaną powyżej.

14. Aby przeprowadzić jednocześnie uczenie pozycji i danych pomocniczych kroku 4, naciśnij RECORD. Wyświetlony zostanie ekran uczenia, jak pokazano na rysunku 6,8.

| Intp    | Spd      | Acc | Tar | Tol | Wrk | Clamp | J/E | OX       | WX | Comment |
|---------|----------|-----|-----|-----|-----|-------|-----|----------|----|---------|
| LINEA   | R 6      | 3   | 0   |     | 0   |       | Ē   | 1        |    |         |
| 2 LINEA | 9<br>R 7 | 4 3 | 1   | 1   | 0   |       | ſ   | ][<br>][ | ļ  |         |
| 3 LINEA | R 5      | 3   | Ô   | 2   | Ő   |       | Ĩ   | jį       | j  |         |
| 4 LINEA | .R 6     | 3   | 0   | 1   | 0   |       | [   | ][       | ]  |         |
|         |          |     |     |     |     |       |     |          |    |         |
|         |          |     |     |     |     |       |     |          |    |         |
|         |          |     |     |     |     |       |     |          |    |         |

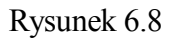

- 15. Używając +/-, przesuń robota krokowo do punktu uczenia kroku 5.
- 16. Ustaw interpolację na liniową a prędkość na 7. Aby tego dokonać, zastosuj procedurę opisaną powyżej.

17. Aby przeprowadzić jednocześnie uczenie pozycji i danych pomocniczych kroku 5, naciśnij RECORD. Wyświetlony zostanie ekran uczenia, jak pokazano na rysunku 6.9.

|     | Intp   | Spd | Acc    | Tar | Tol | Wrk | Clamp | J/E<br>r | OX | WX<br>r | Comment |
|-----|--------|-----|--------|-----|-----|-----|-------|----------|----|---------|---------|
| 1   | TOTAT  | 0   | 0<br>4 | 0   | 1   | 0   |       | L.       | J  | L<br>F  | 1       |
| 1   | TATA   | 3   | 4      | U V | 1   | 0   |       | Ļ        | ļ  | L       | -       |
| Z   | LINEAR | 1   | - 3    | 1   | 1   | 0   |       | Ļ        | 1  | L.      | 1       |
| - 3 | LINEAR | 5   | 3      | 0   | 2   | 0   |       | ť        | ]  | ſ       | ]       |
| 4   | LINEAR | 6   | 3      | 0   | 1   | 0   |       | [        | ]  | [       | ]       |
| 5   | JOINT  | 7   | 3      | 0   | 1   | 0   |       |          |    | [       | ]       |
|     |        |     |        |     |     |     |       |          |    |         |         |
|     |        |     |        |     |     |     |       |          |    |         |         |

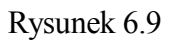

Uczenie dla pg1 jest teraz zakończone.

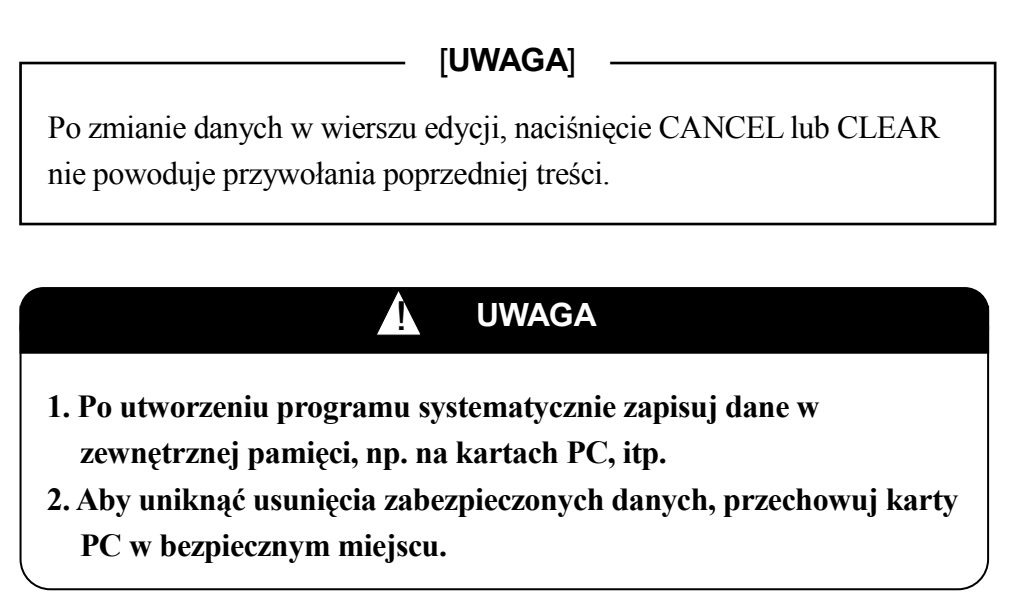

# 6.4 USTAWIANIE INNYCH INFORMACJI POMOCNICZYCH

Informacje pomocnicze zawierają także inne sygnały, niż te opisane powyżej. Procedura ustawiania tych sygnałów jest opisana w poniższych podsekcjach.

# 6.4.1 USTAWIANIE SYGNAŁÓW J (JUMP)/E (END)

J (Jump) spełnia następujące funkcje. W kroku wyuczonym w aktywnym trybie RPS (zewnętrzny wybór programu), możliwe jest przejście do innego programu poprzez wejście zewnętrznego sygnału, JUMP ON. Podobnie, wejście sygnału JUMP OFF powoduje kontynuację oryginalnego programu, bez przechodzenia do innego programu.

Aby robot nie oczekiwał na wejście sygnału, niezbędne jest wprowadzenie sygnału JUMP ON lub JUMP OFF w krokach uczenia Jump.

E (End) spełnia następujące funkcje. W kroku wyuczonym w aktywnym trybie RPS (zewnętrzny wybór programu), po wejściu zewnętrznego sygnału RPS ON, program zatrzymuje się w tym punkcie i następuje przejście do innego programu.

Jeśli sygnał RPS ON nie zostanie wprowadzony w kroku uczenia poprzez End, robot pozostanie w stanie czuwania (stand-by) aż do wejścia sygnału.

Konfigurowanie ustawień

Przesuń kursor na J/E w wierszu tytułu danych pomocniczych, naciskając S + J/E/ I,  $\rightarrow$  lub  $\leftarrow$ .  $\bigcup$ 

Naciskając  $\uparrow$  zmieniasz ustawienia J/E w wierszu edycji takie jak "Blank  $\rightarrow$  J  $\rightarrow$  E  $\rightarrow$  Blank". Naciskając  $\downarrow$ , zmieniasz ustawienia w odwrotnej kolejności.

Ustawianie J/E jest ukończone po pojawieniu się pożądanej pozycji.

1

- [**UWAGA**] -

Jump/End są nieaktywne, jeśli tryb RPS jest wyłączony.

# 6.4.2 USTAWIANIE SYGNAŁÓW OX (WYJŚCIA)

Sygnały wychodzące z robota do urządzeń zewnętrznych są nazywane sygnałami wyjścia OX. Np., jeśli sygnał wyjścia OX jest wyuczony w pozycji P<sub>2</sub>, sygnał jest generalnie wysyłany w poprzedniej pozycji P<sub>1</sub> i wyłączany w pozycji P<sub>2</sub>. Patrz rysunek 6.10.

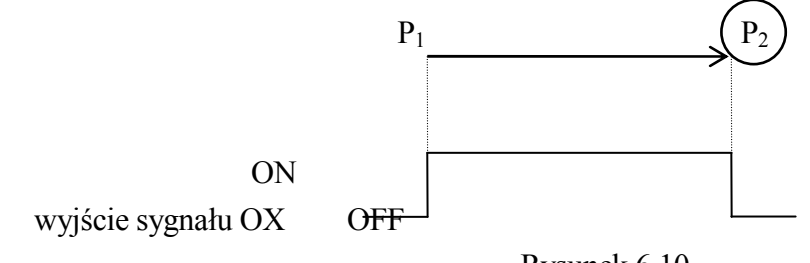

Rysunek 6.10

Konfigurowanie ustawień

1. Przesuń kursor na OX w wierszu tytułu danych pomocniczych, naciskając S + OX/4, → lub ← i naciśnij SELECT.

 Ekran wprowadzania sygnału wyjścia OX jest wyświetlany w obszarze C. Wprowadź numer sygnału wyjścia OX, używając NUMBER (0-9). Aby ustawić kilka sygnałów wyjścia OX, oddziel każdy z nich przecinkiem lub kropką. (Na rysunku 6.11 ustawione zostały OX1, OX5 i OX12.)

| OX Output |                        |        |        |      |  |
|-----------|------------------------|--------|--------|------|--|
|           | [1, 5, <mark>12</mark> |        |        | <br> |  |
| Current   | Data:                  |        |        |      |  |
|           |                        | Rvsune | k 6.11 | <br> |  |

3. Jeśli po wprowadzeniu wszystkich sygnałów naciśniesz →, ekran z rysunku 6.11 zostanie zamknięty, a sygnały zostaną wyświetlone w wierszu edycji. W tym momencie naciśnij RECORD, aby ukończyć uczenie tych sygnałów. Rysunek 6.12 stanowi przykład ustawień sygnału wyjścia OX. OX1 i OX2 są uczone w kroku 1, aOX1, OX2 i OX3 w krokach 2 i 4.

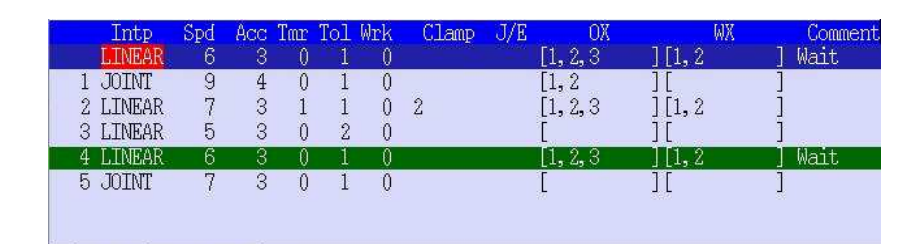

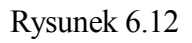

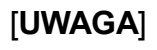

- Sygnały OX mogą być sklasyfikowane w 4 typach, w zależności od ich taktowania we/wy. Dalsze informacje, patrz 14.0 Specyfikacja wielofunkcyjnych sygnałów wyjścia OX/sygnałów zewnętrznych WX (Opcja).
- 2. Jeśli podczas edycji naciśniesz CANCEL, przywrócone zostaną oryginalne ustawienia danych.

# 6.4.3 USTAWIANIE SYGNAŁÓW ZEWNĘTRZNYCH WX

Synchroniczne sygnały przesyłane pomiędzy robotem, a urządzeniami zewnętrznymi są nazywane sygnałami zewnętrznymi WX. Np., jeśli przeprowadzono uczenie w pozycji P<sub>2</sub>, robot zatrzyma się i będzie oczekiwał w pozycji P<sub>2</sub> aż do wejścia odpowiedniego sygnału z zewnątrz. Patrz rysunek 6.13.

Po wejściu odpowiedniego sygnału, robot wykonuje kolejne operacje.

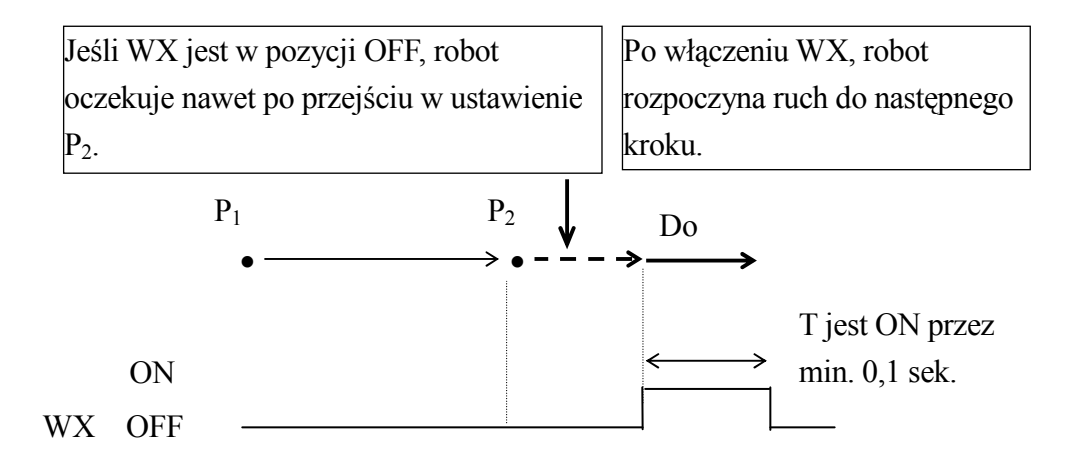

Rysunek 6.13

Konfigurowanie ustawień

- Przesuń kursor na WX w wierszu tytułu danych pomocniczych, naciskając S + WX/5, → lub ← i naciśnij SELECT.
- 2. Jak w przypadku sygnałów wyjścia OX, ekran wprowadzania sygnału zewnętrznego WX jest wyświetlany w obszarze C. Wprowadź numer sygnału zewnętrznego WX, używając NUMBER (0-9). Aby ustawić kilka sygnałów zewnętrznych WX, oddziel każdy z nich przecinkiem lub kropką.
- 3. Jak w przypadku ustawiania sygnałów wyjścia OX, jeśli po wprowadzeniu wszystkich sygnałów naciśniesz →, ekran zostanie zamknięty, a sygnały zostaną wyświetlone w wierszu edycji. W tym momencie naciśnij RECORD, aby ukończyć uczenie tych sygnałów. Rysunek 6.12 przedstawia, że WX1 i WX2 są wyuczone w kroku 2 i 4.

#### [UWAGA]

1. Jeśli podczas edycji naciśniesz CANCEL, przywrócone zostaną oryginalne ustawienia danych.

## 6.4.4 USTAWIENIA SYGNAŁÓW WŁĄCZENIA/WYŁĄCZENIA NARZĘDZIA

Sygnały włączenia/wyłączenia narzędzia instruują robota, jak ma kierować pistoletem do zgrzewania lub jak uchwycić obrabiany przedmiot. Dostępnych jest osiem rodzajów ustawień sygnałów włączenia/wyłączenia narzędzia. Istnieją dwa rodzaje specyfikacji, specyfikacja zgrzewania punktowego i specyfikacja przenoszenia.

#### 6.4.4.1 UCZENIE SYGNAŁÓW WŁĄCZENIA/WYŁĄCZENIA NARZĘDZIA

Aby ustawić sygnał włączenia/wyłączenia narzędzia, zastosuj opisaną poniżej procedurę.

- Naciśnij CL 1 (CL2), aby przełączyć informacje dotyczące uczenia dla narzędzia (clamp) 1 (narzędzia - clamp 2) ON → OFF → ON. Rysunek 6.12 przedstawia, że CL2 jest w kroku 2 w pozycji ON.
- Naciśnij A + CL 1 (CL2), aby przełączyć informacje dotyczące uczenia i aktualny sygnał\* dla narzędzia (clamp) 1 (narzędzia - clamp 2) ON → OFF → ON.
- Naciśnij CLn + NUMBER (1-8), aby przełączyć informacje dotyczące uczenia dla narzędzia (clamp)-n ON → OFF → ON. Przykład: Naciśnij CLn + 3, aby wyuczyć CL3.
- 4. Naciśnij A + CLn + NUMBER (1-8), aby przełączyć informacje dotyczące uczenia i aktualny sygnał\* dla narzędzia (clamp)-n ON → OFF → ON.
  - UWAGA\* użycie A + CL aktywuje bieżące urządzenia połączone z sygnałami włączenia/wyłączenia narzędzia. Bądź ostrożny podczas przełączania sygnału włączenia/wyłączenia narzędzia z ON na OFF lub z OFF na ON w trakcie uczenia w specyfikacji przenoszenia, gdy robot trzyma obrabiane narzędzie, gdyż chwytak otworzy się i obrabiane narzędzie może wypaść.

#### 6.4.4.2 UCZENIE SPECYFIKACJI ZGRZEWANIA PUNKTOWEGO

W specyfikacji zgrzewania punktowego istnieją cztery rodzaje ustawień danych w przypadku każdego sygnału włączenia/wyłączenia narzędzia: ON/OFF, WS (Weld Schedule number), CC (Clamp Condition) i O/C (Open/Close dla 2-skokowego pistoletu chowanego). Aby przeprowadzić uczenie tych danych, przełącz na ekran narzędzia i postępuj zgodnie z procedurą

opisaną poniżej.

- 1. Przesuń kursor znacznie na prawo od pozycji Comment, naciskając S +  $\rightarrow$  lub  $\rightarrow$ . Ekran został przełączony na ekran narzędzia.
- 2. Przesuń kursor na żądany sygnał używając→. Możesz również ustawić warunki sygnału, naciskając ↑, ↓ lub bezpośrednio wprowadzając NUMBER (0-9).

Rysunek 6.14 stanowi przykład ekranu narzędzia. Jak pokazano od lewej do prawej w drugiej linii, wewnątrz nawiasów, CL1 jest ustawione na ON, WS na 1, CC na 14, a O/C na C.

| Clamp |   | (1999) |      |        |   | (0777 |      |        |    | (000  |      |        |     | (0777 |      |        |  |
|-------|---|--------|------|--------|---|-------|------|--------|----|-------|------|--------|-----|-------|------|--------|--|
|       | 1 | UFF,   | - 0, | (0, 0) | Z | (UFF, | - 0, | (0, 0) | -3 | UPF,  | - 0, | (0, 0) | - 4 | UPF,  | - 0, | (0, 0) |  |
| 1     | 1 | (ON,   | 1,   | :4,0)  | 2 | (OFF, | 0,   | 0,0)   | 3  | (OFF, | 0,   | (0, 0) | 4   | (OFF, | 0,   | 0,0)   |  |
| 2     | 1 | (OFF,  | 0,   | (0, 0) | 2 | (OFF, | - 0, | 0, 0)  | 3  | (OFF, | 0,   | 0, 0)  | 4   | (OFF, | 0,   | (0, 0) |  |
| 3     | 1 | (OFF,  | 0,   | (0, 0) | 2 | (OFF, | 0,   | 0, 0)  | 3  | (OFF, | 0,   | (0, 0) | 4   | (OFF, | 0,   | (0, 0) |  |
| 4     | 1 | (OFF,  | 0,   | (0, 0) | 2 | (OFF, | 0,   | 0, 0)  | 3  | (OFF, | 0,   | (0, 0) | 4   | (OFF, | 0,   | (0, 0) |  |
| 5     | 1 | (OFF,  | 0,   | (0, 0) | 2 | (OFF, | 0,   | (0, 0) | 3  | (OFF, | 0,   | (0, 0) | 4   | (OFF, | 0,   | 0,0)   |  |

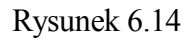

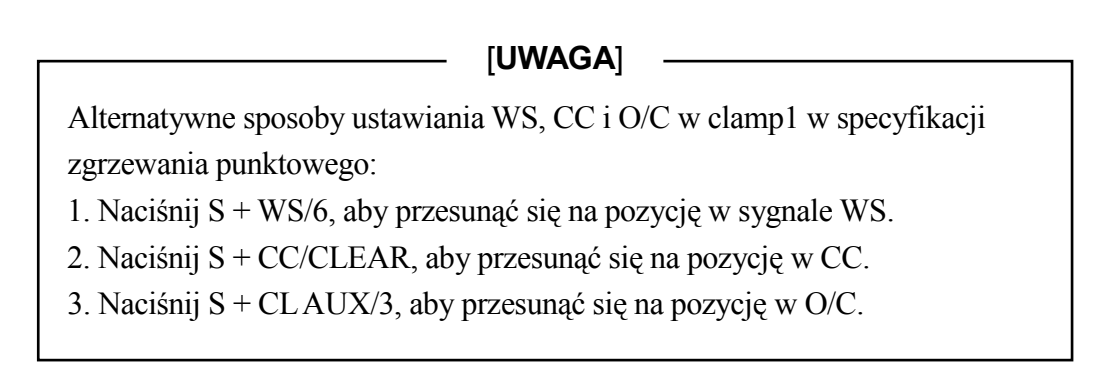

Gama ustawień wyszczególnionych poniżej różni się w zależności od rodzaju sygnału. Liczby w nawiasach stanowią maks. możliwe ustawienia, dostępne w opcji.

- WS: 0-63 (999)
- CC: 0-9 (20)
- O/C: O, C (W niektórych specyfikacjach, nazwa sygnału to F/M.)

Dalsze szczegóły dotyczące specyfikacji zgrzewania punktowego, patrz 10.0 Sygnały dedykowane aplikacji.

# 6.4.4.3 UCZENIE SPECYFIKACJI PRZENOSZENIA

W specyfikacji przenoszenia istnieją cztery rodzaje ustawień danych w przypadku każdego narzędzia: ON/OFF i CC. Aby przeprowadzić uczenie tych danych, przełącz na ekran narzędzia i postępuj zgodnie z procedurą opisaną powyżej w specyfikacji zgrzewania punktowego. Bardziej szczegółowe informacje, patrz 10.0 Sygnały dedykowane aplikacji.

### 6.4.5 USTAWIENIA SEKCJI KOMENTARZY

Sekcja ta umożliwia wybór wprowadzonych słów i zapisanie ich w każdym kroku. Możesz także wprowadzać dowolne komentarze.

Konfigurowanie ustawień

- 1. Przesuń kursor na Comment w wierszu tytułu danych pomocniczych, naciskając  $\rightarrow$  lub  $\leftarrow$ .
- 2-1. Naciskając ↑, zmieniasz treść sekcji komentarzy w wierszu edycji, jak np. "Home → Escape → Wait → Blank → Home". Naciskając ↓, zmieniasz ustawienia w odwrotnej kolejności.
- 2-2. Możesz także wyświetlić ekran klawiatury w obszarze C, naciskając SELECT, następnie wprowadzić komentarz i nacisnąć → lub <ENTER>. Na ekranie uczenia można wyświetlić maksymalnie osiem znaków.
- 3. Aby zakończyć uczenie sekcji komentarzy, naciśnij RECORD.

#### 6.5 SPRAWDZANIE PROGRAMU

Aby potwierdzić odtwarzanie wyuczonego programu, użyj GO i BACK w trybie kontrolnym (Check Mode). Omawianą procedurę opisano poniżej.

- 1. Wybierz sprawdzany program. Dalsze szczegóły dotyczące Function [Select], patrz 4.2.1.2
- 2. Ustaw sprawdzany krok(i) w wybranym programie. Dalsze informacje dotyczące ustawiania kroków, patrz 4.2.2 Funkcje obszaru kroku.
- 3. Przełącz na tryb uczenia i włącz przełącznik TEACH LOCK na programatorze ręcznym. Naciśnij CONT, aby przełączyć metodę kontroli, działającą co jeden krok lub ciągle. Metoda kontroli jest wyświetlana w obszarze powiadomień (D).
- 4. Ustaw prędkość kontroli. Dalsze informacje, patrz 4.2.5.1 Treść wyświetlacza obszaru powiadomień (A)
- 5. Po włączeniu zasilania silnika, włącz przełącznik HOLD/RUN (wstrzymaj/włącz) na panelu obsługi na pozycję RUN, aby sterować ruchem robota z programatora ręcznego.

- 6. Naciskają wyłącznik DEADMAN na programatorze ręcznym, naciśnij GO, aby przesunąć robota do ustawionego kroku.
- Wykonując kontrolę co jeden krok (ONCE), robot zatrzymuje się na zbieżności osi w przypadku każdego kroku. Ponowne naciśnięcie GO lub BACK przesuwa robota do następnego (poprzedniego) kroku.
- 8. Wykonując kontrolę kroków w trybie ciągłym (CONT), robot przesuwa się w sposób ciągły do kolejnego kroku, jeśli naciśnięte jest GO. Jednakże, naciśnięcie BACK nie powoduje kontroli kroków w trybie ciągłym.

UWAGA
 Po utworzeniu programu, systematycznie zapisuj dane w zewnętrznej pamięci, np. na kartach PC, itp.
 Aby uniknąć usunięcia zabezpieczonych danych, przechowuj karty PC w bezpiecznym miejscu.
 [UWAGA]
 Jeśli wyłączysz tryb kroków ciągłych w Aux. 0807, musisz użyć kombinacji S + GO i S + BACK.

#### 6.6 EDYCJA DANYCH PROGRAMU

W niniejszej części przedstawiono podstawowe procedury edycji wyuczonych danych programu.

- 1. Zmiana ustawienia
- 2. Zmiana danych pomocniczych
- 3. Wstawianie kroków
- 4. Usuwanie kroków

Wykorzystując rysunek 6.15 poniżej jako przykład, w następujących podsekcjach wyjaśniono różnorodne możliwości związane z edycją danych uczonych w kroku 5.

|     |               | -        |          |          | -        | • •      | •          | •        |          |         |         |
|-----|---------------|----------|----------|----------|----------|----------|------------|----------|----------|---------|---------|
|     | Intp<br>JOINT | Spd<br>7 | Acc<br>4 | Tar<br>0 | Tol<br>1 | Wrk<br>0 | Clamp<br>2 | J/E<br>ſ | OX<br>1[ | WX<br>I | Comment |
| 2 I | LINEAR        | 7        | 3        | 1        | 1        | 0        |            | [1       | ][       | Ĵ       |         |
| 3.  | JOINT         | 9        | 2        | 0        | 1        | 0        | 1          | [        | ][2      | ]       |         |
| 4 I | LINEAR        | 5        | 1        | 2        | 1        | 0        |            | [2,5     | ][       | ]       |         |
| 5 ( | JOINT         | 7        | 4        | 0        | 1        | 0        | 2          |          | ]][      | J       |         |
| 6,  | JOINT         | 8        | 1        | 3        | 1        | 0        |            | [        | ] [3     | ]       |         |
| 7、  | JOINT         | 9        | 1        | 0        | 1        | 0        |            | [        | ][       | ]       |         |
|     |               |          |          |          |          |          |            |          |          |         |         |

Rysunek 6.15

## 6.6.1 ZMIANA USTAWIENIA (POZYCJI)

W niniejszej sekcji opisano wyłącznie procedurę edycji danych ustawienia w kroku, bez edycji informacji pomocniczych.

- 1. Naciśnij A + ↑ lub ↓, aby przesunąć kursor na krok, który ma być edytowany. W tym przypadku, przejście do kroku 5 powoduje podświetlenie wiersza na zielono.
- 2. Naciśnij POS/MOD, aby zmienić kolor kroku 5 na fioletowy i wyświetlić po lewej stronie wiersza edycji POS.M. (Patrz rysunek 6.16.)
- 3. Używając +/-, przesuń robota krokowo do właściwej pozycji. Bardziej szczegółowe informacje na temat obsługi robota, patrz 5,1 Metody dotyczące operacji podstawowych.
- 4. Naciśnij RECORD, aby wprowadzić nowe dane pozycji do kroku 5. (Patrz rysunek 6.17. Krok 6 jest teraz wyświetlany w kolorze fioletowym.)
- 5. Aby kontynuować zmienianie danych pozycji, powtarzaj kroki przedstawionej procedury od 1 do 4. Aby opuścić ten tryb, naciśnij ponownie POS/MOD.

| 2    | Intp   | Spd | Acc | Tar | Tol | Wrk | Clamp | J/E | OX  |     | WX | Comment |
|------|--------|-----|-----|-----|-----|-----|-------|-----|-----|-----|----|---------|
| POS. | MJOINT | 7   | 4   | 0   |     | 0   | 2     | [   |     | ][  |    |         |
| 2    | LINEAR | 7   | 3   | 1   | 1   | 0   |       | [1  |     | ][  | Ĩ  |         |
| 3    | JOINT  | 9   | 2   | 0   | 1   | 0   | 1     | Ī   |     | ][2 | Ī  |         |
| 4    | LINEAR | 5   | 1   | 2   | 1   | 0   |       | [2  | 2,5 | Ĵ[  |    |         |
| 5    | JOINT  | 7   | 4   | 0   | 1   | 0   | 2     |     | -   |     |    |         |
| 6    | JOINT  | 8   | 1   | 3   | 1   | 0   |       | ]   |     | 1[3 |    |         |
| 7    | JOINT  | 9   | 1   | 0   | 1   | 0   |       | Ĩ   |     | ĴĹ  |    |         |

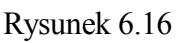

| Ē |       | Intp   | Spd | Acc | Tar | Tol | Wrk | Clamp | J/E | OX   | 10521070 | WX | Comment |
|---|-------|--------|-----|-----|-----|-----|-----|-------|-----|------|----------|----|---------|
| Ρ | 0S. 1 | JJOINT | 8   | 1   | 3   |     |     |       |     |      | ] [3     | ]  |         |
|   | 3     | JOINT  | 9   | 2   | 0   | 1   | 0   | 1     |     | [    | ][2      | ]  |         |
|   | 4     | LINEAR | 5   | 1   | 2   | 1   | 0   |       |     | [2,5 | ][       | ]  |         |
|   | 5     | JOINT  | 7   | 4   | 0   | 1   | 0   | 2     |     | [    | ][       | ]  |         |
|   | 6     | JOINT  | 8   | 1   | 3   | 1   | 0   |       |     | 1    | ][3      | ]  |         |
|   | 7     | JOINT  | 9   | 1   | 0   | 1   | 0   |       |     | [    | ][       | ]  |         |
|   |       |        |     |     |     |     |     |       |     |      |          |    |         |

Rysunek 6.17

#### 6.6.2 ZMIANA DANYCH POMOCNICZYCH

W niniejszej sekcji opisano wyłącznie procedurę edycji danych pomocniczych w kroku, bez edycji danych pozycji. Dane mogą być edytowane bez potrzeby wprawiania robota w ruch.

- 1. Naciśnij A + ↑ lub ↓, aby przesunąć kursor na krok, który ma być edytowany. W tym przypadku, przejście do kroku 5 powoduje podświetlenie wiersza na zielono.
- 2. Naciśnij AUX/MOD, aby zmienić kolor kroku 5 na ciemnożółty i wyświetlić po lewej stronie wiersza edycji AUX.M. (Patrz rysunek 6.18.)
- 3. Przesuń kursor na wymagane dane pomocnicze. Jeśli wszystkie dane pomocnicze nie są widoczne na jednym ekranie, przechodź ze strony na stronę, naciskając S + → lub ←.
- 4. Edytuj dane pomocnicze, naciskając  $\uparrow$ ,  $\downarrow$  lub bezpośrednio wprowadzając NUMBER (0-9).
- 5. Naciśnij RECORD, aby wprowadzić nowe informacje pomocnicze do kroku 5. W tym przypadku edytowane są ustawienia dokładności i zegara. (Patrz rysunek 6.19. Krok 6 jest teraz wyświetlany w kolorze ciemnożółtym.)
- 6. Aby kontynuować zmienianie danych pomocniczych, powtarzaj kroki przedstawionej procedury od 1 do 5. Aby opuścić ten tryb, naciśnij ponownie AUX/MOD.

| Intp<br>AIIX MATATA             | Spd<br>7    | Acc<br>4    | Tar         | Tol<br>1    | Wrk<br>A    | Clamp<br>2 | J/E<br>r        | OX<br>1 L      | WX          | Comment |
|---------------------------------|-------------|-------------|-------------|-------------|-------------|------------|-----------------|----------------|-------------|---------|
| 2 LINEAR<br>3 JOINT<br>4 LINEAR | 7<br>9<br>5 | 3<br>2<br>1 | 1 0 2       | 1           | 0           | 1          | [1<br>[<br>[2 F | ][<br>][2      | ]           |         |
| 5 JOINT<br>6 JOINT<br>7 JOINT   | 7<br>8<br>9 | 4<br>1<br>1 | 0<br>3<br>0 | 1<br>1<br>1 | 0<br>0<br>0 | 2          | [               | )<br>][3<br>][ | ]<br>]<br>] |         |

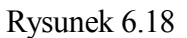

| Intp<br>AUX.MJOINT  | Spd<br>8 | Acc<br>1 | Tar<br>3 | Tol<br>1 | Wrk<br>0 | Clamp | J/E<br>[ | OX | ][3 | VX<br>] | Comment |
|---------------------|----------|----------|----------|----------|----------|-------|----------|----|-----|---------|---------|
| 3 JOINT<br>4 LINEAR | 9        | 2        | 0        | 1        | 0        | 1     | [        | 5  | ][2 | Ĵ       |         |
| 5 JOINT             | 7        | 2        | 2        | 1        | Ő        | 2     | [        | 0  | ][  | j       |         |
| 6 JOINI<br>7 JOINT  | 8<br>9   | 1        | 0        | 1<br>1   | 0        |       | [        |    | ][3 | J       |         |
|                     |          |          |          |          |          |       |          |    |     |         |         |

Rysunek 6.19
#### 6.6.3 WSTAWIANIE KROKÓW

8 JOINT

9

0

1 0

W niniejszej części przedstawiono procedury dotyczące wstawiania nowych kroków.

- Naciśnij A + ↑ lub ↓, aby przesunąć kursor na wymagany krok. W tym przypadku, przejście do kroku 5 powoduje podświetlenie wiersza na zielono.
- 2. Naciśnij INS, aby zmienić kolor kroku 5 na jasnoniebieski i wyświetlić po lewej stronie wiersza edycji INS. (Patrz rysunek 6.20.)
- 3. Naciśnij RECORD, aby w piątym kroku wstawić nowy krok, tym samym krok 5 staje się krokiem 6. Treść każdej pozycji wstawionego kroku jest identyczna z treścią w wierszu INS. w kroku 2. (Patrz rysunek 6.21. Krok 6 jest teraz wyświetlany w kolorze jasnoniebieskim.)
- 4. Aby kontynuować wstawianie kroków, powtarzaj kroki przedstawionej procedury od 1 do 3. Aby opuścić ten tryb, naciśnij ponownie INS.

|      | Intp   | Spd | Acc | Tar | Tol | Wrk | Clamp | J/E  | OX   | WX | Comment |
|------|--------|-----|-----|-----|-----|-----|-------|------|------|----|---------|
| INS. | JOINT  | 7   | 2   | 2   | - 1 | 0   | 2     | [    |      |    |         |
| 2    | LINEAR | 7   | 3   | 1   | 1   | 0   |       | [1   | ][   | ]  |         |
| 3    | JOINT  | 9   | 2   | 0   | 1   | 0   | 1     | [    | ][2  | ]  |         |
| 4    | LINEAR | 5   | 1   | 2   | 1   | 0   |       | [2,5 | 5 ][ | ]  |         |
| 5    | JOINT  | 7   | 2   | 2   | 1   | 0   | 2     | [    | ][   | 1  |         |
| 6    | JOINT  | 8   | 1   | 3   | 1   | 0   |       | [    | ][3  | ]  |         |
| 7    | JOINT  | 9   | 1   | 0   | 1   | 0   |       | [    | ][   | ]  |         |

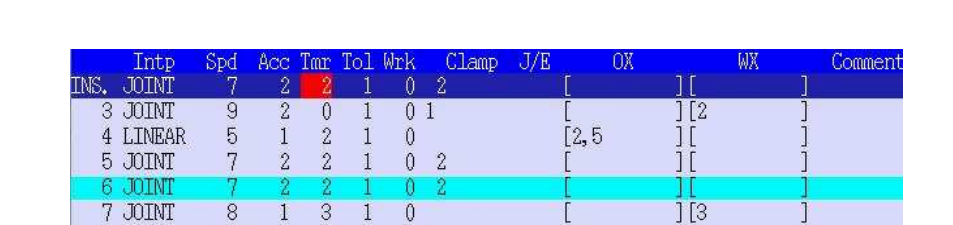

Rysunek 6.20

Rysunek 6.21

ĨĨ

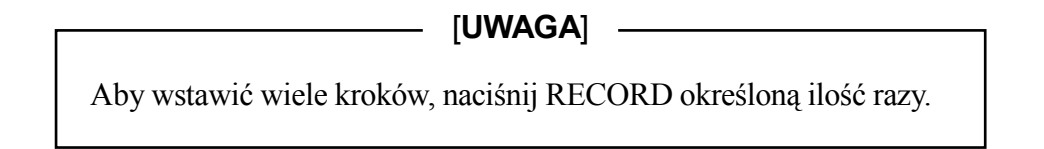

#### 6.6.4 USUWANIE KROKÓW

W niniejszej części przedstawiono procedury dotyczące usuwania kroków.

- 1. Naciśnij A + ↑ lub ↓, aby przesunąć kursor na wymagany krok. W tym przypadku, przejście do kroku 5 powoduje podświetlenie wiersza na zielono.
- 2. Naciśnij DEL aby zmienić kolor kroku 5 na czerwony i wyświetlić po lewej stronie wiersza edycji DEL. (Patrz rysunek 6.22.)
- Naciśnij RECORD, aby usunąć krok 5, tym samym krok 6 staje się krokiem 5. (Patrz rysunek 6.23).
- 4. Aby kontynuować usuwanie kroków, powtarzaj kroki przedstawionej procedury od 1 do 3. Aby opuścić ten tryb, naciśnij ponownie DEL.

| DET      | Intp   | Spd     | Acc | Tar | Tol | Wrk | Clamp | J/E | OX  | WX  | Comment |
|----------|--------|---------|-----|-----|-----|-----|-------|-----|-----|-----|---------|
| •ىلىلالل | JUTINI | $T^{2}$ | - 2 | - 2 | 1   | U   | - 2   | 190 |     |     |         |
| 2        | LINEAR | 7       | 3   | 1   | 1   | 0   |       | [1  | ][  | ]   |         |
| 3        | JOINT  | 9       | 2   | 0   | 1   | 0   | 1     | [   | ][2 | ]   |         |
| 4        | LINEAR | 5       | 1   | 2   | 1   | 0   |       | [2, | 5][ | ]   |         |
| 5        | JOINT  | 7       | 2   | 2   | 1   | 0   | 2     |     |     |     |         |
| 6        | JOINT  | 7       | 2   | 2   | 1   | 0   | 2     | F   | ][  | 1   |         |
| 7        | JOINT  | 8       | 1   | 3   | 1   | 0   |       | Ē   | 113 | a Î |         |
| 8        | JOINT  | 9       | 1   | 0   | 1   | 0   |       | Ē   | ĨĒ  | Ĩ   |         |

|      | Rysunek 6.22 |     |     |     |     |          |       |      |    |     |    |         |
|------|--------------|-----|-----|-----|-----|----------|-------|------|----|-----|----|---------|
|      | Intp         | Spd | Acc | Tar | Tol | Wrk      | Clamp | J/E  | OX | 412 | WX | Comment |
| DEL. | JOINT        | 1   | 2   | - 2 | 1   | <u> </u> | 2     |      |    |     |    |         |
| 2    | LINEAR       | 7   | 3   | 1   | 1   | 0        |       | [1   |    | ][  |    | ]       |
| 3    | JOINT        | 9   | 2   | 0   | 1   | 0        | 1     | [    |    | ][2 |    | ]       |
| 4    | LINEAR       | 5   | 1   | 2   | 1   | 0        |       | [2,5 | ō  | ][  | 1  | ]       |
| 5    | JOINT        | 7   | 2   | 2   | 1   | 0        | 2     | 1    |    |     |    |         |
| 6    | JOINT        | 8   | 1   | 3   | 1   | 0        |       | [    |    | ][3 |    | ]       |
| 7    | JOINT        | 9   | 1   | 0   | 1   | 0        |       | Ĩ    |    | Ĵ[  | į  | j       |
|      |              |     |     |     |     |          |       |      |    |     |    |         |

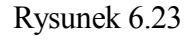

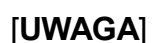

1. Naciśnij RECORD na ekranie potwierdzenia, aby wykonać usuwanie.

2. Aby usunąć wiele kroków, naciśnij RECORD określoną ilość razy.

4N

# UWAGA

- 1. Po utworzeniu programu, systematycznie zapisuj dane w zewnętrznej pamięci, np. na kartach PC, itp.
- 2. Aby uniknąć usunięcia zabezpieczonych danych, przechowuj karty PC w bezpiecznym miejscu.

#### 7.0 OPERACJA ODTWARZANIA

Operacja odtwarzania polega na odtwarzaniu treści programu, którego uprzednio robot został nauczony. W niniejszym rozdziale opisano procedurę obsługi robota podczas operacji odtwarzania.

| 7.1   | Przygotowanie do operacji odtwarzania 7-2                                                                                                    |
|-------|----------------------------------------------------------------------------------------------------|
| 7.2   | Wykonanie operacji odtwarzania7-2                                                                                                    |
| 7.3   | Metody zatrzymywania operacji odtwarzania metody zatrzymywania operacji odtwarzania metody zatrzywywania operacji odtwarzania metody zatrzywywania operacji odtwarzania metody zatrzywywania operacji odtwarzania metody zatrzywywania operacji odtwarzania metody zatrzywywania operacji odtwarzania metody zatrzywywania operacji odtwarzania metody zatrzywywania operacji odtwarzania metody zatrzywywania operacji odtwarzania metody zatrzywywywania operacji odtwarzania metody zatrzywywywania operacji odtwarzania metody zatrzywywywania operacji odtwarzania metody zatrzywywania operacji odtwarzania metody zatrzywywywania operacji odtwarzania metody zatrzywywywania operacji odtwarzania metody zatrzywywywania operacji odtwarzania metody zatrzywywania operacji odtwarzania metody zatrzywywania operacji odtwarzania metody zatrzywywania operacji odtwarzania metody zatrzywywania operacji odtwarzania metody zatrzywywywania operacji odtwarzania metody zatrzywywywywywywywywywy |
| 7.3.1 | Przerywanie programu 7-4                                                                                                    |
| 7.3.2 | Kończenie wykonywania programu 7-5                                                                                                    |
| 7.4   | Metody ponownego uruchamiania operacji odtwarzania 7-5                                                                                                    |
| 7.4.1 | Ponowne uruchamianie po przerwaniu programu                                                                                                    |
| 7.4.2 | Ponowne uruchamianie po zakończeniu wykonywania programu 7-5                                                                                                    |
| 7.4.3 | Ponowne uruchamianie po zatrzymaniu wyłącznikiem awaryjnym Emergency Stop 7-5                                                                                                    |

# 7.1 PRZYGOTOWANIE DO OPERACJI ODTWARZANIA

Ze względu na fakt, iż robot podczas operacji odtwarzania porusza się często z dużą prędkością, ściśle przestrzegaj środków ostrożności przed uruchomieniem robota w trybie odtwarzania.

| <b>NIEBEZPIECZEŃSTWO</b>                                                                                                    |
|----------------------------------------------------------------------------------------------------|
| 1. Upewnij się, że personel znajduje się poza barierą ochronna i uprzątnij<br>obszar pracy robota/systemu.                                                                       |
| 2. Upewnij się, że wszystkie przyciski awaryjnego zatrzymania działają<br>prawidłowo.                                                                                            |
| 3. Upewnij się, że w zakresie instalacji robota, zainstalowanych narzędzi<br>oraz urządzeń zewnętrznych, takich jak np. kontroler, itp. nie występują<br>żadne nieprawidłowości. |
| 4. Upewnij się, że robot nie będzie kolidował z barierą ochronną i                                                                                                    |

urządzeniami zewnętrznymi.

# 7.2 WYKONANIE OPERACJI ODTWARZANIA

W niniejszej sekcji wyjaśniono podstawowe metody uruchamiania robota w trybie odtwarzania z wykorzystaniem panelu obsługi kontrolera. W zakresie procedur uruchamiania operacji odtwarzania z wykorzystaniem sygnałów zewnętrznych, patrz Instrukcja dotycząca zewnętrznych sygnałów we/wy.

Procedura operacji odtwarzania

- 1. Włącz wyłącznik CONTROLLER POWER zlokalizowany w górnej, przedniej części kontrolera, z lewej strony i sprawdź, czy świeci się lampka zasilania kontrolera.
- 2. Przełącz na kontrolerze przełącznik HOLD/RUN na pozycję HOLD, a przycisk TEACH/REPEAT na pozycję REPEAT.
- 3. Wybierz program/kroki, które zamierzasz uruchomić. Dalsze informacje dotyczące wyboru programu, patrz 4.2.1.2 Funkcja [Select] oraz 4.2.2 Funkcje obszaru kroku.
- 4. Ustaw warunki odtwarzania. Więcej szczegółów, patrz rozdział 4.2.5.7 Zmienianie warunków odtwarzania. W tabeli, która znajduje się na następnej stronie przedstawiono w skrócie dostępne ustawienia bieżących warunków odtwarzania.

| Nr | Pozycje ustawień | Treść ustawień                                              |
|----|------------------|-------------------------------------------------------------|
| 1  | Repeat Speed     | Ustawianie prędkości operacji odtwarzania.                  |
|    | (prędkość        |                                                             |
|    | odtwarzania)     |                                                             |
| 2  | Repeat Cont/Once | Ustawianie programu na działanie ciągłe lub jednostkowe.    |
| 3  | Step Cont/Once   | Ustawianie kroków programu na działanie ciągłe lub co jeden |
|    |                  | krok.                                                       |
| 4  | RPS Mode         | Włączanie/wyłączanie możliwości przełączania do określonego |
|    |                  | programu poprzez zewnętrzne sygnały.                        |
| 5  | Dry Run OFF/ON   | Kontroluje wyuczoną treść, funkcja w pozycji Dry Run ON     |
|    |                  | uruchamia wykonanie programu bez ruchu robota.              |

- 5. Wyłącz przełącznik TEACH LOCK na programatorze ręcznym.
- 6. Naciśnij wyłącznik MOTOR POWER na kontrolerze i sprawdź, czy świeci się lampka zasilania silnika.
- 7. Naciśnij wyłącznik CYCLE START na kontrolerze i sprawdź, czy świeci się lampka rozpoczęcia cyklu.
- 8. Przełącz przełącznik HOLD/RUN na pozycję RUN. Robot rozpoczyna operację odtwarzania.

#### [UWAGA]

- 1. Jeśli przełącznik TEACH LOCK jest włączony, operacja odtwarzania jest niewykonalna.
- 2. Naciśnij przycisk CYCLE START, aby uruchomić program od dowolnego kroku, wyświetlonego na programatorze ręcznym i przesunąć robota do następnego kroku w sekwencji programu. Jeśli program wymaga uruchomienia od innego kroku niż bieżąco wyświetlany, możesz użyć funkcji wyboru kroku, aby ustawić program w wymaganym kroku.

# NIEBEZPIECZEŃSTWO

- 1. Omawiane działanie uruchamia operację odtwarzania robota. Ponownie upewnij się, że przedsięwzięto wszelkie środki bezpieczeństwa, że personel znajduje się poza barierą ochronną, itp.
- 2. Uporządkuj obszar w taki sposób, aby w przypadku wystąpienia zagrożenia móc w każdej chwili nacisną przycisk E-STOP.

# OSTRZEŻENIE

W przypadku wystąpienia jakichkolwiek anomalii związanych z robotem podczas operacji odtwarzania, natychmiast przełącz przełącznik HOLD/RUN na pozycję HOLD lub naciśnij przycisk E-STOP.

\_\_\_\_\_ [UWAGA] \_\_\_\_\_

W czasie startu cyklu (cycle start) istnieje możliwość zmiany ustawień repeat speed (prędkości odtwarzania), repeat Cont/Once lub step Cont/Once, jednak nie jest możliwa zmiana programu lub kroku.

### 7.3 METODY ZATRZYMANIA OPERACJI ODTWARZANIA

Podczas operacji odtwarzania istnieją dwie metody zatrzymania robota - przerwanie programu lub zakończenie wykonania programu.

#### \_\_\_\_ [UWAGA] \_\_\_\_\_

Każdorazowo, gdy operator musi natychmiast zatrzymać ruch robota, powinien nacisnąć przycisk E-STOP (zlokalizowany na programatorze ręcznym lub na obudowie kontrolera). Jednakże zaleca się, aby nie używać przycisku E-STOP rutynowo w celu zatrzymywania ruchu robota. Po naciśnięciu przycisku E-STOP wyłączane jest zasilanie silnika i włączane są hamulce. Ze względu na fakt, iż w warunkach zatrzymania awaryjnego robot nie wytraca prędkości w sposób normalny, jednostka mechaniczna może być w takiej sytuacji nadmiernie przeciążona.

#### 7.3.1 PRZERYWANIE PROGRAMU

- Przełącz wyłącznik HOLD/RUN (wstrzymaj/włącz) na panelu obsługi na pozycję HOLD lub ustaw warunki odtwarzania na Step Once. Więcej szczegółów, patrz rozdział 4.2.5.7 Zmienianie warunków odtwarzania.
- 2. Po całkowitym zatrzymaniu robota, naciśnij przycisk E-STOP, aby wyłączyć zasilanie silnika. Alternatywnie, możesz przełączyć wyłącznik TEACH/REPEAT (uczenia/odtwarzania) na kontrolerze z pozycji REPEAT na pozycję TEACH, co również wyłączy zasilanie silnika.

# 7.3.2 KOŃCZENIE WYKONYWANIA PROGRAMU

- 1. Ustaw warunki odtwarzania na Repeat Once. Więcej szczegółów, patrz rozdział 4.2.5.7 Zmienianie warunków odtwarzania.
- 2. Po całkowitym zatrzymaniu robota, naciśnij przycisk E-STOP, aby wyłączyć zasilanie silnika. Alternatywnie, możesz przełączyć wyłącznik TEACH/REPEAT (uczenia/odtwarzania) na kontrolerze z pozycji REPEAT na pozycję TEACH, co również wyłączy zasilanie silnika.

# 7.4 METODY WZNAWIANIA OPERACJI ODTWARZANIA

Procedura ponownego uruchamiania operacji odtwarzania różni się w zależności od tego, w jaki sposób nastąpiło zatrzymanie programu. Wybierz odpowiednią procedurę z podsekcji poniżej.

# 7.4.1 PONOWNE URUCHOMIENIE PO PRZERWANIU PROGRAMU

Jeśli lampka rozpoczęcia cyklu jest wyłączona, upewnij się, że kroki od 2 do 5 z sekcji 7.2 Wykonywanie operacji odtwarzania zostały ukończone i rozpocznij od kroku 6. Jeśli lampka rozpoczęcia cyklu świeci się, przełącz przełącznik HOLD/RUN na pozycję RUN. Robot uruchamia ponownie operację odtwarzania.

# NIEBEZPIECZEŃSTWO

- 1. Omawiane działanie uruchamia operację odtwarzania robota. Ponownie upewnij się, że przedsięwzięto wszelkie środki bezpieczeństwa, że personel znajduje się poza barierą ochronną, itp.
- 2. Uporządkuj obszar w taki sposób, aby w przypadku wystąpienia zagrożenia móc w każdej chwili nacisnąć przycisk E-STOP.

# 7.4.2 PONOWNE URUCHAMIANIE PO ZAKOŃCZENIU WYKONYWANIA PROGRAMU

Rozpocznij od kroku 2 w sekcji 7.2 Wykonanie operacji odtwarzania.

# 7.4.3 PONOWNE URUCHAMIANIE PO ZATRZYMANIU WYŁĄCZNIKIEM AWARYJNYM EMERGENCY STOP

Aby ponownie uruchomić operację odtwarzania po naciśnięciu przycisku E-STOP w trakcie operacji wykonywanych automatycznie, zastosuj się do poniższej procedury.

- 1. Zwolnij przycisk/stan awaryjnego zatrzymania.
- 2. Jeśli świeci się lampka błędu, wyzeruj błąd/błędy.
- 3. Przełącz przełącznik HOLD/RUN na pozycję HOLD.
- 4. Naciśnij przycisk MOTOR POWER na kontrolerze.
- 5. Naciśnij przycisk CYCLE START na kontrolerze.

6. Przełącz przełącznik HOLD/RUN na pozycję RUN. Robot uruchamia ponownie operację odtwarzania.

#### NIEBEZPIECZEŃSTWO

- 1. Omawiane działanie uruchamia operację odtwarzania robota. Ponownie upewnij się, że przedsięwzięto wszelkie środki bezpieczeństwa, że personel znajduje się poza barierą ochronną, itp.
- 2. Uporządkuj obszar w taki sposób, aby w przypadku wystąpienia zagrożenia móc w każdej chwili nacisnąć przycisk E-STOP.

# A- 0301 SPEED

Funkcja ta umożliwia ustawianie danych dotyczących prędkości (0-9) używanych w uczeniu blokowym. Wszystkie dane dotyczące prędkości są ustawiane jako procent (%) prędkości maksymalnej. (Zakres ustawień: 1-100)

Dla interpolacji osiowej: Procent maksymalnej prędkości dla każdej osi Dla interpolacji liniowej/kołowej: Procent maksymalnej prędkości interpolacji

W zakresie maksymalnej prędkości każdej osi i interpolacji, patrz oddzielna instrukcja Installation and Connection Manual = Arm = (instrukcja instalacji i połączeń = ramię =).

| lux. 0301. Speed |                  |  |
|------------------|------------------|--|
| Speed 0          | 10 %             |  |
| Speed 1          | 20 %             |  |
| Speed 2          | 30 %             |  |
| Speed 3          | 40 %             |  |
| Speed 4          | 50 %             |  |
| Speed 5          | 60 %             |  |
| Speed 6          | 70 %             |  |
| Speed 7          | 80 %             |  |
| Speed 8          | 90 %             |  |
| Speed 9          | 100 %            |  |
|                  |                  |  |
|                  |                  |  |
| Undo             |                  |  |
|                  |                  |  |
| llowable input r | ange : [0 - 100] |  |

I. Wprowadź wszystkie dane dotyczące prędkości, używając NUMBER (0-9). Jeśli konfiguracja jest poprawna, naciśnij ↓.

Jeśli w A-399 Block Instruction Change [Acceleration and Deceleration] jest ustawione na [Enable], przyspieszanie i hamowanie mogą być ustawiane na poniższych ekranach.

(Powyższy ekran jest wyświetlany, gdy [Acceleration and Deceleration] jest ustawione na [Disable].) Funkcja ta jest użyteczna przy tłumieniu wibracji na końcówce ramienia robota lub przy spowalnianiu końcówki poprzez zmniejszenie przyspieszania/hamowania.

Wszystkie dane dotyczące przyspieszenia są ustawiane jako procent (%) maks.przyspieszenia. (Zakres ustawień: 1-100)

Wszystkie dane dotyczące hamowania są ustawiane jako procent (%) maks.hamowania. (Zakres ustawień: 1-100)

Jeśli [Acceleration and Deceleration] jest ustawione na [Enable], polecenia ACCEL i DECEL nie mają wpływu na przyspieszanie i hamowanie w krokach instrukcji blokowych.

| Aux, 0301, Speed      |       |        |        | Aux, 0301. Speed   |            |        |        |
|-----------------------|-------|--------|--------|--------------------|------------|--------|--------|
|                       | Speed | Accel. | Decel. |                    | Speed      | Accel. | Decel. |
| Speed ()              | 10 %  | 100 %  | 100 %  | Speed ()           | 250,0 mm/s | 100 %  | 100 %  |
| Speed 1               | 20 %  | 100 %  | 100 %  | Speed 1            | 250.0 mm/s | 100 %  | 100 %  |
| Speed 2               | 30 %  | 100 %  | 100 %  | Speed 2            | 250.0 mm/s | 100 %  | 100 %  |
| Speed 3               | 40 %  | 100 %  | 100 %  | Speed 3            | 250.0 mm/s | 100 %  | 100 %  |
| Speed 4               | 50 %  | 100 %  | 100 %  | Speed 4            | 250.0 mm/s | 100 %  | 100 %  |
| Speed 5               | 60 %  | 100 %  | 100 %  | Speed 5            | 250.0 mm/s | 100 %  | 100 %  |
| Speed 6               | 70 %  | 100 %  | 100 %  | Speed 6            | 1.0 s      | 100 %  | 100 %  |
| Speed 7               | 80 %  | 100 %  | 100 %  | Speed 7            | 1.0 s      | 100 %  | 100 %  |
| Speed 8               | 90 %  | 100 %  | 100 %  | Speed 8            | 10.0 %     | 100 %  | 100 %  |
| Speed 9               | 100 % | 100 %  | 100 %  | Speed 9            | 10.0 %     | 100 %  | 100 %  |
| Undo                  |       |        |        | Undo               |            |        |        |
| Input range : [1 - 10 | 001   |        |        | Input range : [1.0 | - 9999,9]  |        |        |
|                       |       |        | 9-     | ·74                |            |        |        |

OFF- Multifunction speed Option

ON - Multifunction speed Option

 Wprowadź dane dotyczące prędkości, przyspieszenia i hamowania, używając NUMBER (0-9). Jeśli konfiguracja jest poprawna, naciśnij ↓.

# [UWAGA]

Jeśli w A-0399 (Block Teaching) [ACCEL. AND DECEL.] jest ustawione na [Disable] przyspieszanie/hamowanie są równe 100% przyspieszania/hamowania przy ustawieniu na [Enable].

# A-0302 ACCURACY

Funkcja ta umożliwia ustawianie danych dotyczących dokładności (1-4), używanych w uczeniu blokowym.

| Aux. 0302. Accuracy   |                  |
|-----------------------|------------------|
| Accuracy 1            | 1.0 mm           |
| Accuracy 2            | 10.0 mm          |
| Accuracy 3            | 50.0 ma          |
| Accuracy 4            | 100.0 mm         |
|                       |                  |
|                       |                  |
|                       |                  |
|                       |                  |
|                       |                  |
|                       |                  |
| Undo [                |                  |
| Allowable input range | : [0.0 - 5000.0] |

. Wprowadź wszystkie dane dotyczące dokładności (accuracy), używając NUMBER (0-9). Jeśli konfiguracja jest poprawna, naciśnij J. (Zakres ustawień: 0.0-9999.9)

Ustawienie zbyt małego zakresu dokładności powoduje zatrzymanie robota ze względu na błąd niezgodności osi. Ustaw większą wartość, niż dokładność odtwarzania. Jednakże, błąd niezgodności osi może dalej występować nawet po wprowadzeniu większej wartości niż wartość odtwarzania, ponieważ ustawiona tutaj dokładność jest odchyleniem pomiędzy trybem uczenia a odtwarzania, które zmienia się w zależności od konkretnego robota i obciążenia.

Pamiętaj, że przy określaniu ruchu robota warunki oczekiwania mają pierwszeństwo przed konfiguracją dokładności. Jeśli warunki oczekiwania (timer, WS, itp.) są wprowadzane w punkcie B (patrz następna strona), a warunki wyłączenia oczekiwania nie są spełnione, robot przechodzi do punktu B, nawet jeśli zakres dokładności jest ustawiony szerzej (np. 500 mm).

#### Dokładność i trajektoria (accuracy, trajectory)

#### Ruch typu 1

Jeśli np. robot wykonuje poniższe ruchy z przełącznikiem CP w pozycji ON:  $A \rightarrow B \rightarrow C$ .

Dopóki wartości bieżących ustawień robota mieszczą się w zakresie dokładności (tj. robot osiąga punkt D), nakładanie zaczyna się od wartości bieżącej ścieżki ruchu wartościami polecenia ruchu dla następnej ścieżki. Robot zmieni ruch na stałe, w kierunku następnej ścieżki, zgodnie z tymi wartościami polecenia (command value).

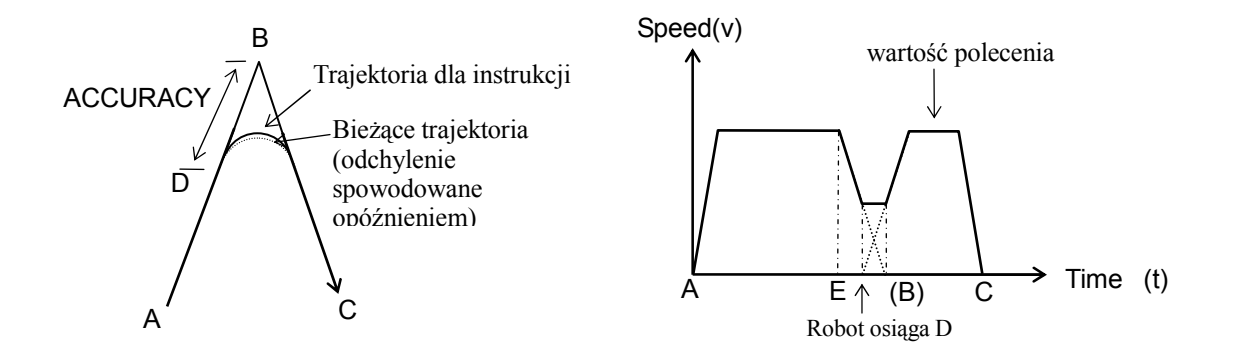

Im większy zakres określony przez ACCURACY, tym wcześniej zaczyna się nakładanie. Jednakże, przyspieszenie na następnej ścieżce nie zaczyna się przed punktem, w którym robot zaczyna hamowanie (punkt E), dlatego też można stwierdzić, iż efekt ACCURACY przy określonej wartości jest nasycony, tj. że efekt uwidoczniony w ustawieniach dokładności jest nie większy, niż odległość pomiędzy punktami B i E. (Patrz wykres poniżej.)

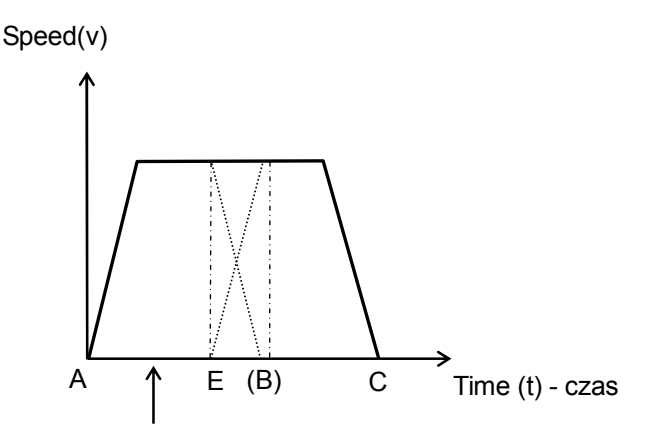

Nawet jeśli wartość polecenia osiąga w tym czasie punkt dokładności (accuracy point), przyspieszenie dla następnej ścieżki nie rozpocznie się, dopóki nie zostanie zapoczątkowane hamowanie w punkcie E.

Jeśli ustawiono mniejsze wartości przyspieszenia i hamowania, nakładanie zaczyna się wcześniej i robot porusza się po trajektoriach o większym promieniu, jednak czas całkowity niezbędny do osiągnięcia C nie zmienia się w sposób istotny.

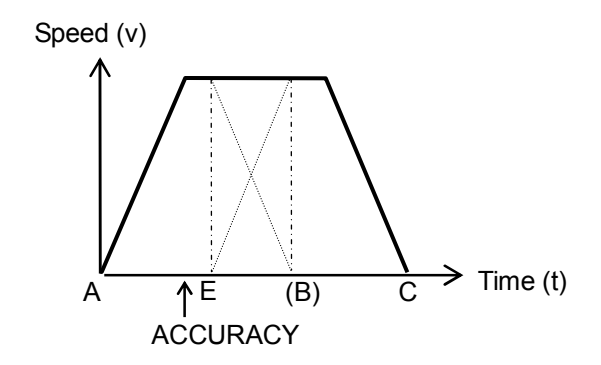

Nawet jeśli hamowanie jest zmniejszone a przyspieszenie dla następnej ścieżki zwiększone, prędkość złożona nie będzie przekraczać określonej prędkości maksymalnej, gdyż nakładanie nie zaczyna się dopóki robot nie osiąga punktu F (punktu, w którym zaczyna się przyspieszanie). Innymi słowy, czas niezbędny do ukończenie hamowania i przyspieszania jest taki sam (punkt B).

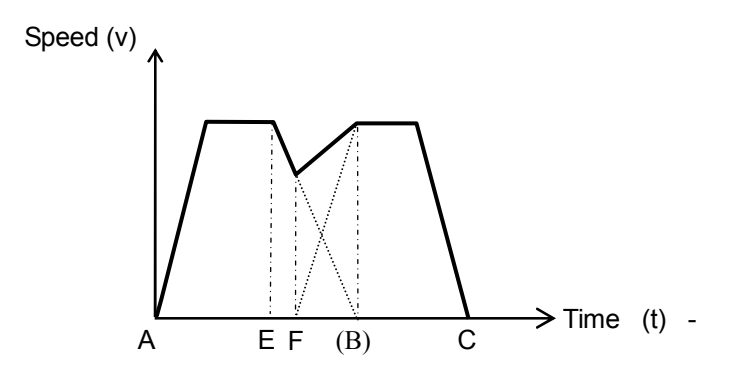

# Ruch typu 2

W przypadku ruchu typu 2, koncepcja dokładności i prędkości w ruchu liniowym i kołowym jest odmienna od koncepcji w standardowym typu ruchu. Standardowy typ ruchu i ruch typu 2 mogą używać tych samych programów, bez żadnych modyfikacji, jednak rzeczywista ścieżka ruchu i prędkość ruchu będą się różnić.

### 1. Konfiguracja dokładności

(1) Dokładność w ruchu z interpolacją osiową

Ścieżka ruchu robota analogiczna do konfiguracji dokładności jest przedstawiona na rysunku poniżej. W przykładzie tym wartość dokładności w punkcie B wynosi 1 mm, 100 mm i 200 mm. W taki sam sposób, jak podczas ruchu standardowego, robot rozpoczyna skrót przed osiągnięciem punktu B, jednak niekoniecznie rozpoczyna zwrot w punkcie, w którym wchodzi w zakres dokładności. Odległość, na jaką robot zbliża się do punktu B przed rozpoczęciem zakrętu, jest określona kątem każdej z osi, obliczonym proporcjonalnie do wartości dokładności. Jeśli ustawisz większą wartość dokładności, robot może skrócić krótszą odległość pozostałego dystansu bieżącej ścieżki lub połowę odległości następnej ścieżki od B do C.

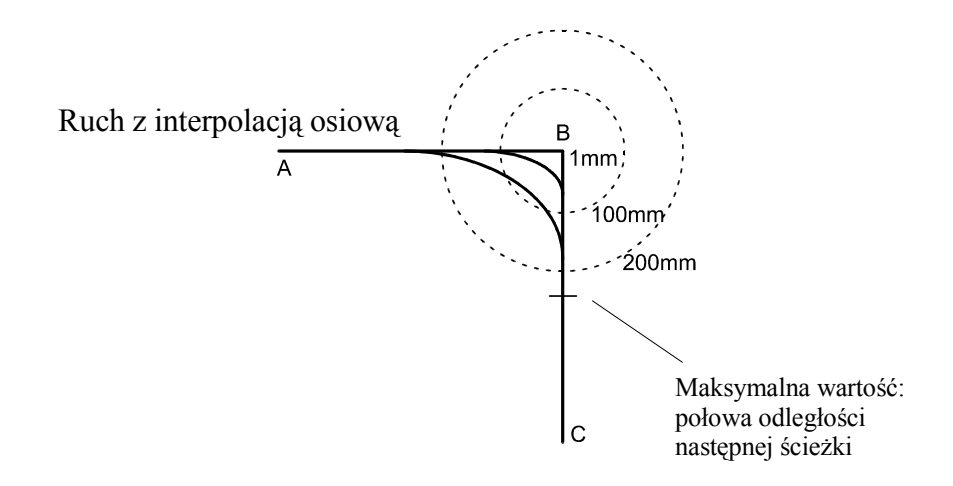

(2) Dokładność w ruchu z interpolacją liniową i kołową

Trajektoria ruchu robota, analogicznie do konfiguracji dokładności, jest przedstawiona na rysunku poniżej. W przykładzie tym, wartość dokładności w punkcie B wynosi 1 mm, 100 mm i 200 mm. Robot rozpoczyna zwrot w punkcie, w którym wchodzi w zakres dokładności. Robot podąża po trajektoriach koła w promieniu zakresu dokładności.

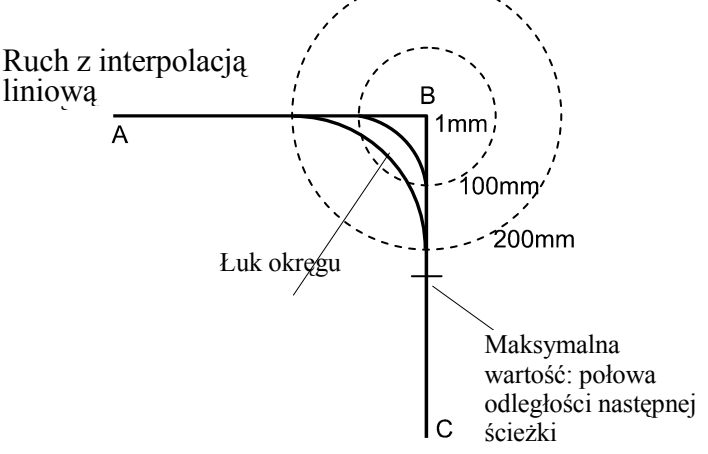

Jeśli ustawisz większy zakres dokładności, robot może skrócić krótszą odległość pozostałego dystansu bieżącej ścieżki lub połowę odległości następnej ścieżki od B do C.

Wartość dokładności może być ustawiona na wartość równą połowie odległości drugiej ścieżki.

Dzięki skrótom, czas cyklu może zostać skrócony. Jednakże, po ustawieniu poniższych warunków, wykonywanie konfiguracji dokładności będzie przebiegać identycznie, jak w przypadku ruchu standardowego:

Gdy instrukcja oczekiwania (TWAIT, SWAIT, itp.) jest wykonywana w punkcie B, Gdy przedmiot obrabiany/narzędzie jest zmieniane w punkcie B,

Gdy tryb interpolacji następnej ścieżki jest zmieniany dla interpolacji osiowej,

Gdy tryb ruchu jest zmieniany w punkcie B (tryb zwykły  $\leftrightarrow$  ruch w oparciu o stały układ współrzędnych narzędzia),

Gdy wykonywanie jest rozgałęzione przez condition judgment, np. IF, itp.

- 2. Konfiguracja prędkości
  - Prędkość w ruchu z interpolacją osiową
     Identycznie jak w przypadku standardowego typu ruchu.
  - (2) Prędkość w ruchu z interpolacją liniową i kołową

W ruchu typu 2, jeśli wartość dokładności jest większa, a konfiguracja robota nie zmienia się pomiędzy dwoma określonymi pozycjami, określona prędkość jest osiągana nawet jeśli odległość pomiędzy tymi dwoma pozycjami jest mała.

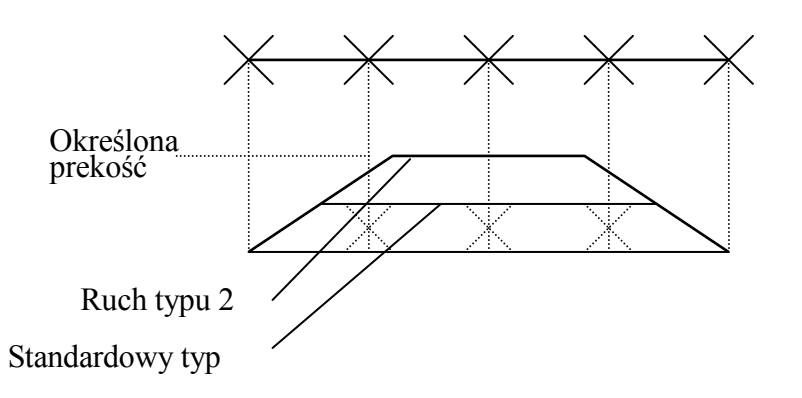

Jednakże, po ustawieniu poniższych warunków, proces będzie przebiegać identycznie, jak w przypadku dokładności w ruchu z interpolacją osiową:

Gdy instrukcja oczekiwania (TWAIT, SWAIT, itp.) jest wykonywana w punkcie B, Gdy przedmiot obrabiany/narzędzie jest zmieniane w wyuczonym punkcie,

Gdy tryb interpolacji następnej ścieżki jest zmieniane w wydezonym punkcie, Gdy tryb ruchu jest zmieniany w wyuczonym punkcie z trybu zwykłego (przedmiot obrabiany jest umocowany, a narzędzie jest w ruchu) na wymiary nieruchomego narzędzia, Gdy wykonywanie jest rozgałęzione przez condition judgment, np. IF, itp.

# [UWAGA]

Podczas próby wykonania programu, gdzie pozycja robota jest znacznie zmieniana na krótkim dystansie, czas niezbędny do zmiany pozycji będzie dłuższy od czasu potrzebnego do przebycia tego dystansu z określoną prędkością. W takim przypadku ruchy osi mają priorytet i dlatego ruch nie osiągnie określonej prędkości.

3. Prędkość w interpolacji kołowej

W ruchu typu 2, maksymalna prędkość jest ustawiana automatycznie zgodnie z wydajnością robota do wykonywania prawidłowego ruchu z interpolacją kołową.

W ruchu typu 2 robot podąża po trajektoriach koła w promieniu zakresu dokładności. Maksymalna prędkość tych trajektorii jest także ustawiana w oparciu o wydajność robota.

# A- 0507 MOTION LIMITS (Równoważne z ULIMIT, LLIMIT Command of AS Language)

Funkcja ta umożliwia konfigurację w oprogramowaniu górnych i dolnych ograniczeń zakresu ruchu robota dla wszystkich osi.

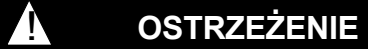

Omawiane ograniczenia zakresu ruchu działają wyłącznie z oprogramowaniem. Używanie samych ograniczeń ruchu w oprogramowaniu, nie może zagwarantować bezpieczeństwa.

[UWAGA] Jeśli nie określono inaczej, wartości związane z omawianą konfiguracją są ustawione fabrycznie na maksymalny zakres.

| Aux. 05                                               | 507. Motion Limits                                                                                | É.                                                                                                    |                                                 |                                                                                            | 1                                                                                                    |  |
|-------------------------------------------------------|---------------------------------------------------------------------------------------------------|----------------------------------------------------------------------------------------------------|-------------------------------------------------|--------------------------------------------------------------------------------------------|----------------------------------------------------------------------------------------------------|--|
| Lower<br>JT 1<br>JT 2<br>JT 3<br>JT 4<br>JT 5<br>JT 6 | Limit<br>Allowed Lower Lmt<br>-180.000<br>-60.000<br>-120.000<br>-360.000<br>-130.000<br>-360.000 | Setting value<br>-180,000 deg<br>-60,000 deg<br>-120,000 deg<br>-360,000 deg<br>-360,000 deg<br>-360,000 deg | Upper<br>Л 1<br>Л 2<br>Л 3<br>Л 4<br>Л 5<br>Л 6 | Limit<br>Allowed Upper Lm<br>180.000<br>75.000<br>250.000<br>360.000<br>130.000<br>360.000 | t Setting value<br>180,000 deg<br>75,000 deg<br>250,000 deg<br>360,000 deg<br>130,000 deg<br>360,000 deg |  |
| Undo                                                  |                                                                                                   |                                                                                                    |                                                 |                                                                                            |                                                                                                    |  |

. Przesuń kursor na każdą [JT] parametrów Lower Limit/Upper Limit i wprowadź dane, używając NUMBER (0-9). Jeśli konfiguracja jest poprawna, naciśnij ↓.

# A- 0510 COLLISION DETECTION FUNCTION (Opcja)

Funkcja ta umożliwia wykrywanie awarii lub zakłóceń pracy ramienia/narzędzia robota przez urządzenia zewnętrzne, w tym przedmiot obrabiany, przyrząd obróbkowy, itp. z wykorzystaniem oprogramowania, bez używania czujników. Po osiągnięciu ustawienia progowego, uruchamiany jest wyłącznik awaryjny Emergency Stop, co minimalizuje ryzyko uszkodzeń robota i urządzeń zewnętrznych.

Funkcja ta składa się z nastepujących pięciu podfunkcji. Konfiguracja danych dla trybu uczenia i odtwarzania powinna być odmienna.

| Aux. 0510. Collision Detection Function                                                                                                    |         |
|----------------------------------------------------------------------------------------------------|---------|
| <ol> <li>Set threshold for Teach mode,</li> <li>Set threshold for Repeat mode.</li> <li>Register threshold,</li> <li>Auto Calibration</li> <li>Property</li> </ol> |         |
|                                                                                                    |         |
| Selects Set threshold for Teach mode.                                                                                                    | Up Page |

Dalsze informacje, patrz oddzielna instrukcja dotycząca funkcji wykrywania kolizji (Collision Detection Function Instruction Manual).

#### 11.0 EKRAN INTERFEJSU

Zazwyczaj panel obsługi, znany jako panel blokowania (interlock panel), jest wykorzystywany do obsługi robota oraz urządzeń zewnętrznych poprzez różnorodne przełączniki typu "hard switch" i lampki. Kontroler wyposażony jest w ekran interfejsu, który posiada te funkcje. Omawiany ekran umożliwia konfigurację przełączników i ich funkcji oraz zmianę układu przełączników lub ich wykluczanie. W niniejszym rozdziale przedstawiono przedmiotowy ekran interfejsu.

| 11.1    | Metody przełączania na ekran interfejsu (I/F Panel) 11-2 |
|---------|----------------------------------------------------------|
| 11.2    | Metoda konfiguracji ekranu interfejsu (I/F Panel) 11-3   |
| 11.3    | Metoda konfiguracji przełączników 11-4                   |
| 11.3.1  | Lampka                                                   |
| 11.3.2  | Przycisk polecenia 11-5                                  |
| 11.3.3  | Przycisk polecenia z lampką 11-6                         |
| 11.3.4  | Przełącznik 2-pozycyjny 11-7                             |
| 11.3.5  | Przełącznik 3-pozycyjny 11-9                             |
| 11.3.6  | Przełącznik cyfrowy 11-11                                |
| 11.3.7  | Wyświetlacz cyfrowy                                      |
| 11.3.8  | Wyświetlacz różnych danych                               |
| 11.3.9  | Okno wyświetlania ciągu znaków 11-16                     |
| 11.3.10 | Przycisk poleceń wprowadzanych z ekranu 11-17            |
| 11.3.11 | Kolory etykiet 11-18                                     |

#### 11.1 METODY PRZEŁĄCZANIA NA EKRAN INTERFEJSU (I/F PANEL)

[I/F Panel] możesz wyświetlić poprzez menu rozwijane w obszarze B, jak pokazano na rysunku 11.1. Przesuń kursor na to menu i naciśnij SELECT, aby przełączyć obszary B i C na ekran interfejsu, jak pokazano na rysunku 11.2. Alternatywnie, aktywuj obszar B i naciśnij klawisz SCREEN SWITCHING znajdujący się na lewo od SPD/7/D na klawiaturze. Każdorazowe naciśnięcie klawisza przełącza pomiędzy ekranem uczenia, a ↔ ekranami interfejsu.

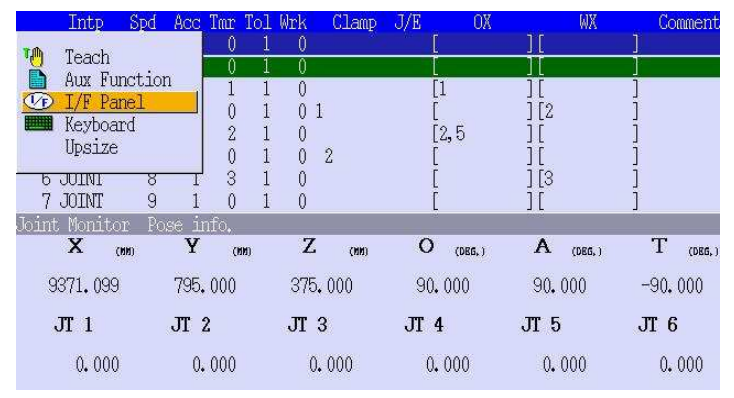

Rysunek 11.1

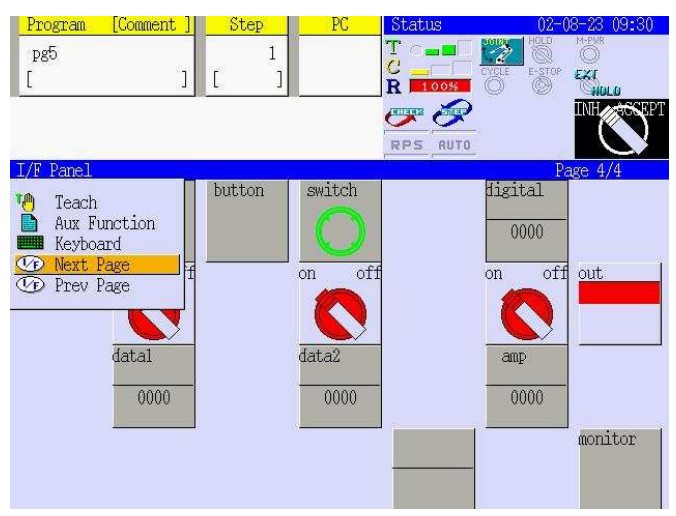

Rysunek 11.2

# 11.2 METODA KONFIGURCJI EKRANU INTERFEJSU (I/F PANEL)

Ekran interfejsu składa się z czterech stron. Naciskając [Next Page] i [Prev Page] w menu rozwijanym obszaru B, jak pokazano na rysunku 11.2, możesz przełączać pomiędzy ekranami interfejsu wyświetlić poprzez menu rozwijane.

Każdy ekran posiada do 28 przełączników/parametrów. W I/F Panel dostępne są tylko te przełączniki, które mogą być skonfigurowane w funkcji pomocniczej 0509.

Wybierz tę funkcję pomocniczą 0509, aby wyświetlić ekran przedstawiony na rysunku 11.3. Ekran ten składa się z czterech stron z numerami strony wyświetlanymi nad ekranem, po prawej. Naciśnij <Next Page>, aby przejść do następnego ekranu.

Jeśli pod numerem pozycji przełącznika wprowadzisz liczby od 1 do 10, określisz typ dla tego przełącznika. Jeśli wprowadzisz wartość 0, pozycja danego przełącznika na ekranie interfejsu będzie pusta. Po wprowadzeniu liczby, naciśnij <Set>, aby wyświetlić ekran konfiguracji przełącznika odpowiedni do jego typu..

| Aux, 0509, Interface Panel                            |                                                                                                    | 1/4                                                                                                    |
|-------------------------------------------------------|----------------------------------------------------------------------------------------------------|----------------------------------------------------------------------------------------------------|
| Up.:Display Pos. Low.:Type                            | Switch/Lamp Type.                                                                                                    |                                                                                                    |
| $\begin{array}{c ccccccccccccccccccccccccccccccccccc$ | 1:Pilot Lamp<br>2:Push Button<br>3:Push Button With Lamp<br>4:2-Notch Sel, Switch<br>5:3-Notch Sel, Switch<br>0:Not Use, | 6:Digital Switch<br>7:Digital Display<br>8:Variable Data Display<br>9:String Windows<br>10:Monitor Command |
| Undo Next                                             | Page                                                                                                    | Set.                                                                                                    |
| Input range : [0 - 10]                                |                                                                                                    |                                                                                                    |

Rysunek 11.3

# 11.3 METODA KONFIGURACJI PRZEŁĄCZNIKÓW

W niniejszej sekcji opisano funkcję i procedurę konfiguracji przełączników, znajdujących się na omawianym kontrolerze.

# 11.3.1 LAMPKA

Wprowadź 1 w wymaganej pozycji przełącznika na rysunku 11.3 i naciśnij <Set>, aby wyświetlić ekran konfiguracji przedstawiony na rysunku 11.4. Rysunki 11.5 i 11.6 przedstawiają konfigurację lampek (lamp) z rysunku 11.4.

| Aux, 0509, Interface Panel                                                                                                    |                                                     |
|----------------------------------------------------------------------------------------------------|-----------------------------------------------------|
| Position[1]: Pilot Lamp<br>Label 1 Lamp<br>2 3<br>4 Color (ON) 2<br>(OFF) 1<br>Signal Number (Lamp) 2001<br>Excl. Mark(!)in Sig OFFC On • Off | Label Color <u>10</u><br>Background Color <u>0</u>  |
| Undo<br>Input range : 10 characters                                                                                                    | 0 1 2 3 4 5 6 7<br>8 9 10 11 12 13 14 15<br>Go Back |

Rysunek 11.4

Skonfiguruj pola danych jak poniżej.

W każdym wierszu można wprowadzić maks. dziesięć znaków [Label 1 to 4]. Aby wyświetlić ekran klawiatury i wprowadzić etykietę (label), przesuń kursor na [Label 1 to 4] i naciśnij SELECT. W górnym wierszu, jak pokazano na rysunku 11.5, wyświetlono wprowadzone w [Label 1] na rysunku 11.4 znaki "lamp". Znaki wprowadzone w [Label 2 to 4] są wyświetlane wierszach od drugiego do czwartego poniżej znaków [Label 1].

Ustaw kolor dla znaków w [Label Color] i kolor tła lampki w [Background Color]. Rysunek 11.4 przedstawia ustawienia, w których znaki są czarne a tło szare. Dalsze informacje, patrz 11.3.11 Kolory etykiet.

[Color (ON), (OFF)] konfiguruje kolor lampki, gdy sygnał jest ustawiony w [Signal Number (Lamp)] na pozycję odpowiednio ON i OFF.

Konfiguracja z rysunku 11.4 wywołuje czerwoną lampkę, jak pokazano na rysunku 11.5, gdy sygnał (signal number) 2001 jest w pozycji ON lub niebieską, jak pokazano na rysunku 11.6, gdy 2001 jest w pozycji OFF. Lub też, jeśli ustawisz [Excl. Mark (!) in Sig OFF] w pozycji ON, gdy sygnał 2001 jest OFF, wyświetlany będzie wykrzyknik, jak pokazano na rysunku 11.7.

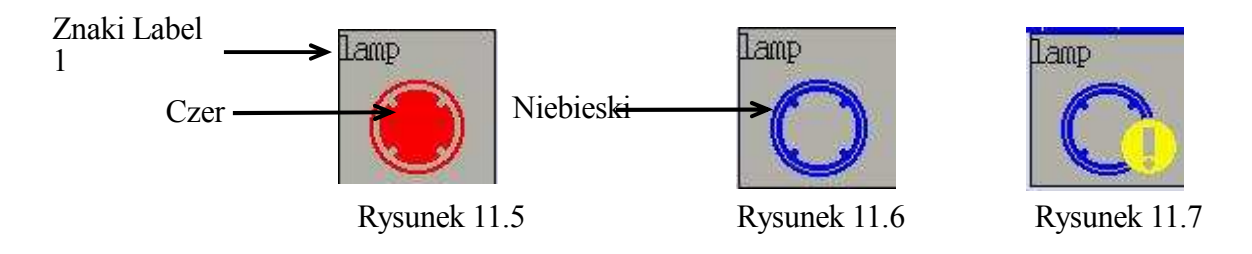

# **11.3.2 PRYCISK POLECENIA**

Wprowadź 2 w wymaganej pozycji przełącznika na rysunku 11.3 i naciśnij <Set>, aby wyświetlić ekran konfiguracji przedstawiony na rysunku 11.8. Rysunki 11.9 i 11.10 przedstawiają konfigurację przycisków polecenia (push buttons) z rysunku 11.8.

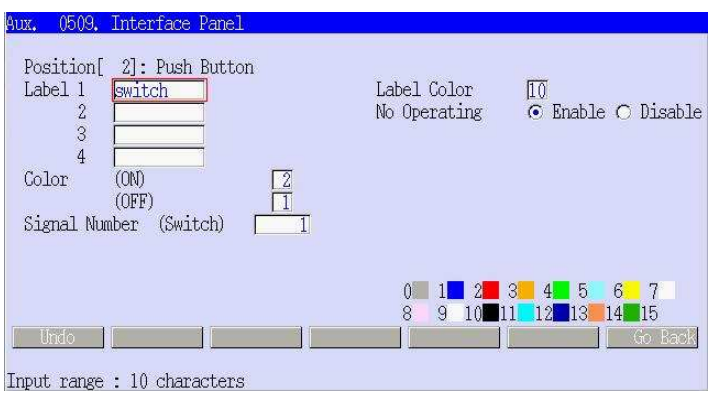

Rysunek 11.8

Skonfiguruj pola danych jak poniżej.

W każdym wierszu można wprowadzić maks. dziesięć znaków [Label 1 to 4]. Aby wyświetlić ekran klawiatury i wprowadzić etykietę (label), przesuń kursor na [Label 1 to 4] i naciśnij SELECT. W górnym wierszu, jak pokazano na rysunku 11.8, wyświetlono wprowadzone w [Label 1] na rysunku 11.9 znaki "switch". Znaki wprowadzone w [Label 2 to 4] są wyświetlane w wierszach od drugiego do czwartego, poniżej znaków Label 1.

Ustaw kolor dla znaków w [Label Color]. Rysunek 11.8 przedstawia konfigurację, w której znaki są czarne. Dalsze informacje, patrz 11.3.11 Kolory etykiet.

[Color (ON), (OFF)] konfiguruje kolor, gdy przełącznik jest naciskany i zwalniany. Aby włączyć

(ON) sygnał w [Signal Number (Switch)], naciśnij ten przełącznik.

Konfiguracja z rysunku 11.8 wywołuje czerwony przycisk, jak zaprezentowano na rysunku 11.9, gdy przełącznik jest naciskany, a sygnał (signal) 1 jest w pozycji ON lub niebieską, jak zaprezentowano na rysunku 11.10, gdy przełącznik jest zwolniony, a signal 1 jest w pozycji OFF.

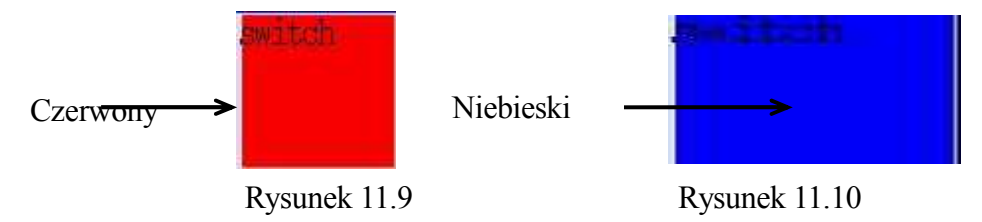

Jeśli ustawisz [No Operating] na Enable (włącz), wyłączysz obsługę tego przełącznika na ekranie interfejsu. Aby włączyć go, ustaw przełącznik <INH/ACCEPT>, wyświetlany w obszarze powiadomień (F), jak pokazano na rysunku 11.2, w położeniu Accept.

# 11.3.3 PRZYCISK POLECENIA Z LAMPKĄ

Wprowadź 3 w wymaganej pozycji przełącznika na rysunku 11.3 i naciśnij <Set>, aby wyświetlić ekran konfiguracji przedstawiony na rysunku 11.11. Rysunki 11.12 i 11.13 przedstawiają konfigurację przycisków polecenia z lampką (push buttons with lamp) z rysunku 11.11.

| Aux. 0509. Interface Panel                                                             |                             |                                      |
|----------------------------------------------------------------------------------------|-----------------------------|--------------------------------------|
| Position[3]: Push Button with Lamp<br>Label 1 button<br>3 4<br>Color (ON) 2<br>(OFF) 1 | Label Color<br>No Operating | ∏0<br>⊙ Enable ⊖ Disable             |
| Signal Number (Switch) 2<br>(Lamp) 2001                                                |                             |                                      |
| Undo                                                                                   |                             | 3 4 5 6 7<br>1 12 13 14 15<br>6 Back |
| Input range : 10 characters                                                            |                             |                                      |

Rysunek 11.11

Skonfiguruj pola danych jak poniżej.

W każdym wierszu można wprowadzić maks. dziesięć znaków [Label 1 to 4]. Aby wyświetlić ekran klawiatury i wprowadzić etykietę (label), przesuń kursor na [Label 1 to 4] i naciśnij SELECT. W górnym wierszu, jak pokazano na rysunku 11.11, wyświetlono wprowadzone w [Label 1] na rysunku 11.12 znaki "button". Znaki wprowadzone w [Label 2 to 4] są wyświetlane w wierszach od drugiego do czwartego, poniżej znaków Label 1.

Ustaw kolor dla znaków w [Label Color]. Rysunek 11.11 przedstawia konfigurację, w której znaki są czarne. Dalsze informacje, patrz 11.3.11 Kolory etykiet. [Color (ON), (OFF)] konfiguruje kolor, gdy przełącznik jest naciskany i zwalniany. Aby włączyć (ON) sygnał w [Signal Number (Switch)], naciśnij ten przełącznik.

Jeśli w [Signal Number (Lamp)] ustawisz sygnał na pozycję ON, przełącznik będzie posiadał kolor zgodny z [Color (ON)], niezależnie od statusu ON/OFF przełącznika.

Gdy sygnał 2001 jest w pozycji OFF, konfiguracja z rysunku 11.11 wywołuje czerwony przełącznik, jak pokazano na rysunku 11.12, gdy przełącznik jest naciśnięty, a sygnał (signal) 2 jest w pozycji ON lub niebieską, jak pokazano na rysunku 11.13, gdy przełącznik jest zwolniony, a signal 2 jest w pozycji OFF.

Gdy sygnał 2001 jest w pozycji ON, przełącznik jest czerwony, jak pokazano na rysunku 11.12, niezależnie od tego, czy jest naciśnięty, czy zwolniony.

Jeśli ustawisz [No Operating] na Enable (włącz), wyłączysz obsługę tego przełącznika na ekranie interfejsu. Aby włączyć go, ustaw przełącznik <INH/ACCEPT>, wyświetlany w obszarze powiadomień (F), jak pokazano na rysunku 11.2, w położeniu Accept.

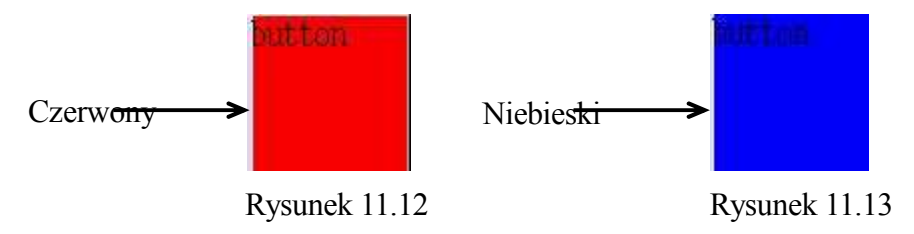

# 11.3.4 PRZEŁĄCZNIK 2-POZYCYJNY

Wprowadź 4 w wymaganej pozycji przełącznika na rysunku 11.3 i naciśnij <Set>, aby wyświetlić ekran konfiguracji przedstawiony na rysunku 11.14. Rysunki 11.15 i 11.16 przedstawiają konfigurację 2-stopniowych przełączników wybierakowych (2-notch selector switches) z rysunku 11.14.

| Aux. 0509. Interface Panel                                                                      |                                             |                                                 |
|-------------------------------------------------------------------------------------------------|---------------------------------------------|-------------------------------------------------|
| Position[4]: 2-Notch Selector Switch<br>Label 1 2-switch<br>2 3<br>4                            | Label Color<br>No Operating<br>Display Type | ∏0<br>⊙ Enable ⊂ Disable<br>⊂ Up Down⊙ Rotation |
| Color (Left) (Up) [2<br>(Right) (Down) [1<br>Signal Number (Left) (Up) [3<br>(Right) (Down) [4] |                                             |                                                 |
| i Undo                                                                                          | 0 1 2 3<br>8 9 10 11                        | 4 5 6 7<br>12 13 14 15<br>Go Back               |
| Input range : 10 characters                                                                     |                                             |                                                 |

Rysunek 11.14

Skonfiguruj pola danych jak poniżej.

W każdym wierszu można wprowadzić maks. dziesięć znaków [Label 1 to 4]. Aby wyświetlić ekran klawiatury i wprowadzić etykietę (label), przesuń kursor na [Label 1 to 4] i naciśnij SELECT. W górnym wierszu, jak pokazano na rysunku 11.14, wyświetlono wprowadzone w [Label 1] na rysunku 11.15 znaki "2-switch". Znaki wprowadzone w [Label 2 to 4] są wyświetlane w wierszach od drugiego do czwartego, poniżej znaków Label 1.

Ustaw kolor dla znaków w [Label Color]. Rysunek 11.14 przedstawia konfigurację, w której znaki są czarne. Dalsze informacje, patrz 11.3.11 Kolory etykiet.

W przypadku przełączników 2-stopniowych dostępne są dwa typy. Wybierz [Up Down] lub [Rotation] w [Display Type].

[Color] konfiguruje kolor przełącznika, gdy wyświetlany jest określony poziom, (Left) i (Right) lub (Up) i (Down).

Po połączeniu z określonym poziomem, (Left) i (Right) lub (Up) i (Down), sygnał jest ustawiony w [Signal Number (Left), (Right) lub (Up), (Down)] na pozycję ON.

W zakresie typu obrotowego, konfiguracja z rysunku 11.14 wywołuje czerwony kolor przełącznika, jak pokazano na rysunku 11.15, gdy przełącznik jest ustawiony na (Left), a sygnał (signal) 3 jest w pozycji ON lub niebieski, jak pokazano na rysunku 11.16, gdy przełącznik jest ustawiony na (Right), a signal 4 jest w pozycji OFF.

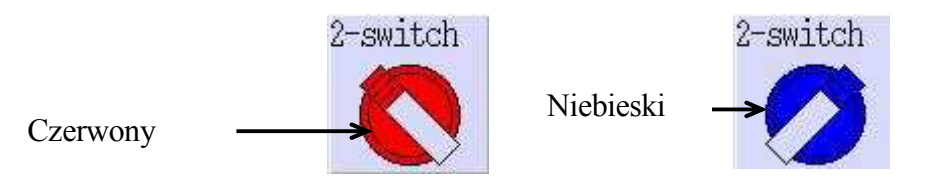

Rysunek 11.15 Rysunek 11.16

Dla typu Up Down, konfiguracja z rysunku 11.17 wywołuje czerwony przełącznik po przełączeniu w położenie (Up), gdy sygnał (signal) 3 jest w pozycji ON lub niebieski, jak pokazano na rysunku 11.18, gdy przełącznik jest ustawiony w położeniu (Down), a signal 4 jest w pozycji ON.

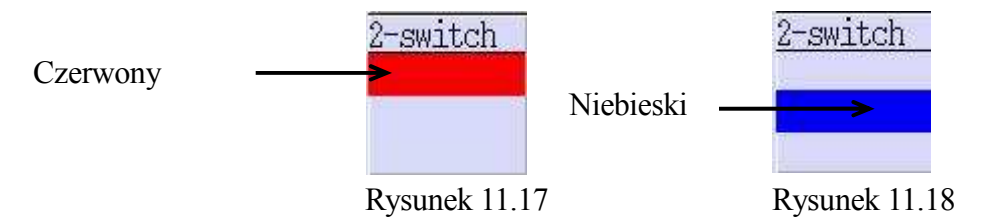

Jeśli ustawisz [No Operating] na Enable (włącz), wyłączysz obsługę tego przełącznika na ekranie interfejsu. Aby włączyć go, ustaw przełącznik <INH/ACCEPT>, wyświetlany w obszarze powiadomień (F), jak pokazano na rysunku 11.2, w położeniu Accept.

# 11.3.5 PRZEŁĄCZNIK 3-POZYCYJNY

Wprowadź 5 w wymaganej pozycji przełącznika na rysunku 11.3 i naciśnij <Set>, aby wyświetlić ekran konfiguracji przedstawiony na rysunku 11.19. Rysunki 11.20 do 11.22 przedstawiają konfigurację 3-stopniowych przełączników wybierakowych (3-notch selector switches) z rysunku 11.19.

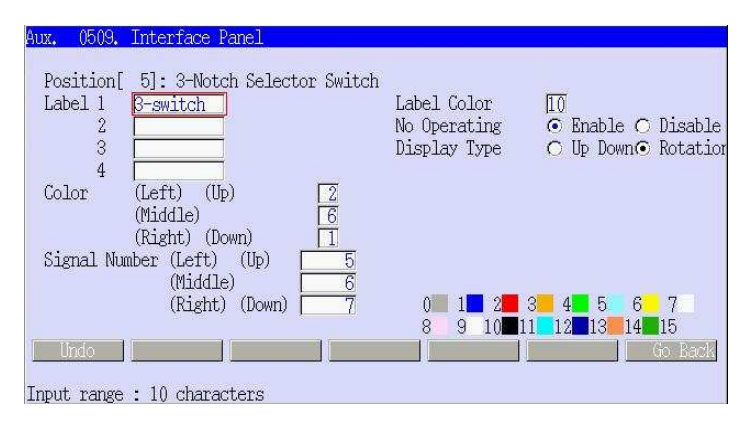

Rysunek 11.19

Skonfiguruj pola danych jak poniżej.

W każdym wierszu można wprowadzić maks. dziesięć znaków [Label 1 to 4]. Aby wyświetlić ekran klawiatury i wprowadzić etykietę (label), przesuń kursor na [Label 1 to 4] i naciśnij SELECT. W górnym wierszu, jak pokazano na rysunku 11.19, wyświetlono wprowadzone w [Label 1] na rysunku 11.15 znaki "3-switch". Znaki wprowadzone w [Label 2 to 4] są wyświetlane w wierszach od drugiego do czwartego, poniżej znaków Label 1.

Ustaw kolor dla znaków w [Label Color]. Rysunek 11.19 przedstawia konfigurację, w której znaki są czarne. Dalsze informacje, patrz 11.3.11 Kolory etykiet.

W przypadku przełączników 3-stopniowych dostępne są dwa typy. Wybierz [Up Down] lub [Rotation] w [Display Type].

[Color] konfiguruje kolor przełącznika, gdy wyświetlany jest określony poziom, (Left), (Middle), (Right) lub (Up), (Middle), (Down).

Po połączeniu z określonym poziomem, (Left), (Middle), (Right) lub (Up), (Middle), (Down), sygnał jest ustawiony w [Signal Number (Left), (Middle), (Right) lub (Up), (Middle), (Down)] na pozycję ON.

W zakresie typu obrotowego, konfiguracja z rysunku 11.19 wywołuje czerwony kolor przełącznika, jak pokazano na rysunku 11.20, gdy przełącznik jest ustawiony na (Left), a sygnał (signal) 5 jest w pozycji ON lub żółty, jak pokazano na rysunku 11.21, gdy przełącznik jest ustawiony na (Middle), a signal 6 jest w pozycji ON lub niebieski, jak pokazano na rysunku 11.22, gdy przełącznik jest ustawiony na (Right), a signal 7 jest w pozycji ON.

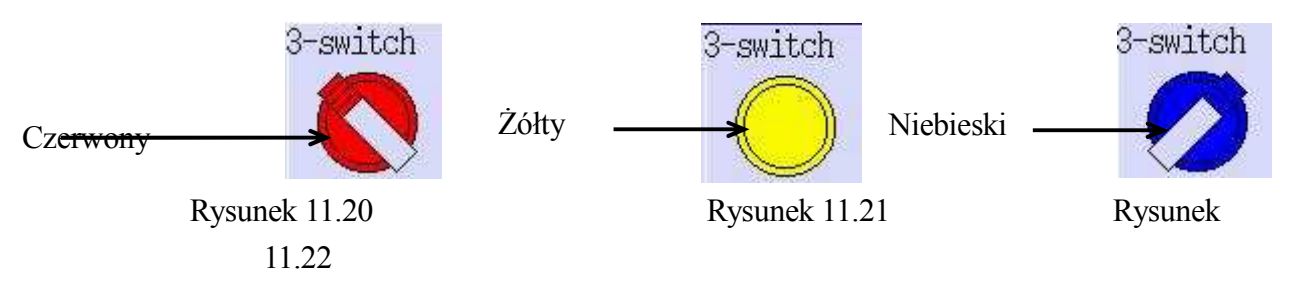

Dla typu Up Down, konfiguracja z rysunku 11.23 wywołuje czerwony przełącznik po przełączeniu w położenie (Up), gdy sygnał (signal) 5 jest w pozycji ON; żółty, jak pokazano na rysunku 11.24, gdy przełącznik jest ustawiony w położeniu (Middle), a signal 6 jest w pozycji ON lub niebieski, jak pokazano na rysunku 11.25, gdy przełącznik jest ustawiony w położeniu (Down), a signal 7 jest w pozycji ON.

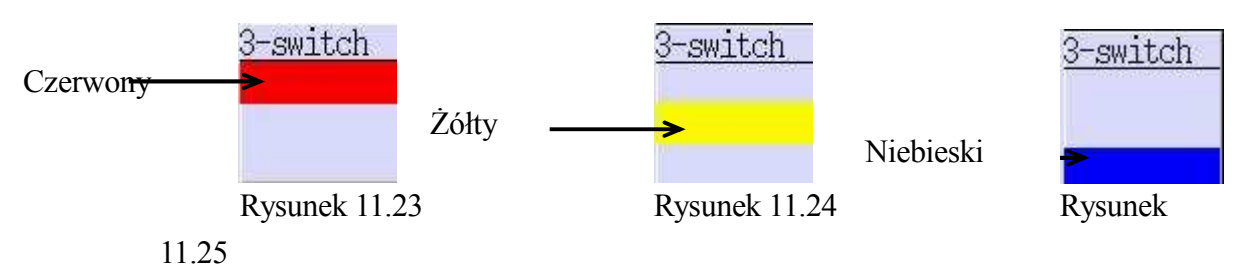

Jeśli ustawisz [No Operating] na Enable (włącz), wyłączysz obsługę tego przełącznika na ekranie

interfejsu. Aby włączyć go, ustaw przełącznik <INH/ACCEPT>, wyświetlany w obszarze powiadomień (F), jak pokazano na rysunku 11.2, w położeniu Accept.

# 11.3.6 PRZEŁĄCZNIK CYFROWY

Wprowadź 6 w wymaganej pozycji przełącznika na rysunku 11.3 i naciśnij <Set>, aby wyświetlić ekran konfiguracji przedstawiony na rysunku 11.26. Rysunek 11.27 przedstawia przełącznik cyfrowy (digital switch) skonfigurowany na rysunku 11.26.

| lux, 0509, Interface Panel                                                                                                    |                                                                                                   |
|----------------------------------------------------------------------------------------------------|---------------------------------------------------------------------------------------------------|
| Position[6]: Digital Switch<br>Label 1 digital<br>2<br>Figures (2-5) 4<br>Input Type © Ten Keys © Push Switch<br>Data Limit © On © Off<br>Top Signal No. 2001<br>Number of Signals Used<br>Signal Type © BCD © Binary | Label Color 10<br>Background Color 0<br>No Operating © Enable O Disable<br>Minus Value O On © Off |
| Upper Limit 200                                                                                                    |                                                                                                   |
| POMET PTHEFC                                                                                                    |                                                                                                   |
| Undo                                                                                                    | Go Back                                                                                           |
| Input range : 10 characters                                                                                                    |                                                                                                   |

Rysunek 11.26

Skonfiguruj pola danych jak poniżej.

W każdym wierszu można wprowadzić maks. dziesięć znaków [Label 1 or 2]. Aby wyświetlić ekran klawiatury i wprowadzić etykietę (label), przesuń kursor na [Label 1 or 2] i naciśnij SELECT. W górnym wierszu, jak pokazano na rysunku 11.6, wyświetlono wprowadzone w [Label 1] na rysunku 11.27 znaki "digital". Znaki wprowadzone w [Label 2] są wyświetlane w drugim wierszu.

Ustaw kolor dla znaków w [Label Color] i kolor tła przełącznika w [Background Color]. Rysunek 11.26 przedstawia ustawienia, w których znaki są czarne a tło szare. Dalsze informacje, patrz 11.3.11 Kolory etykiet.

[Rysunki (2-5)] konfigurują liczbę cyfr, które mogą być wyświetlane na przełączniku cyfrowym.

[Input Type] określa sposób wprowadzania liczb na przełączniku cyfrowym z wykorzystaniem klawisza lub poprzez naciskanie przełącznika. Jeśli wybierzesz [Ten Keys], naciśnij przełącznik, aby wyświetlić ekran Digital SW Input, następnie wprowadź NUMBER (0-9). Jeśli wybierzesz [Push Switch], zwiększyć liczbę możesz wyłącznie poprzez naciskanie przełącznika.

[Data Limit] konfiguruje ograniczenia w zakresie dopuszczalnych danych wejściowych. Jeśli limit jest ustawiony w pozycji ON, niezbędne jest określenie zarówno [Upper Limit], jak i [Lower Limit].

Liczba ustawiona w [Top Signal No.] staje się pierwszym kanałem sygnału wyjścia z przełącznika cyfrowego. [Number of Signals Used] odpowiada liczbie bitów danych wyjściowych.

[Signal Type] konfiguruje sposób wysyłania numeru wejściowego w BCD (w systemie dziesiętnym kodowanym dwójkowo) lub binarnie.

Jeśli istnieją dwa typy danych wejściowych, wybierz ON w [Minus Value], używając sygnałów plusa lub minusa.

Na rysunku 11.26 skonfigurowano [Top Signal No.] 2001, [Number of Signals Used] 8, [Signal Type] Binary i [Minus Value] OFF. Dlatego, ustawienie w przełączniku cyfrowym wartości 60 na rysunku 11.27 skutkuje wyjściem jak poniżej.

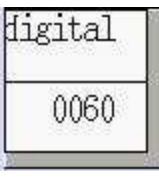

Rysunek 11.27

| Sygnał       | 2008 | 2007 | 2006 | 2005 | 2004 | 2003 | 2002 | 2001 |
|--------------|------|------|------|------|------|------|------|------|
| Stan wyjścia | OFF  | OFF  | ON   | ON   | ON   | ON   | OFF  | OFF  |

Jeśli ustawisz [Signal Type] BCD, patrz rysunek 11.26, ustawienie w przełączniku cyfrowym wartości 60 na rysunku 11.27 skutkuje wyjściem jak poniżej.

| Sygnał       | 2008 | 2007 | 2006 | 2005 | 2004 | 2003 | 2002 | 2001 |
|--------------|------|------|------|------|------|------|------|------|
| Stan wyjścia | OFF  | ON   | ON   | OFF  | OFF  | OFF  | OFF  | OFF  |

Jeśli ustawisz [No Operating] na Enable (włącz), wyłączysz obsługę tego przełącznika na ekranie interfejsu. Aby włączyć go, ustaw przełącznik <INH/ACCEPT>, wyświetlany w obszarze powiadomień (F), jak pokazano na rysunku 11.2, w położeniu Accept.

# 11.3.7 WYŚWIETLACZ CYFROWY

Wprowadź 7 w wymaganej pozycji na rysunku 11.3 i naciśnij <Set>, aby wyświetlić ekran

konfiguracji przedstawiony na rysunku 11.28. Rysunek 11.29 przedstawia wyświetlacz cyfrowy (digital display) skonfigurowany na rysunku 11.28.

| Aux. 0509. Interface Panel                                                                                                    |                                                                              |
|----------------------------------------------------------------------------------------------------|------------------------------------------------------------------------------|
| Position[7]: Digital Display<br>Label 1 display<br>2<br>Figures (2-5) [2<br>Top Signal No. [2001]<br>Number of Signals Used [8<br>Signal Type C BCD © Binary | Label Color <u>10</u><br>Background Color <u>0</u><br>Minus Value O On © Off |
| Input range : 10 characters                                                                                                    | 0 1 2 3 4 5 6 7<br>8 9 10 11 12 13 14 15<br>Go Back                          |

Rysunek 11.28

Skonfiguruj pola danych jak poniżej.

W każdym wierszu można wprowadzić maks. dziesięć znaków [Label 1 or 2]. Aby wyświetlić ekran klawiatury i wprowadzić etykietę (label), przesuń kursor na [Label 1 or 2] i naciśnij SELECT. W górnym wierszu, jak pokazano na rysunku 11.28, wyświetlono wprowadzone w [Label 1] na rysunku 11.29 znaki "display". Znaki wprowadzone w [Label 2] są wyświetlane w drugim wierszu.

Ustaw kolor dla znaków w [Label Color] i kolor tła wyświetlacza w [Background Color]. Rysunek 11.28 przedstawia ustawienia, w których znaki są czarne a tło szare. Dalsze informacje, patrz 11.3.11 Kolory etykiet.

[Rysunki (2-5)] konfigurują liczbę cyfr, które mogą być wyświetlane na wyświetlaczu cyfrowym.

Liczba ustawiona w [Top Signal No.] staje się pierwszym kanałem sygnału wejścia do wyświetlacza cyfrowego. [Number of Signals Used] odpowiada liczbie bitów danych wejściowych.

[Signal Type] konfiguruje sposób wyświetlania numeru wejściowego w BCD (w systemie dziesiętnym kodowanym dwójkowo) lub binarnie. Jeśli istnieją dwa typy danych wejściowych, wybierz ON w [Minus Value], używając sygnałów plusa lub minusa.

Na rysunku 11.28 skonfigurowano [Top Signal No.] 2001, [Number of Signals Used] 8, [Signal Type] Binary i [Minus Value] OFF. Dlatego, jeśli sygnał wejściowy jest taki jak poniżej, wyświetlacz cyfrowy wyświetla jak pokazano na rysunku 11.29.

| Sygnał       | 2008 | 2007 | 2006 | 2005 | 2004 | 2003 | 2002 | 2001 |
|--------------|------|------|------|------|------|------|------|------|
| Stan wejścia | OFF  | OFF  | ON   | ON   | ON   | ON   | OFF  | OFF  |

| Û       |                    |                    |
|---------|--------------------|--------------------|
| display |                    |                    |
| 60      |                    |                    |
|         | ¢<br>display<br>60 | ţ<br>display<br>60 |

Rysunek 11.29

# 11.3.8 WYŚWIETLACZ RÓŻNYCH DANYCH

Wprowadź 8 w pożądanej pozycji na rysunku 11.3 i naciśnij <Set>, aby wyświetlić ekran konfiguracji przedstawiony na rysunku 11.30. Rysunek 11.31 przedstawia wyświetlacz danych (data display) skonfigurowany na rysunku 11.30.

| Aux, 0509, Interface Panel                                                                     |                                                              |                                           |
|------------------------------------------------------------------------------------------------|--------------------------------------------------------------|-------------------------------------------|
| Position[8]: Variable Data Display<br>Label 1 data dis<br>2<br>Figures (2-5) [4]<br>Variable a | Label Color<br>Background Color<br>No Operating<br>Data Type | IO<br>○ Enable ○ Disable<br>○ Real ⊙ Int. |
| Undo Indo Indo Indo Indo Indo Indo Indo I                                                      | 0 1 2 3<br>8 9 10 11                                         | 4 5 6 7<br>12 13 14 15<br>Go Back         |

Rysunek 11.30

Skonfiguruj pola danych jak poniżej.

W każdym wierszu można wprowadzić maks. dziesięć znaków [Label 1 or 2]. Aby wyświetlić ekran klawiatury i wprowadzić etykietę (label), przesuń kursor na [Label 1 or 2] i naciśnij SELECT. W górnym wierszu, jak pokazano na rysunku 11.30, wyświetlono wprowadzone w [Label 1] na rysunku 11.31 znaki "data dis". Znaki wprowadzone w [Label 2] są wyświetlane w drugim wierszu.

Ustaw kolor dla znaków w [Label Color] i kolor tła wyświetlacza w [Background Color]. Rysunek 11.30 przedstawia ustawienia, w których znaki są czarne a tło szare. Dalsze informacje, patrz 11.3.11 Kolory etykiet. [Rysunki (2-5)] konfigurują liczbę cyfr, które mogą być wyświetlane na wyświetlaczu różnych danych.

W pozycji [Variable], wprowadź nazwę zmiennej dla wyświetlanych danych.

W pozycji [Data Type] skonfiguruj sposób wyświetlania danych w liczbach rzeczywistych lub całkowitych.

Na rysunku 11.30 skonfigurowano [Figures] 4, [Variable] a i [Data Type] Int. Dlatego, gdy a=135, dane są wyświetlane jak na rysunku 11.31.

| data     | dis |
|----------|-----|
| 01       | 135 |
| - 100- V |     |

Rysunek 11.31

Jeśli ustawisz [No Operating] na Enable (włącz), wyłączysz wyświetlanie danych na tym wskaźniku ekranu interfejsu. Aby go włączyć, ustaw przełącznik <INH/ACCEPT>, wyświetlany w obszarze powiadomień (F), jak pokazano na rysunku 11.2, w położeniu Accept.

# 11.3.9 OKNO WYŚWIETLANIA CIĄGU ZNAKÓW

Wprowadź 9 w pożądanej pozycji na rysunku 11.3 i naciśnij <Set>, aby wyświetlić ekran konfiguracji przedstawiony na rysunku 11.32.

| Aux. 0509. Interface Panel                           |                                  |
|------------------------------------------------------|----------------------------------|
| Position[ 9]: String Display Window<br>Window Number |                                  |
| Window Size                                          |                                  |
| Porado paratoan octor 10                             |                                  |
|                                                      |                                  |
|                                                      |                                  |
|                                                      |                                  |
| [ Undo ]                                             | 6 9 10 11 12 13 14 15<br>Go Back |
| Input range : [1 - 4]                                |                                  |

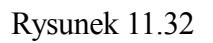

Skonfiguruj pola danych jak poniżej.

W [Window Number] wprowadź liczbę od 1 do 4. Na ekranie interfejsu możesz ustawić maks. cztery okna wyświetlania ciągu (string display windows).

W [Window Size] ustaw szerokość każdego okna. Wprowadź 1, aby ustawić taką samą szerokość, jak w przypadku innych przełączników, 2 lub 3, aby uzyskać dwu lub trzykrotność standardowego rozmiaru.

W [Default Background Color] ustaw kolor wyświetlacza okna. Rysunek 11.32 przedstawia konfigurację, w której okno jest szare. Dalsze informacje, patrz 11.3.11 Kolory etykiet. Konfiguracja jak na rysunku 11.32 powoduje wyświetlenie wyświetlacza okna jak pokazano na rysunku 11.33 po wprowadzeniu na ekranie klawiatury IFPWPRINT 1,1,1,0,10= "kawasaki".\*

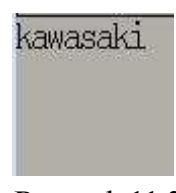

Rysunek 11.33

**UWAGA**\* Dalsze informacje w zakresie wprowadzania znaków do okna wyświetlania ciągu, znajdują się w poleceniu IFPWPRINT w Instrukcji stosowania języka AS- 5.0 Polecenia wprowadzane z ekranu.

# 11.3.10 PRZYCISK POLECEŃ WPROWADZANYCH Z EKRANU

Wprowadź 10 w wymaganej pozycji przełącznika na rysunku 11.3 i naciśnij <Set>, aby wyświetlić ekran konfiguracji przedstawiony na rysunku 11.34. Rysunki 11.35 i 11.36 przedstawiają konfigurację przycisków poleceń wprowadzanych z ekranu (monitor command buttons) z rysunku 11.34.

| Aux. 0509. Interface Panel<br>Position[10]: Monitor Command Button<br>Label 1 monitor<br>2 3<br>4 Color (ON) 2<br>(OFF) 1<br>Command String No. 1<br>Command String | Label Color [ <u>10</u><br>No Operating ⊙ Enable ○ Disable |
|----------------------------------------------------------------------------------------------------|------------------------------------------------------------|
| fo home                                                                                                    | 0 1 2 3 4 5 6 7<br>8 9 10 11 12 13 14 15<br>Go Back        |

Rysunek 11.34

Skonfiguruj pola danych jak poniżej.

W każdym wierszu można wprowadzić maks. dziesięć znaków [Label 1 to 4]. Aby wyświetlić ekran klawiatury i wprowadzić etykietę (label), przesuń kursor na [Label 1 to 4] i naciśnij SELECT. W górnym wierszu, jak pokazano na rysunku 11.34, wyświetlono wprowadzone w [Label 1] na rysunku 11.35 znaki "monitor". Znaki wprowadzone w [Label 2 to 4] są wyświetlane w wierszach od drugiego do czwartego, poniżej znaków Label 1.

Ustaw kolor dla znaków w [Label Color]. Rysunek 11.34 przedstawia konfigurację, w której znaki są czarne. Dalsze informacje, patrz 11.3.11 Kolory etykiet.

[Color (ON), (OFF)] konfiguruje kolor, gdy przełącznik jest naciskany i zwalniany odpowiednio.

W [Command String] wprowadź polecenie do wykonania. Aby wyświetlić ekran klawiatury i wprowadzić znaki, przesuń kursor na [Command String] i naciśnij SELECT.

Naciśnięcie przycisku ustawionego na rysunku 11.34 powoduje podświetlenie przełącznika na czerwono, jak pokazano na rysunku 11.35 i wykonanie "DO HOME," tj. powrotu do pozycji domowej (home position). Natomiast, zwolnienie przycisku powoduje podświetlenie przełącznika na niebiesko, jak pokazano na rysunku 11.36.

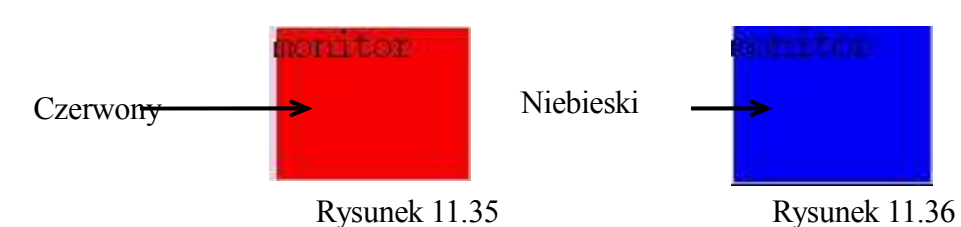

Jeśli ustawisz [No Operating] na Enable (włącz), wyłączysz obsługę tego przełącznika na ekranie interfejsu. Aby włączyć go, ustaw przełącznik <INH/ACCEPT>, wyświetlany w obszarze powiadomień (F), jak pokazano na rysunku 11.2, w położeniu Accept.

# 11.3.11 KOLORY ETYKIET

Dostępnych jest 15 następujących kolorów (colors). Określ kolor liczbami od 0 do 15.

| Number | Color        | Number | Color          | Number | Color            | Number | Color           |
|--------|--------------|--------|----------------|--------|------------------|--------|-----------------|
| 0      | Szary        | 4      | Zielony        | 8      | Różowy           | 12     | Granatowy       |
| 1      | Niebieski    | 5      | Jasnoniebieski | 9      | Biały            | 13     | Czerwonobrązowy |
| 2      | Czerwony     | 6      | Żółty          | 10     | Czarny           | 14     | Ciemnozielony   |
| 3      | Pomarańczowy | 7      | Biały          | 11     | Niebieskozielony | 15     | Lawendowy       |
#### 12.0 AUTOMATYCZNA REJESTRACJA NARZĘDZIA

W niniejszym rozdziale przedstawiono procedury dotyczące automatycznej rejestracji wartości układu współrzędnych narzędzia z wykorzystaniem ręcznego programatora.

Â

# OSTRZEŻENIE

Automatyczna rejestracja narzędzia stanowi formę uczenia. Do jej stosowania uprawniony jest wyłącznie specjalnie przeszkolony personel, wykwalifikowany w zakresie uczenia lub kontroli działań robota.

| 12.1   | Ogólny zarys funkcji automatycznej rejestracji narzędzia marzędzia 12-2 |
|--------|-------------------------------------------------------------------------|
| 12.2   | Niezbędne dane dla automatycznej rejestracji narzędzia                  |
| 12.2.1 | Uczenie czterech podstawowych pozycji 12-3                              |
| 12.2.2 | Uczenie pozycji narzędzia dla kierunku narzędzia Z 12-3                 |
| 12.2.3 | Uczenie pozycji narzędzia dla kierunku narzędzia Y 12-4                 |
| 12.3.  | Instrukcje dotyczące uczenia podstawowych pozycji 12-4                  |
| 12.4   | Procedura automatycznej rejestracji narzędzia 12-5                      |
| 12.4.1 | Przygotowania do automatycznej rejestracji narzędzia 12-5               |
| 12.4.2 | Rejestracja danych pozycji podstawowej 12-6                             |

#### 12.1 OGÓLNY ZARYS FUNKCJI AUTOMATYCZNEJ REJESTRACJI NARZĘDZIA

Podczas obsługi robota, na kołnierzu kiści - na końcu ramienia można zamontować różne narzędzia o różnorodnych kształtach (pistolet, chwytak, itp.). Jeśli w tym czasie nie wykonasz poprawnego pomiaru danych narzędzia, ścieżka ruchu robota może zostać wypaczona; dodatkowo istnieje ryzyko zwiększenia błędów lub awarii podczas przekształcenia off-line.

Innymi słowy, dane narzędzia są podstawowym czynnikiem w prawidłowej obsłudze robota. Ogólnie rzecz biorąc, dane narzędzia są wprowadzane za pośrednictwem wartości liczbowych i rejestrowane, jednak pomiar położenia oraz pozycji układu współrzędnych narzędzia może być niedokładny lub też wymagać długiego czasu.

Omawiana funkcja umożliwia automatyczną rejestrację wartości przekształcenia narzędzia poprzez uczenie kilku punktów w przestrzeni, bez konieczności wprowadzania wartości za pośrednictwem klawiszy numerycznych.

### 12.2 NIEZBĘDNE DANE DLA AUTOMATYCZNEJ REJESTRACJI NARZĘDZIA

Podczas używania funkcji automatycznej rejestracji narzędzia, przechowywany jest następujący zestaw danych ustawienia, zgodnie z kształtem i warunkami mocowania narzędzia. W zależności od aplikacji narzędzia, pomiar danych ustawienia jest przeprowadzany w celu wskazania, podczas jednego uczenia, 4 lub 6 różnych pozycji (postures) ustawienia narzędzia.

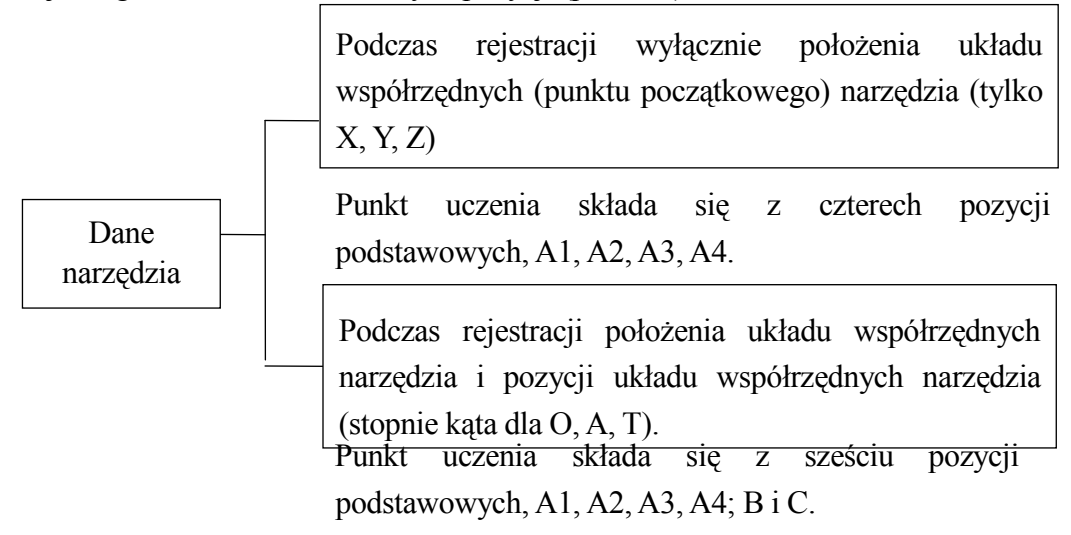

#### 12.2.1 UCZENIE CZTERECH PODSTAWOWYCH POZYCJI

Wykonaj uczenie 4 podstawowych pozycji (A1, A2, A3, A4) pod różnym kątem w stosunku do punktu początkowego, jak pokazano na rysunku 12.1, na następnej stronie. Upewnij się, że kąty pomiędzy każdą pozycją mieszczą się zakresie 45°- 90°. Powierzchnia kołnierza kiści powinna posiadać odmienną płaszczyznę w każdej pozycji podstawowej. Wykonaj uczenie pozycji podstawy w taki sposób, aby punkty początkowe układu współrzędnych narzędzia i przyrządu obróbkowego stykały się.

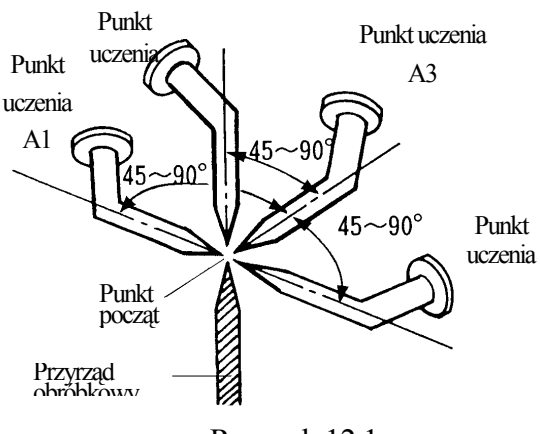

Rysunek 12.1

#### 12.2.2 UCZENIE POZYCJI NARZĘDZIA DLA KIERUNKU NARZĘDZIA Z

Wykonaj uczenie dla pozycji podstawy B w taki sposób, jakby punkt początkowy przyrządu obróbkowego był styczny z położeniem oddalonym od punktu centralnego narzędzia (TCP) o 100 mm lub więcej w pożądanym kierunku -Z na linii przechodzącej przez punkt początkowy układu współrzędnych narzędzia, jak pokazano na rysunku 12.2.

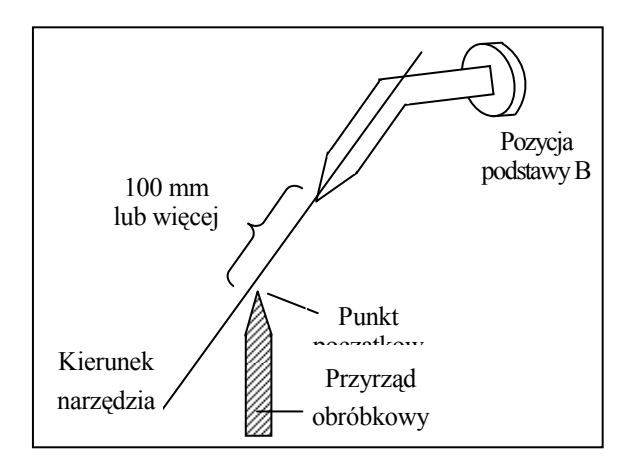

Rysunek 12.2

#### 12.2.3 UCZENIE POZYCJI NARZĘDZIA DLA KIERUNKU NARZĘDZIA Y

Wykonaj uczenie dla pozycji podstawy C w taki sposób, jakby punkt początkowy przyrządu obróbkowego był styczny z położeniem oddalonym od punktu centralnego narzędzia (TCP) o 100 mm lub więcej w pożądanym kierunku +Y na linii przechodzącej przez punkt początkowy układu współrzędnych narzędzia, jak pokazano na rysunku 12.3.

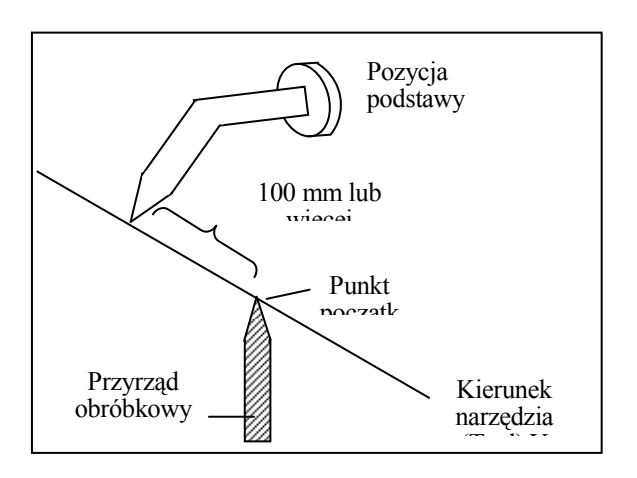

Rysunek 12.3

#### 12.3 INTSRUKCJE DOTYCZĄCE UCZENIA PODSTAWOIWYCH POZYCJI

Funkcję automatycznej rejestracji narzędzia stworzono w celu zautomatyzowania procesu rejestracji danych narzędzia przy użyciu robota. Przed użyciem omawianej funkcji w trakcie uczenia, zwróć uwagę na poniższe pozycje. Uchybienie w tym zakresie może spowodować poważniejszy błąd/odchylenie w danych narzędzia.

- 1. Kąt pomiędzy osiami narzędzia Z w pozycjach podstawowych (Base Postures) A1, A2, A3 i A4 powinien zawierać się w zakresie od 45°- 90°, jak pokazano na rysunku 12.1.
- 2. Odległość pomiędzy punktem początkowym przyrządu obróbkowego a punktem początkowym układu współrzędnych narzędzia w podstawowej pozycji B i C powinna wynosić 100mm lub więcej, jak pokazano na rysunku 12.2 i 12.3.
- 3. W przypadku przyrządu obróbkowego, pozycje podstawy B i C nie powinny być ustawione w tym samym położeniu. (Skutkuje błędem.)
- 4. Pamiętaj w trakcie uczenia podstawowych pozycji A1, A2, A3, A4, B, C, że jeśli dane dla 2 lub więcej pozycji są identyczne, może wystąpić błąd.

Jako przykład, na rysunku 12.4 przedstawiono jedną metodę uczenia pozycji B i C.

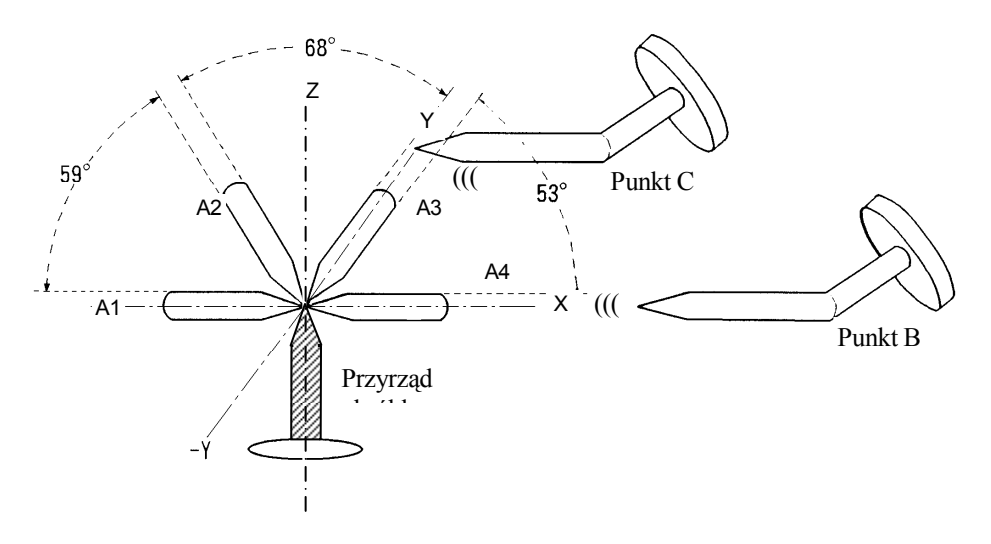

Rysunek 12.4

Wykonaj uczenie pozycji A4, tak żeby oś narzędzia Z działała równolegle ze współrzędnymi globalnymi osi X.

Û

Û

| Uczenie pozycji C                        |
|------------------------------------------|
| Wykonaj uczenie pozycji C, przesuwając   |
| narzędzie krokowo o 100 mm lub więcej od |
| punktu początkowego, w tej samej pozycji |
| co A4, w kierunku współrzędnych          |
| globalnych +Y (kierunek narzędzia +Y).   |
|                                          |

## 12.4 PROCEDURA AUTOMATYCZNEJ REJESTRACJI NARZĘDZIA

## 12.4.1 PRZYGOTOWANIA DO AUTOMATYCZNEJ REJESTRACJI NARZĘDZIA

Zastosuj procedurę opisaną poniżej.

- 1. Wybierz [Aux Function] z menu rozwijanego w obszarze B, aby wyświetlić ekran funkcji pomocniczych..
- 2. Wybierz funkcję pomocniczą (Auxiliary Function) 0405.

3. Wprowadź [Tool Name] i [Tool Type] na ekranie przedstawionym na rysunku 12.5.

Wybór nazw narzędzi od 1 do 9 odpowiada narzędziom od 1 do 9 w funkcji pomocniczej 0304. Możesz także wprowadzać opcjonalne nazwy narzędzi poprzez <Variable> i rejestrować je jako nazwy zmiennych lub nazwy systemowe.

W przypadku [Tool Type] wybierz [Only X, Y, Z] lub [X, Y, Z, O, A, T].

| ¢.  | u <mark>x. 0405. Auto T</mark><br>(1) Tool Name | ool Coordinates Regist                            | er                      | 1/ 1 |
|-----|-------------------------------------------------|---------------------------------------------------|-------------------------|------|
|     | Tool Name(*)<br>Tool Type                       | tooll<br>⊙ OnlyX, Y, Z                            | ]<br>O X, Y, Z, O, A, T |      |
|     | (*)1-9: for Tool<br>Others: for Ge              | . Transformation Value<br>meral Transformation Va | alue                    |      |
|     |                                                 |                                                   |                         |      |
|     | Undo Veris                                      | b12                                               |                         |      |
| 100 | nput range : 15                                 | 10110                                             |                         |      |

Rysunek 12.5

4. Jeśli konfiguracja jest zakończona, naciśnij ...

#### 12.4.2 REJESTRACJA DANYCH POZYCJI PODSTAWOWEJ

Rejestracja danych podstawowej pozycji na ekranie rejestru punktów podstawowych (Record Base Points).

| Aux. 0405. Auto Tool Coordinates | Register         |           | 2/ 2 | 2   |
|----------------------------------|------------------|-----------|------|-----|
| (2) Record Base Posturestool1    |                  |           |      | n i |
|                                  |                  |           |      |     |
| ? 1:Posture A1                   | Х                | 0.000 mm  |      |     |
| ? 2:Posture A2                   | Y                | 0.000 mm  |      |     |
| ? 3:Posture A3                   | Z                | 0.000 mm  |      |     |
| ? 4:Posture A4                   | 0                | 0.000 deg |      |     |
|                                  | A                | 0.000 deg |      |     |
|                                  | Т                | 0.000 deg |      |     |
|                                  |                  |           |      |     |
| Select pose with cursor and p    | ress Record key. |           |      |     |
| Record all poses, and press E    | nter key.        |           |      |     |
|                                  |                  |           |      |     |
|                                  |                  |           |      |     |
| Prev Page                        |                  |           |      |     |
| Sets Posture Al                  |                  |           |      |     |

 Przesuń robota do pozycji A1 czterech pozycji podstawowych.
Przesuń kursor na [A1], jak przedstawiono na ekranie po lewej i naciśnij RECORD. Zarejestruj [A2] do [A4] (B i C) w ten sam sposób.

|                          | ¥7                    | 0.000     |
|--------------------------|-----------------------|-----------|
| 1:Posture Al             | Å                     | U. UUU mm |
| Z:Posture AZ             | ï                     | 0.000 mm  |
| 3:Posture A3             | Z                     | 0.000 mm  |
| 4:Posture A4             | 0                     | 0.000 deg |
|                          | A                     | 0.000 deg |
|                          | Т                     | 0.000 deg |
|                          |                       |           |
| Select pose with cursor  | and press Record key. |           |
| Record all poses, and pi | ress Enter key.       |           |
|                          |                       |           |
|                          |                       |           |

2. Po zarejestrowaniu danych dotyczących podstawowych pozycji, znika znak"?" usytuowany u góry pozycji. Zarejestruj wszystkie dane dotyczące podstawowych pozycji i naciśnij "J.

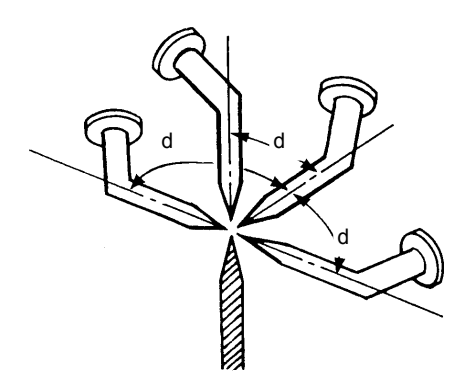

Wykonując uczenie 4 podstawowych pozycji (A1-A4), skonfiguruj każdą wartość d w zakresie od 45°-90°.

| 0-0    | milirm red | BOLG                  |              |     |   |
|--------|------------|-----------------------|--------------|-----|---|
| ux.    |            | Tool name [ tooll     | ] registered | 1?  | 2 |
| (2     | X          | 100.014 mm            |              |     |   |
|        | Y          | 200.277 mm            |              |     |   |
|        | Z          | 299.773 mm            |              |     |   |
|        | 0          | 0.000 deg             |              |     |   |
| [      | A          | 0.000 deg             |              |     |   |
| 5      | Τ          | 0.000 deg             |              |     |   |
|        |            |                       |              |     |   |
|        |            | Vog                   |              | Ma  |   |
| SET.   | maria      | USES AND DIESS MILE   | r wey        | 140 |   |
| 1100   |            | Popopi and Propp mice | 1. 100/*     |     |   |
|        |            |                       |              |     |   |
|        |            | 11                    | 11           | i î | 1 |
| ets Po | osture A4  |                       |              |     |   |
|        |            |                       |              |     |   |

3. Jeśli na ekranie wyświetlane jest ostrzeżenie, jak pokazano po lewej, wybierz <No> i ponownie zarejestruj dane narzędzia. Jeśli ostrzeżenie nie jest wyświetlane, wybierz <Yes>.

|                         |                       | 102 000             |  |
|-------------------------|-----------------------|---------------------|--|
| 1:Posture Al            | Х                     | 100.014 mm          |  |
| 2:Posture A2            | Y                     | 200 <b>.</b> 277 mm |  |
| 3:Posture A3            | Z                     | 299,773 mm          |  |
| 4:Posture A4            | 0                     | 0.000 deg           |  |
|                         | A                     | 0.000 deg           |  |
|                         | Т                     | 0.000 deg           |  |
| Select pose with cursor | and press Record key. |                     |  |
| Kecord all poses, and p | press Enter key.      |                     |  |
|                         |                       |                     |  |

4. Po zakończeniu rejestracji, dane układu współrzędnych narzędzia obliczone na podstawie zarejestrowanych danych, są wyświetlane i zapisywane w pamięci. Dane dotyczące nazw od 1 do 9 są rejestrowane w odpowiednich numerach narzędzi od 1 do 9, w Aux 0304. W przypadku nazw narzędzi zawierających inne znaki (abc, tool1, itp.), dane są rejestrowane jako nazwy zmiennych wartości przekształcenia.

Jeśli wybierzesz [Tool Type]- [Only X, Y, Z], dane dla od A1 do A4 są rejestrowane, a X, Y i Z są wyświetlane jako dane współrzędnych.

Jeśli wybierzesz [Tool Type]- [X, Y, Z, O, A, T], dane dla od A1 do A4, B i C są rejestrowane, a X, Y, Z, O, A i T są wyświetlane jako dane współrzędnych, jak pokazano na rysunku poniżej.

| Aux. 0405. Auto Tool Coordinate.<br>(2)Record Base Posturestooll                       | s Register                      |                                                                        | 2/2                           |
|----------------------------------------------------------------------------------------|---------------------------------|------------------------------------------------------------------------|-------------------------------|
| 1:Posture A1<br>2:Posture A2<br>3:Posture A3<br>4:Posture A4<br>5:Point B<br>6:Point C | X<br>Y<br>Z<br>O<br>A<br>T      | -14437, 974<br>1681, 865<br>126, 494<br>-71, 734<br>49, 726<br>90, 000 | mm<br>mm<br>deg<br>deg<br>deg |
| Select pose with cursor and<br>Record all poses, and press                             | press Record key.<br>Enter key. |                                                                        |                               |
| Sets Point C<br>Setting complete,                                                      |                                 |                                                                        |                               |